Crésus Banking

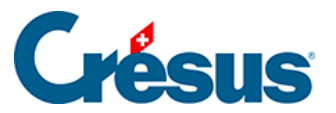

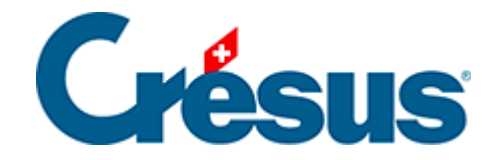

## **Crésus Banking**

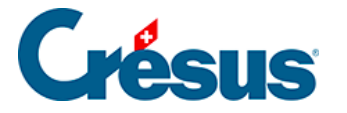

1 - Einleitung

### 2 - Crésus Banking öffnen und verwenden

### 3 - Bankkonto hinzufügen

- 3.1 Einstellungen für das Bankkonto
  - 3.1.1 Ordner und Internetadressen
  - 3.1.2 FIBU-Konten
  - 3.1.3 Dateitransfer
  - 3.1.4 Zahlungsdateien
- 3.2 ESR-Teilnehmer hinzufügen

### 3.3 - Einen Verbindungskanal hinzufügen

- 3.3.1 EBICS-Verbindungskanal
- 3.3.2 Verbindungskanal über die PostFinance-API
- 3.3.3 Einen Verbindungskanal verwenden

### 4 - Zahlungen mit Crésus Banking abwickeln

4.1 - Zahlungsinformationen von Crésus Faktura nach Crésus

Banking migrieren

- 4.2 Kurzanleitung zur Erstellung eines Zahlungsauftrags
- 4.3 Schritt-für-Schritt-Anleitung für die Einrichtung von

Bankzahlungen

4.4 - Crésus Banking für Zahlungen verwenden

### 5 - Verarbeitung der ESR-Zahlungseingänge

5.1 - ESR-Zahlungseingang erneut bearbeiten

### 6 - Der Bankabgleich

- 6.1 Kurzanleitung zur Verwendung des Bankabgleichs
  - 6.1.1 Den Bankabgleich aktivieren
  - 6.1.2 Einstellungen für den Bankabgleich
- 6.2 Durchführung des Bankabgleichs
  - 6.2.1 Bewegungen bearbeiten
  - 6.2.2 Bewegungen löschen
  - 6.2.3 Bewegungen verbuchen
  - 6.2.4 Bewegungen zurücksetzen
  - 6.2.5 Verbuchen rückgängig machen / Bewegungen erneut verbuchen
- 6.3 Schritt-für-Schritt-Anleitung zum Einrichten des Bankabgleichs

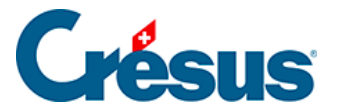

### 1 - Einleitung

Beim Zahlungsverkehr gemäss ISO 20022 werden die Zahlungsaufträge, früher DTA oder EZAG genannt, in pain-Dateien verarbeitet (pain steht für *payment initiation*):

- pain.001 für die Zahlungsaufträge, die an die Bank übermittelt werden
- pain.002 für Fehler und Statusberichte

Die Banken liefern **camt**-Dateien (für das *Cash Management*), die Informationen über die Bankkontobewegungen enthalten. Der Standard ISO 20022 sieht verschiedene Dateitypen vor:

- **camt.052** für Intraday-Kontoauszüge (im Allgemeinen für Grossunternehmen)
- camt.053 für die Kontobewegungen (Kontoauszug mit oder ohne Details)
- camt.054 in verschiedenen Varianten f
  ür Gutschrifts- und Lastschriftanzeigen, Details der ESR-Eing
  änge, Ausf
  ührungsbest
  ätigungen f
  ür elektronische Zahlungsauftr
  äge, Lastschriftverfahren usw.

Crésus Banking wird verwendet, um

- pain.001-Dateien anhand der von Crésus Faktura erzeugten Zahlungsaufträge zu generieren
  - die von der Bank in pain.002-Dateien ausgegebenen Informationen zu verarbeiten
  - ESR-Zahlungseingänge zu verarbeiten, die in den camt.054-Dateien geliefert werden
  - die Bewegungen aus den camt.053-Dateien zu übernehmen
  - die Buchungen für diese Bewegungen zu erstellen

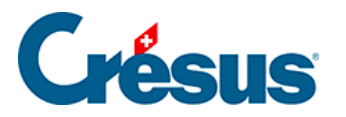

| CRÉSUS<br>BANKING<br>V325               |      | < Zurüci   |                 |                               |       |                                |         |                                                   | Benut              | zermodus 👽 🛛 | 100% <mark>+</mark>   Einste | llungen   Beenden |
|-----------------------------------------|------|------------|-----------------|-------------------------------|-------|--------------------------------|---------|---------------------------------------------------|--------------------|--------------|------------------------------|-------------------|
|                                         |      | 8          | Alles verbuchen | 🖹 Verbuchen                   | tösch | nen Alk                        | : Bankk | onten 🗸                                           |                    | Kar          | npakte Ansicht 🗸             | 50 Zeilen 🗸       |
| Zahlungsaufträge Alle Kontobewegungen V |      |            |                 | Buchungsdatum                 |       |                                |         |                                                   |                    |              |                              |                   |
| Anstehende Zahlungen                    |      | Betra      | 10              |                               |       |                                |         | Alle Kontobewegungen                              | Zahlungsempfänger/ |              |                              |                   |
| Anstehende Zahlungsaufträge             |      | FSR-Nummer |                 |                               |       | Nicht identifizierte Zahlungen |         |                                                   |                    |              |                              |                   |
| Übermittelte Zahlungsaufträge           |      |            | Buchungsdatum ~ | Konten Soll/Hab               | en    | Beleg-Nr                       | Buch    | Identifizierte Zahlungen                          | Betrag ~           | Gruppe -     | MWST- An                     | alytik-Code       |
| Archiv                                  | 0    |            | 13.10.2020      | 1000                          | 1020  | B-6                            | [B] E   | Lohnzahlungen                                     | 150.00 - CHF       |              | CoderSalz                    |                   |
| ESR-Zahlungseingänge                    |      |            | 04.06.2020      | Ausgeschlossen<br>(ignoriert) |       | B-4                            | [B] Z   | Bankspesen                                        | 930.00 + CHF       |              |                              |                   |
| Anstehende Zahlungseingänge             | 3    |            | 03.06.2020      | Ausgeschlossen<br>(ignoriert) |       | B-3                            | [B] Z   | Zinsen                                            | 8 829.65 + CHF     |              |                              |                   |
| Verarbeitete Zahlungseingänge           |      |            | 05.05.2020      | Ausgeschlossen<br>(ignoriert) |       | B-5                            | [B] Z   | ahlungseingang Rechnung Nr.                       | 4 354.35 + CHF     |              |                              |                   |
| Gelöschte Zahlungseingänge              | ø    |            | 18.04.2020      | 2003.02                       | 1020  | 1688                           | [B] Z   | ahlung der Rechnung Protekta Versicherung AG      | 1 498.80 - CHF     | C000001688   |                              |                   |
| Cerosente Lantangsentgange              |      |            | 15.04.2020      | 2003.02                       | 1020  | 1691                           | [B] Z   | ahlung der Rechnung Lampein AG Rechnung 15.03.202 | 20 32 547.00 - CHF | C000001691   |                              |                   |
| Bankabgleich                            |      |            | 13.04.2020      | 2003.02                       | 1020  | 1690                           | [B] Z   | ahlung der Rechnung SVA Zürich                    | 6 764.90 - CHF     | C000001690   |                              |                   |
| Anstehende Kontobewegungen              | (10) |            | 01.04.2020      | 9908.02                       | 1020  | B-2                            | [B] N   | icht identifizierte Zahlung Miete TechnoKMU AG    | 2 350.00 - CHF     |              |                              |                   |
| Marchalanta Marta harrana               |      |            | 31.03.2020      | 6940                          | 1020  | B-1                            | [B] E   | ankspesen                                         | 5.00 - CHF         |              |                              |                   |
| verarbeitete Kontobewegungen            |      |            | 25.02.2020      | 2002                          | 1020  | B-0                            | [B] L   | ohnzahlung vom 25-02-20                           | 94 579.40 - CHF    |              |                              |                   |

Es erlaubt die Verwaltung folgender Aufgaben in einer einzigen Benutzeroberfläche:

- Zahlung von Rechnungen, die in Crésus Faktura erfasst wurden.
  - Die in Crésus Faktura erstellten Zahlungen werden an Crésus Banking übermittelt. Der Zahlungsauftrag wird in Crésus Banking erzeugt und direkt aus Crésus Banking an die Bank übermittelt.Crésus Banking ruft die von der Bank gelieferten Angaben zum Status der Zahlungsaufträge ab. Diese Angaben werden in Crésus Faktura übertragen. Das Fakturierungsprogramm erzeugt also die entsprechenden Buchungen für Crésus Finanzbuchhaltung.
- ESR-Zahlungseingänge für Rechnungen, die mit Crésus Faktura erstellt wurden.
  - Die ESR-Zahlungseingänge werden an Crésus
     Faktura übermittelt, wo sie den betroffenen
     Rechnungen zugeordnet werden. Die Buchungen

# **Crésus**

für Crésus Finanzbuchhaltung werden also über die Fakturierung generiert.

- Kontobewegungen wie IBAN-Zahlungseingänge, Lohnzahlungen (häufig von Crésus Lohnbuchhaltung erzeugt), auf dem Konto erfasste Zahlungen, Bancomat-Bewegungen, Bankkartenzahlungen, Belastung von Kontoführungsgebühren.
  - Crésus Banking analysiert und sortiert die Bewegungen. Es enthält ein Bearbeitungswerkzeug und generiert davon ausgehend die Buchungen für Crésus Finanzbuchhaltung.

| Datei Bearb.                                                               | Ansicht Werkz. Buc     | h <u>h</u> altung <u>O</u> ptionen | Eenster Hilfe  | 111 111 - 1 🕂 🎤 🔗 .                                                           | 2   25 21 24   🍸 👬 🔺 🔻                              | • A  🗸 X 🤇     | ₽   ┡? 💟   🖗 | là 😩         |         | - 6 3   |
|----------------------------------------------------------------------------|------------------------|------------------------------------|----------------|-------------------------------------------------------------------------------|-----------------------------------------------------|----------------|--------------|--------------|---------|---------|
| C <sup>−</sup> C <sup>−</sup> C <sup>−</sup> C <sup>−</sup> C <sup>−</sup> | ^ * <del>+</del> + 0 € |                                    |                |                                                                               |                                                     |                |              |              |         |         |
| lournal: Haun                                                              | e zu verbuchende       |                                    | verbuchen      |                                                                               |                                                     |                |              | 0            | 1 01 20 | 31 12 2 |
| Datum                                                                      | Soll                   | Haben                              | Beleg          | Buc                                                                           | chungstext                                          | Betrag         |              | A-Code       | Menge   | Period  |
| 15.03.20                                                                   | 2271                   | 2000                               | 1690           | [7] SVA Zürich                                                                | <u> </u>                                            | 6"             | 764 90 F     |              |         |         |
| 16.03.20<br>16.03.20<br>16.03.20                                           | 6500<br>1171           |                                    | 65<br>65       | Büromaterial, Drucksach<br>Büromaterial, Drucksach                            | Verbuchung                                          |                | ×            |              |         | ,       |
| 17.03.20<br>17.03.20                                                       | 6400<br>1171           |                                    | 66<br>66       | Energieaufwand, (VSIB)<br>Energieaufwand, 7.7% I                              | Übernahme von Buchungen aus a<br>Softwareprogrammen | nderen Epsitec | Übernehmen   | zung Energie |         |         |
| 17.03.20                                                                   |                        | 1020                               | 66             | Energieaufwand Total, (                                                       |                                                     |                | Schliessen   |              |         |         |
| 18.03.20                                                                   | 6700                   | 1020                               | 67             | Sonstiger betrieblicher A                                                     |                                                     |                |              | MIN          |         |         |
| 19.03.20<br>19.03.20<br>19.03.20                                           | 6100<br>1171           | <br><br>1020                       | 68<br>68<br>68 | URE von Produktionsan<br>URE von Produktionsan<br>URE von Produktionsan       | Wählen Sie die zu verbuchende Da                    | atei aus:      | Hilfe        | 00           |         |         |
| 19.03.20<br>19.03.20<br>19.03.20                                           | 6500<br>1171           | <br><br>1020                       | 69<br>69<br>69 | Büromaterial, Drucksach<br>Büromaterial, Drucksach<br>Büromaterial, Drucksach | Banking: technokmu ag.banki                         | ng             |              | MIN          |         |         |
| 20.03.20 20.03.20                                                          | 6600<br>6600           | 1020<br>1020                       | 70<br>71       | Werbeinserate, elektron<br>Werbeinserate, elektron                            |                                                     |                |              |              |         |         |
| 22.03.20                                                                   | 6000                   | 1020                               | 72             | Fremdmieten Geschäfts                                                         |                                                     |                |              | MIN          |         |         |
| 24.03.20<br>24.03.20                                                       | 6100<br>1171           |                                    | 73<br>73       | URE von Produktionsan<br>URE von Produktionsan                                | Journal: Hauptjournal                               | ~              | Mehr >>      | OD           |         |         |
| 24.03.20                                                                   | 6000                   | 1020                               | 73<br>74<br>75 | Fremdmieten Geschäfts                                                         |                                                     |                |              |              |         |         |
| MwSt: (ohne MwSt)                                                          | Haben                  | Einkauf/Zahlung<br>Verkauf/Zahlung |                | L                                                                             |                                                     |                |              |              |         |         |
| 29.06.20                                                                   |                        |                                    | 51             |                                                                               |                                                     |                |              |              |         |         |
|                                                                            |                        |                                    |                |                                                                               |                                                     |                |              |              |         |         |

Damit Crésus Banking für den Bankabgleich genutzt werden kann, muss in Crésus Synchro ein Mandat definiert werden.

Details dazu finden Sie im Crésus-Synchro-Handbuch.

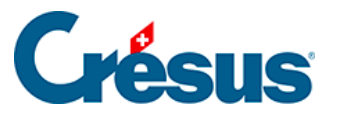

Bestellen Sie zur Verarbeitung der Kontobewegungen bei Ihrer Bank einen täglichen camt.053-Kontoauszug mit Detailavisierung und Belegbild. Lesen Sie diesen Artikel, wenn Sie PostFinance-Kundin oder -Kunde sind.

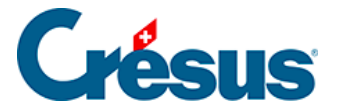

### 2 - Crésus Banking öffnen und verwenden

Crésus Banking wird in Crésus Faktura aufgerufen.

- Öffnen Sie Crésus Faktura
- Verwenden Sie den Befehl Datei > Crésus Banking öffnen oder klicken Sie

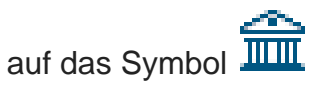

Im obersten Balken des Programmfensters wird der Name der Faktura-Datei angezeigt, aus der Crésus Banking aufgerufen wurde:

🚔 Crésus Banking - technokmu ag.fac

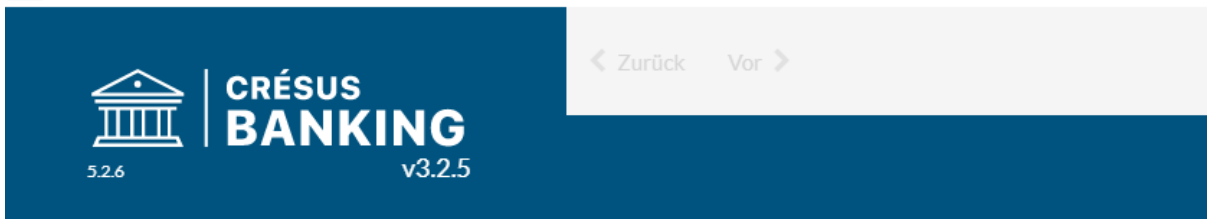

Die Benutzeroberfläche

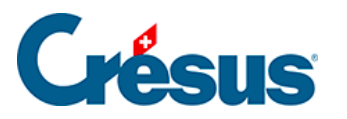

|                                                                                                    |                                                                                                    | Benutzermodus 🗸   100% 📩   Einstellungen                                                                                                    | Beenden                                                                                                    |
|----------------------------------------------------------------------------------------------------|----------------------------------------------------------------------------------------------------|----------------------------------------------------------------------------------------------------|----------------------------------------------------------------------------------------------------|
|                                                                                                    |                                                                                                    |                                                                                                    |                                                                                                    |
| ESR-Zahlungseingänge                                                                                      | Bankabgleich                                                                                                    |                                                                                                    |                                                                                                    |
|                                                                                                    | aktiviert                                                                                                    |                                                                                                    |                                                                                                    |
| (i)         Anstehende Zahlungseingänge           träge         (i)         Verarbeitete Zahlungseingänge | ③     Anstehende Kontobewegungen     ①       ①     Verarbeitete Kontobewegungen     10                                                                                                    |                                                                                                    |                                                                                                    |
| fträge () Gelöschte Zahlungseingänge                                                                      | Gelöschte Kontobewegungen                                                                                                    |                                                                                                    |                                                                                                    |
| 0                                                                                                    |                                                                                                    |                                                                                                    |                                                                                                    |
|                                                                                                    |                                                                                                    |                                                                                                    | 0                                                                                                    |
| 0 0000 0                                                                                                  | 血                                                                                                    |                                                                                                    | ۹                                                                                                    |
|                                                                                                    |                                                                                                    |                                                                                                    |                                                                                                    |
| 0 8983 1                                                                                                  | â                                                                                                    |                                                                                                    | ٩                                                                                                    |
|                                                                                                    |                                                                                                    |                                                                                                    |                                                                                                    |
|                                                                                                    |                                                                                                    |                                                                                                    |                                                                                                    |
|                                                                                                    |                                                                                                    |                                                                                                    |                                                                                                    |
|                                                                                                    |                                                                                                    |                                                                                                    |                                                                                                    |
|                                                                                                    |                                                                                                    |                                                                                                    |                                                                                                    |
|                                                                                                    |                                                                                                    |                                                                                                    |                                                                                                    |
|                                                                                                    |                                                                                                    |                                                                                                    |                                                                                                    |
|                                                                                                    |                                                                                                    |                                                                                                    |                                                                                                    |
|                                                                                                    | Image: Signal state state | Image: Signature series and series and series | Image: Section and Section and Sect |

Der Startbildschirm enthält die *Zahlungsaufträge*, die *ESR-Zahlungseingänge* und den *Bankabgleich*. Klicken Sie auf die Menüs in der linken Spalte oder auf die Kacheln, um eine andere Ansicht aufzurufen.

### Die Ansichten

Rufen Sie die Detailansicht oder die Bearbeitungsmaske eines Elements auf, indem Sie auf das Element doppelklicken oder den Bleistift anklicken.

Für jede Listenansicht können Sie die Anzahl Elemente bestimmen, die pro Seite angezeigt werden:

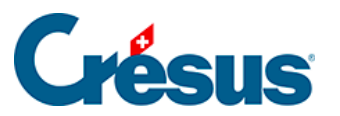

| Erweiterte Ansicht 🗸 | 50 Zeilen 🗸 |
|----------------------|-------------|
|                      | 15          |
|                      | 50          |
|                      | 100         |
|                      | 500         |
|                      | 1000        |

Die Stapelverarbeitung wird auf den ganzen Seiteninhalt angewendet, also auch auf Inhalte, die auf dem Seitenausschnitt nicht sichtbar sind.

Sie können die Anzeige bei Bedarf auch nach Konto filtern:

|                                   | ✓ Zurück Vor ≫          |                        |  |  |  |
|-----------------------------------|-------------------------|------------------------|--|--|--|
| ШЩ   <b>BANKING</b><br>526 v3.2.5 | 🚯 Übermitteln 🛛 🛍 Lösch | en 🛛 Alle Bankkonten 🗸 |  |  |  |
| Zahlungsaufträge                  |                         | Alle Bankkonten        |  |  |  |
|                                   |                         | Bank                   |  |  |  |
| Anstehende Zahlungen (2)          | Rechnungsnummer         | PostFinance            |  |  |  |
| Anstehende Zahlungsaufträge       | Zahlungsempfänger       |                        |  |  |  |
|                                   |                         |                        |  |  |  |
| Übermittelte Zahlungsaufträge 🛛 🕕 | Rechnungsnummer         | Datum *                |  |  |  |
| Archiv                            | 316                     | .4 06.07.2020          |  |  |  |
| ESR-Zahlungseingänge              | 316                     | 01.07.2020             |  |  |  |

Oder nach Währung:

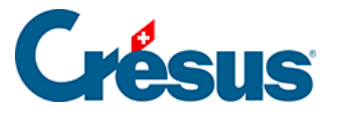

| CRÉSUS                |        | 🗶 Zurück Vor 🔉  |           |                   |                |  |  |
|-----------------------|--------|-----------------|-----------|-------------------|----------------|--|--|
| یلللللہ   BANK<br>526 | v3.2.5 | 🚯 Übermitteln   | 🗊 Löschen | Alle Bankkonten 🗸 | Alle Währungen |  |  |
| Zahlungaaufträga      |        |                 |           |                   | Alle Währungen |  |  |
| Zaniungsauttrage      |        |                 |           |                   | CHF            |  |  |
| Anstehende Zahlungen  | 2      | Rechnungsnummer |           |                   | EUR            |  |  |

Oberhalb der Ansichten stehen verschiedene Filter zur Verfügung, mit denen Sie nur die Elemente, die den betreffenden Kriterien entsprechen, anzeigen können:

| Nº de facture | Date | Montant |
|---------------|------|---------|
| Bénéficiaire  |      |         |

Klicken Sie auf das Crésus-Banking-Logo, um zum Startbildschirm zurückzukehren:

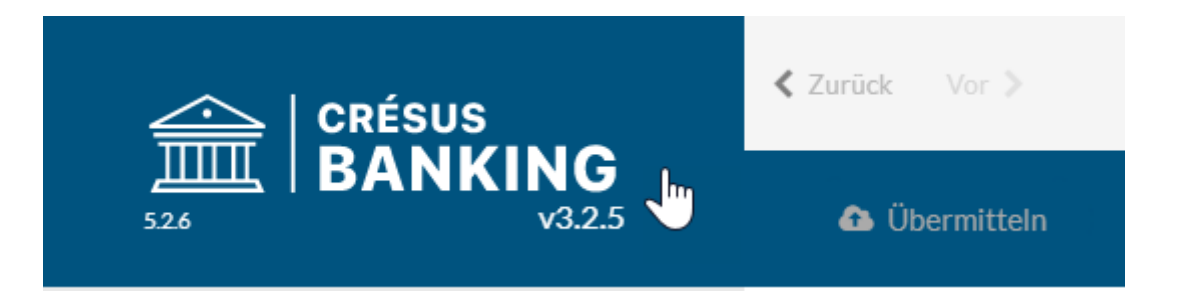

### Navigation

Der Seitenpfad kann angeklickt werden: Klicken Sie auf ein beliebiges Element des Pfades, um die entsprechende Seite aufzurufen. Im folgenden Beispiel wird mit dem Mausklick die Seite *FIBU-Konten (1)* aufgerufen:

| Bankkonto > Einstellungen > FIBU Konten (1) > FIBU Konten (2) | × |
|---------------------------------------------------------------|---|
| Einstellungen für das Konto Bank                              |   |
| FIBU Konten (2)                                               |   |
|                                                               |   |

Mit den Schaltflächen < *Zurück* und *Weiter* > navigieren Sie wie in einem Internetbrowser zur vorherigen oder zur nächsten Ansicht.

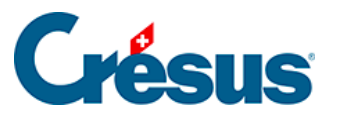

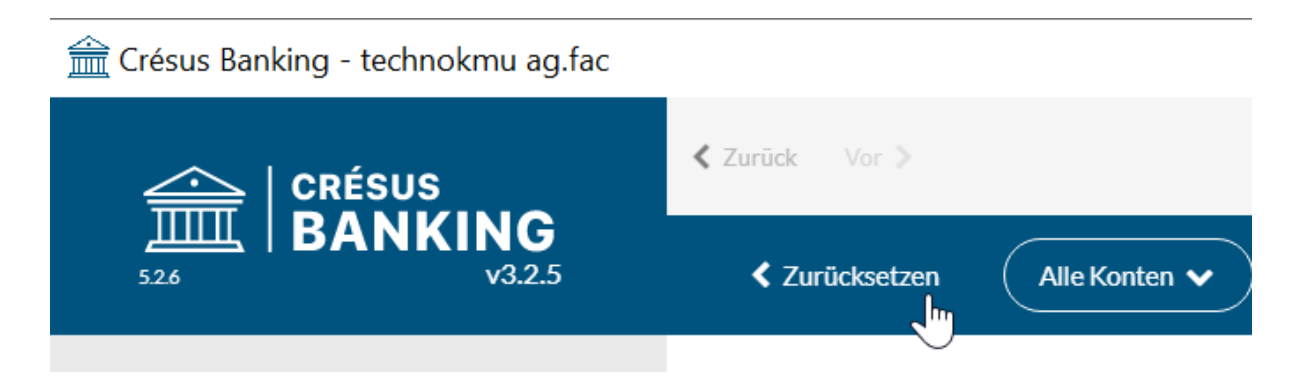

### Benutzermodus / Verwaltermodus

|                                 |     |        | _         |           | ×      |
|---------------------------------|-----|--------|-----------|-----------|--------|
| Benutzermodus 🗸                 | 90% | +<br>- | Einstellu | ungen   B | eenden |
| Benutzermodus<br>Verwaltermodus |     |        |           | 50 Zeilen | ~      |
|                                 |     |        |           |           |        |

Crésus Banking verfügt wie Crésus Faktura über zwei Arbeitsmodi.

Der Benutzermodus enthält alle Grundfunktionen.

Der *Verwaltermodus* umfasst fortgeschrittene Funktionen wie das Löschen von Buchungen.

#### Zoom

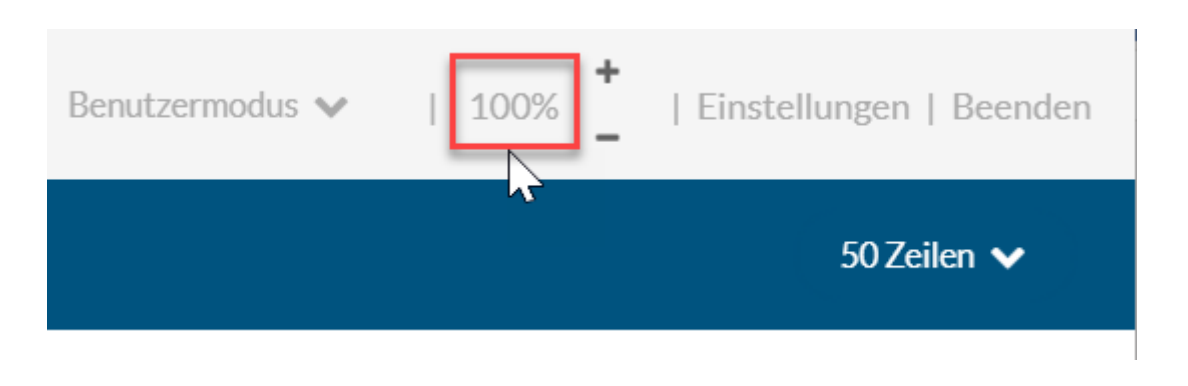

Die Ansicht kann mit Ctrl + Mausrad vergrössert oder verkleinert werden.

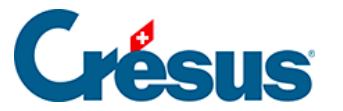

Der Zoomfaktor wird in der Titelleiste angezeigt.

### Einstellungen

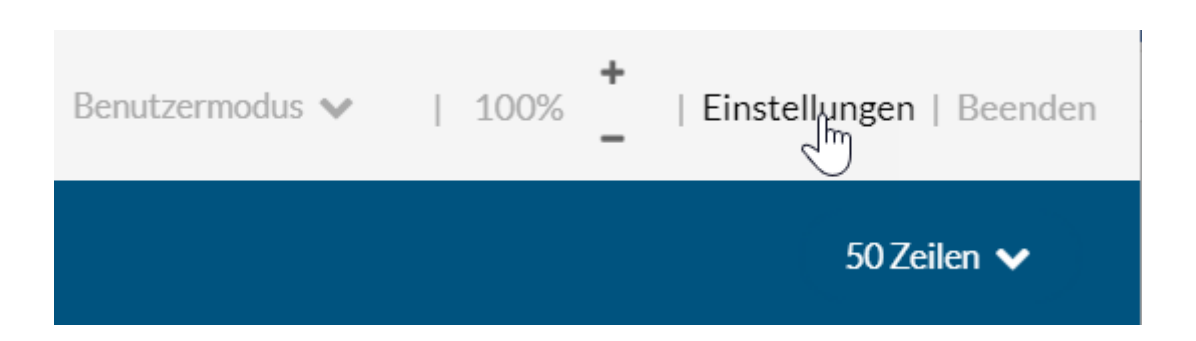

Klicken Sie auf diese Schaltfläche, um die allgemeinen Einstellungen aufzurufen.

In der Registerkarte *Allgemein* können Sie die Sprache der Benutzeroberfläche ändern. Dort finden Sie auch Angaben zum Speicherort der verknüpften Crésus-Faktura-Datei sowie zum Status Ihres Crésus-Abonnements.

Auf dieser Maske sind auch der Name und der Pfad der aktuellen Crésus-Banking-Datei ersichtlich.

Wenn Sie Crésus Banking für den Bankabgleich nutzen wollen, brauchen Sie ein **Crésus-Abonnement:** Details zum Abonnement und zum Ablaufdatum sind hier aufgeführt.

Die Registerkarte *Bankabgleich* enthält das Startdatum für den Bankabgleich. Bei Bedarf kann dieses Datum im Verwaltermodus geändert werden.

Die Registerkarte Verbindungskanäle bietet einen Überblick über die Kanäle, die für die Übermittlung von automatischen Dateien der Bankkonten definiert wurden.

### Maske schliessen

Klicken Sie auf das Kreuzchen rechts oben, um die aktuelle Maske zu schliessen.

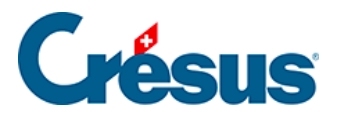

| 🟦 Crésus Banking - technokmu ag.fac |                                     |                    |                   | ÷ – 🗆 Х                          |
|-------------------------------------|-------------------------------------|--------------------|-------------------|----------------------------------|
|                                     | 🗶 Zurück Vor 📎                      |                    | Benutzermodus 🗸   | 100% +   Einstellungen   Beenden |
| ☐☐☐☐   BANKING<br>326 V32.5         | < Zurücksetzen 🛛 Alle Konten 🗸      |                    |                   | 50 Zeilen 🗸                      |
| Zahlungsaufträge                    | Verbuchungsdatum                    |                    | Währung           |                                  |
| Anstehende Zahlungen                |                                     |                    | ×                 |                                  |
| Anstehende Zahlungsaufträge ()      | 40 m i i                            |                    | _                 |                                  |
| Übermittelte Zahlungsaufträge ()    | C Einstellungen                     |                    |                   | Tesic Metall AG                  |
| Archiv (0)                          | Allgemein                           | Bankabgleich       | Verbindungskanäle |                                  |
| ESR-Zahlungseingänge                | Sprache: Deutsch                    |                    | · ·               |                                  |
| Anstehende Zahlungseingänge 📀       | Crésus Datei                        |                    | Durchsuchen       |                                  |
| Verarbeitete Zahlungseingänge       | Identifikationsnummer 92200.2       | 202007 2024 421200 |                   |                                  |
| Gelöschte Zahlungseingänge          | Crésus Abonnement Aktivier          | t                  |                   |                                  |
| Bankabgleich                        | Abormement guitig DIS 2000 31.12.20 | 525                |                   |                                  |

#### Während der Eingabe

Mit einem Sternchen markierte Felder sind Pflichtfelder.

Bei einigen Feldern wird die Eingabe geprüft und gegebenenfalls wird eine Fehlermeldung angezeigt.

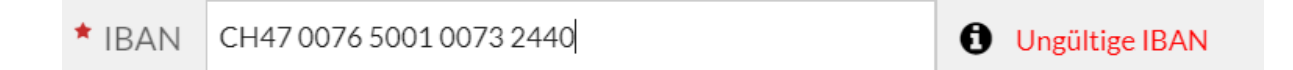

Fahren Sie mit der Maus über die Infofelder, um die zugehörige Information anzuzeigen.

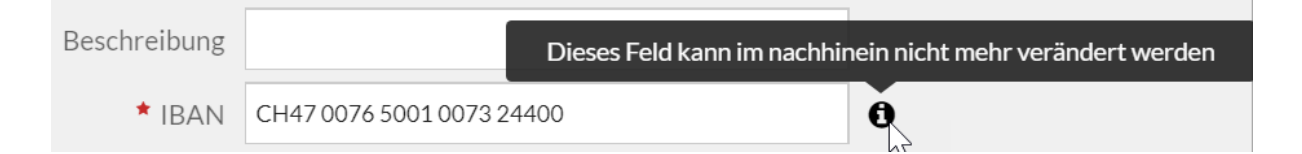

Mehrere Felder enthalten eine Dropdown-Liste.

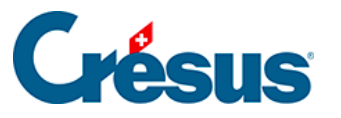

| kein Konto angegeben 🗸 🗸 🗸 |  |
|----------------------------|--|
| kein Konto angegeben       |  |
| 1000 Kasse                 |  |
| 1010 Postkonto             |  |
| 1020 Kontokorrent CHF      |  |
| 1022 Kontokorrent EUR      |  |
| 1023 Kontokorrent USD      |  |
| 1060 Wertschriften         |  |
|                            |  |

Verwenden Sie die Bildlaufleiste oder die Pfeiltasten, um in der Liste zu navigieren, oder geben Sie einen Teil des gesuchten Textes ein.

Bestätigen Sie die Auswahl mit Doppelklick auf das Element oder mit der Tab-Taste.

Einige Felder bieten Optionen an: Klicken Sie auf das Symbol neben dem Feld

| Kasse           | 1000 Kasse          | 2                                            |             | <b>ð Y</b> |
|-----------------|---------------------|----------------------------------------------|-------------|------------|
|                 |                     |                                              |             |            |
|                 | Kasse               | 1000 Kasse 🗸 🗸                               | 0 🔨         |            |
|                 |                     | Barbezüge von der Verbuchung ausnehmen       | 1           |            |
| Modell 1        | für den automatisch | Barbezug Bankomat                            | Platzhalter |            |
| generierten in  | Barbezüge           |                                              |             |            |
|                 |                     | Bareinzahlungen von der Verbuchung ausnehmen |             |            |
| Modell 1        | für den automatisch | Einzahlung Bankomat                          | Platzhalter |            |
| generieiten Fib | Bareinzahlungen     |                                              |             |            |

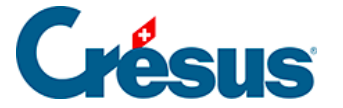

Klicken Sie erneut auf das Symbol neben dem Feld, um die Optionen zu schliessen.

### Elemente bearbeiten

Mit Doppelklick oder Klick auf den Bleistift öffnen Sie ein Element im Bearbeitungsmodus.

#### Meldungen

Sind ein oder mehrere Felder fehlerhaft oder unvollständig, zeigt Crésus Banking einen gelben Warnhinweis an.

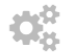

Einstellungen für das Bankkonto

A

Doppelklicken Sie auf das Warnsymbol oder auf die betroffene Zeile.

Die Elemente, die korrigiert werden müssen, sind in der entsprechenden Maske hervorgehoben.

### Crésus Banking beenden

Klicken Sie in der Titelleiste auf *Beenden* oder auf das Kreuz rechts oben im Fenster.

| Benutzermodus ∨ |  | 100% | +<br>- | Einstellungen   Beenden |
|-----------------|--|------|--------|-------------------------|
|                 |  |      |        |                         |

Dadurch wird die Benutzeroberfläche von Crésus Banking geschlossen, die Dienste laufen jedoch weiter.

Um Crésus Banking vollständig zu beenden, müssen Sie Crésus Faktura beenden.

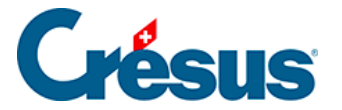

### 3 - Bankkonto hinzufügen

Sie können ein oder mehrere Bankkonten mit Ihrer Fakturierung verknüpfen, um Zahlungsaufträge zu verarbeiten sowie ESR-Zahlungseingänge und den Bankabgleich vorzunehmen.

### Bankkonto hinzufügen

Zur Erfassung der Kontodaten ist eine Internetverbindung erforderlich. Klicken Sie auf das Pluszeichen O neben Bankkonten. Benutzermodus 🗸 | 100% 🖕 | Einstellungen | Beenden Zahlungsaufträge ESR-Zahlungseingänge Zahlungsaufträge Bankabgleich  $\mathbf{Q}_{0}^{0}$  aktivi Anstehende Zahlungen Anstehende Zahlungseingänge Anstehende Zahlungsaufträge Verarbeitete Zahlungseingänge egungen (10) de Zahlungsaufträge elte Zahlungsaufträge 0 Übermiti Zahlungseingänge Übermittelte Zahlungsaufträge Archiv  $(\mathbf{0})$ Bankkonten ESR-Zahlungseingänge

• Ergänzen Sie die Basisdaten:

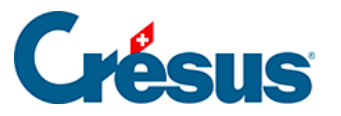

| Basisdaten   | Einstellungen für da<br>Basisda | as Konto ZKB<br>Aten |   |                 |
|--------------|---------------------------------|----------------------|---|-----------------|
| * Titel      | ZKB                             |                      |   |                 |
| Beschreibung | Immo Konto                      |                      |   |                 |
| * IBAN       | CH17 0070 0110 0039 2046 3      | 3                    | 0 |                 |
| * Währung    | CHF Franc suisse                |                      |   |                 |
|              |                                 |                      |   |                 |
|              | X ABBRECHEN                     | > WEITER             |   | * Pflichtfelder |

- Titel: Kontobezeichnung, die in den Eingabemasken angezeigt wird
- Beschreibung: optionaler Zusatztext
- IBAN: IBAN Ihres Kontos
- Währung: ISO-Code der Kontowährung, z. B. CHF, GBP, SEK

Klicken Sie auf Weiter, um die Angaben des Kontoinhabers zu erfassen.

×

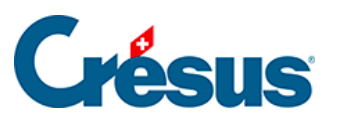

| Basisdaten > Kontoinhaber |                      |                                        |    |               |    |
|---------------------------|----------------------|----------------------------------------|----|---------------|----|
|                           | Einstellunge<br>Kont | n für das Konto ZKI<br><b>Oinhaber</b> | 3  |               |    |
| * Name oder Firma         | TechnoKMU AG         |                                        |    |               |    |
| * Adresse                 | Seeblickstr.         |                                        | 12 |               |    |
| Postfach                  |                      |                                        |    |               |    |
| * PLZ / Ort               | 8000 Zürich          |                                        | ~  |               |    |
| * Land                    | Schweiz              |                                        |    |               |    |
|                           |                      |                                        |    |               |    |
|                           |                      |                                        |    |               |    |
|                           |                      |                                        |    |               |    |
|                           |                      |                                        |    |               |    |
|                           |                      |                                        |    |               |    |
|                           | ✓ ZURÜCK             |                                        | RN | * Pflichtfeld | er |

Es ist wichtig, dass Sie die Daten so erfassen, wie sie bei der Bank hinterlegt sind.

• Klicken Sie auf Speichern

×

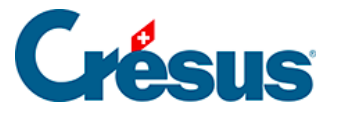

×

|                 | Einstellungen für das Konto ZKB<br>Bank Infos |     |
|-----------------|-----------------------------------------------|-----|
| Ihr Konto entsp | pricht folgender Bank. Klicken Sie auf BEEN   | DEN |
|                 |                                               |     |
|                 |                                               |     |
|                 |                                               |     |
|                 |                                               |     |
|                 | Zürcher Kantonalbank                          |     |
|                 | Postfach                                      |     |
|                 | 8010 Zürich, CH                               |     |
|                 |                                               |     |
|                 |                                               |     |
|                 |                                               |     |
|                 |                                               |     |
|                 |                                               |     |

Das System fragt eine Datenbank ab und gibt das Finanzinstitut des Kontos an. Ist die Bank in der Datenbank nicht vorhanden, können Sie die Felder manuell ergänzen.

Klicken Sie auf Speichern. Danach ist das Bankkonto verfügbar.

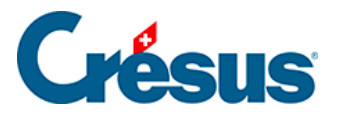

| 🏦 Crésus Banking - technokmu ag.fac |                                     |                 |                          | - 🗆 ×                   |
|-------------------------------------|-------------------------------------|-----------------|--------------------------|-------------------------|
|                                     | Zurick Vor ≫                        | Benutzermodus 🗸 | 100% <mark>+</mark><br>- | Einstellungen   Beenden |
| 326 V3.2.5                          |                                     |                 |                          |                         |
| Zahlungsaufträge                    |                                     | ×               |                          |                         |
| Anstehende Zahlungen                | ZKB IBAN CH17 0070 0110 0039 2046 3 | ŵ               |                          |                         |
| Anstehende Zahlungsaufträge ()      | Immo Konto WährungCHF               |                 |                          |                         |
| Übermittelte Zahlungsaufträge 🛛 🔘   | TechnoKMUAG Zürcher Kantonalbank    |                 |                          |                         |
| Archiv (0)                          | B000 Zürich, CH                     |                 |                          |                         |
| ESR-Zahlungseingänge                | Einstellungen für das Bankkonto     | <b>A</b>        |                          | 0                       |
| Anstehende Zahlungseingänge (2)     | ESR-Teilnehmer                      | 0               |                          | ٩                       |
| Verarbeitete Zahlungseingänge       | Verbindungskanäle                   | 0               |                          |                         |
| Gelöschte Zahlungseingänge (9)      |                                     |                 |                          | ч                       |
| Bankabgleich                        |                                     |                 |                          | ۹                       |
| Anstehende Kontobewegungen ()       |                                     | - 1             |                          |                         |
| Verarbeitete Kontobewegungen (10)   | ★ SCHLIESSEN                        |                 |                          | ٩                       |
| Gelöschte Kontobewegungen ()        | ΖКВ                                 | -               |                          | Q                       |
|                                     | CH17 0070 0110 0039 2046 3          |                 |                          |                         |
|                                     |                                     |                 |                          |                         |

Nun müssen noch der (oder die) ESR-Teilnehmer für dieses Konto (§3.2 Ajouter un adhérent BVR (3.2) - Crésus Banking), die Verbindungskanäle (§3.3 Ajouter un canal de communication (3.3) - Crésus Banking) und die Daten für die Zahlungsaufträge (§3.1 Les réglages du compte bancaire (3.1) - Crésus Banking) eingegeben werden. Anschliessend ist der Bankabgleich zu aktivieren (§6.1.1 Activer la réconciliation bancaire (6.1.1) - Crésus Banking) und die Einstellungen für das Konto müssen vorgenommen werden.

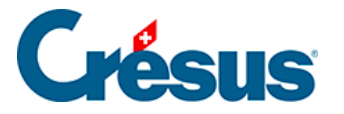

### 3.1 - Einstellungen für das Bankkonto

In den Einstellungen für das Bankkonto kann Folgendes definiert werden:

- Daten des Kontoinhabers
- die verschiedenen Pfade, die für die Dateiverwaltung zu verwenden sind
- die FIBU-Konten, die je nach Transaktion verwendet werden sollen
- ggf. die Präferenzen für die Verwendung des Verbindungskanals
- die Einstellungen f
  ür die an das Finanzinstitut 
  übermittelten Zahlungsauftr
  äge

Um auf die Einstellungen der Bankkonten zuzugreifen, wählen Sie auf der Startseite von Crésus Banking das gewünschte Bankkonto aus.

| 🚔 Crésus Banking - technokmu ag.fac |    |                                                     |   |                                                              |   |                                                                     |                 |        | - 0           | ×       |
|-------------------------------------|----|-----------------------------------------------------|---|--------------------------------------------------------------|---|---------------------------------------------------------------------|-----------------|--------|---------------|---------|
| CRÉSUS<br>BANKING<br>326            |    | ≮ Zurück Vor >                                      |   |                                                              |   |                                                                     | Benutzermodus 🗸 | 100% - | Einstellungen | Beenden |
| Zahlungsaufträge                    |    | Zahlungsaufträge                                    |   | ESR-Zahlungseingänge                                         |   | Bankabgleich                                                        |                 |        |               |         |
| Anstehende Zahlungen                |    |                                                     |   |                                                              |   | •:   •:     •:   •:                                                 |                 |        |               |         |
| Anstehende Zahlungsaufträge         |    | Anstehende Zahlungen<br>Anstehende Zahlungsaufträge | 2 | Anstehende Zahlungseingänge<br>Verarbeitete Zahlungseingänge | 2 | Anstehende Kontobewegungen (0)<br>Verarbeitete Kontobewegungen (10) |                 |        |               |         |
| Übermittelte Zahlungsaufträge       |    | Übermittelte Zahlungsaufträge                       | 0 | Gelöschte Zahlungseingänge                                   | 9 | Gelöschte Kontobewegungen ()                                        |                 |        |               |         |
| Archiv                              | 0  | Archiv                                              | 0 |                                                              |   |                                                                     |                 |        |               |         |
| ESR-Zahlungseingänge                |    | Bankkonten                                          |   |                                                              |   |                                                                     |                 |        |               | 0       |
| Anstehende Zahlungseingänge         | 2  | Bank<br>CH61 0076 7000 0000 0000 0                  |   |                                                              |   | <b>血</b>                                                            |                 |        |               | ۹       |
| Verarbeitete Zahlungseingänge       | 1  | Bank FUR                                            |   |                                                              |   |                                                                     |                 |        |               |         |
| Gelöschte Zahlungseingänge          |    | CH92 0877 9001 3544 7602 4                          | 4 |                                                              |   |                                                                     |                 |        |               | ٩       |
| Bankabgleich                        |    | PostFinance                                         |   |                                                              |   | <b></b>                                                             |                 |        |               | Q       |
| Anstehende Kontobewegungen          |    | CH57 0400 0000 1000 8983 :                          | L |                                                              |   | <b></b>                                                             |                 |        |               |         |
| Verarbeitete Kontobewegungen        | 10 | <b>ZKB</b><br>CH17 0070 0110 0039 2046 3            | 3 |                                                              |   |                                                                     |                 |        |               | ۹       |
| Gelöschte Kontobewegungen           | 0  |                                                     |   |                                                              |   |                                                                     |                 |        |               |         |
| C IMPORTIEREN                       |    |                                                     |   |                                                              |   |                                                                     |                 |        |               |         |
|                                     |    |                                                     |   |                                                              |   |                                                                     |                 |        |               |         |

Klicken Sie dann auf Einstellungen für das Bankkonto.

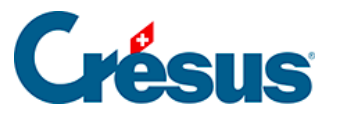

Bankkonto > Einstellungen

×

|   | Basisdaten und<br>Kontoinhaber | <b>TechnoKMU AG</b><br>Seeblickstr. 12<br>8000 Zürich, CH |
|---|--------------------------------|-----------------------------------------------------------|
| B | Ordner und<br>Internetadressen |                                                           |
|   | FIBU-Konten                    | 01.01.2020 - 31.12.2020<br>01.01.2019 - 31.12.2019        |
|   | Dateitransfer                  |                                                           |
| ľ | Zahlungsdatei                  |                                                           |
|   |                                |                                                           |

### Basisdaten und Kontoinhaber

In diesem Abschnitt können Sie die Basisdaten des Bankkontos wie den Namen oder die Beschreibung oder auch die Angaben zum Kontoinhaber ändern.

ZURÜCK

×

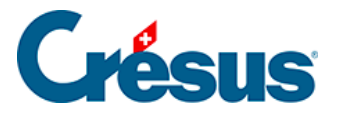

### 3.1.1 - Ordner und Internetadressen

Haben Sie Crésus Banking noch nicht konfiguriert, erscheint bei Anklicken der Zeile *Ordner und Internetadressen* ein ähnliches Fenster wie nachfolgend dargestellt:

| onto ⊦ Einstellungen ⊦ Ordner                | r und Internetadressen               |              |   |   |             |
|----------------------------------------------|--------------------------------------|--------------|---|---|-------------|
|                                              | Einstellungen für das Ko             | nto ZKB      |   |   |             |
|                                              |                                      | claul essell |   |   |             |
| Ordner für herunter-<br>geladene PDF Dateien | \technokmu ag-PDF                    | Durchsuchen  | Ð | 5 |             |
| Ordner für Importe                           | .∖technokmu ag-ISO-camt              | Durchsuchen  | Ð |   |             |
| Ordner für erzeugte<br>Zahlungsdateien       | \technokmu ag-ISO-pain               | Durchsuchen  | Ð | 5 |             |
| Internetadresse für<br>E-Banking             | https://support.cresus.ch/demo-bank/ |              |   |   |             |
|                                              |                                      |              |   |   |             |
|                                              |                                      |              |   |   |             |
|                                              |                                      |              |   |   |             |
|                                              |                                      |              |   |   |             |
|                                              |                                      |              |   |   |             |
|                                              |                                      |              |   |   |             |
|                                              |                                      |              |   |   | * Pflichtfe |

Folgende Dateien können im Austausch mit der Bank verwendet werden:

- PDF-Dateien (Kontoauszüge)
- Zahlungsaufträge (pain.001)
- ESR-Zahlungseingänge (camt.054)
- Elektronische Kontoauszüge (camt.053)

In dieser Maske können Sie angeben, in welchem Ordner diese Dateien gespeichert werden. Wenn Sie mehrere Fakturierungsmandate verwalten, empfehlen wir Ihnen, Ordner mit dem Namen des betreffenden Mandats zu erstellen.

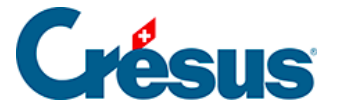

Für die Zahlungen verfügen Sie vielleicht über einen bestimmten Ordner für DTA oder EZAG. Das Feld *Ordner für erzeugte Zahlungsdateien* muss den Pfad zum Ordner enthalten, in dem Crésus die generierten Dateien ablegt. Dort sind sie zu finden, wenn Sie sich mit der Website Ihres Finanzinstituts verbinden, um ihm die Zahlungsaufträge zu schicken. Verwenden Sie bei Bedarf die Schaltfläche *Durchsuchen,* um zum gewünschten Ordner zu navigieren.

Wir empfehlen Ihnen, am Speicherort Ihres Fakturierungsmandats die drei folgenden Unterordner zu erstellen:

- technokmu ag-ISO-camt
  - technokmu ag-ISO-pain
- technokmu ag-PDF

Haben Sie Crésus Faktura bereits für Ihre Zahlungen oder für Ihre Zahlungseingänge verwendet, verfügen Sie schon über Ordner, in denen Sie Ihre Zahlungsdateien (pain.001) oder ESR-Dateien (campt.053) ablegen. Es ist daher am einfachsten, in der Maske die Pfade dieser Ordner anzugeben.

Bei der Internetadresse für E-Banking können Sie die Internetadresse, über die Sie auf Ihr E-Banking zugreifen, erfassen.

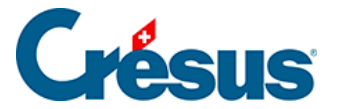

### 3.1.2 - FIBU-Konten

Mit Crésus Banking können Buchungen erzeugt werden, und zwar für die Konten des entsprechenden Buchungsjahres. Da der Kontenplan je nach Jahr variieren kann, sind die Konten für die Buchungen an ein bestimmtes Buchungsjahr geknüpft.

Die Konten in den Dropdown-Listen entsprechen dem Kontenplan der Mandatsbuchhaltung. Wenn Sie den Kontenplan ändern, müssen Sie die **Crésus-Finanzbuchhaltungs**-Datei zuerst speichern. Erst danach stehen die Änderungen in Crésus Banking zur Verfügung.

Diese Konten werden für die automatischen Buchungsvorschläge verwendet. Sie können von einer Buchungsperiode zur anderen abweichen, werden jedoch beim Periodenwechsel automatisch übernommen.

• Bankkonto: Liquiditätskonto der Bilanz, das mit dem Bankkonto verknüpft ist. Alle Bewegungen werden diesem Konto zugewiesen. Das Konto kann nicht geändert werden.Empfohlene Konten: *1010 PostFinance* oder *1020 Kontokorrent CHF.* 

Ist der Bankabgleich nicht aktiviert, muss nur das Bankkonto definiert werden.

Haben Sie den Bankabgleich aktiviert, müssen auch die anderen Konten definiert werden.

Die folgenden Konten können bei der Bearbeitung der Bewegungen geändert werden.

- Kasse: Konto für Bancomatbezüge.Empfohlenes Konto: 1000 Kasse.
- Aufzuteilende Zahlungseingänge: Hilfskonto für nicht identifizierte Einnahmen. Die hier erfassten Bewegungen müssen in die Buchhaltung zurückgebucht werden. Empfohlenes Konto: 9907 Aufzuteilende Zahlungseingänge.
- Aufzuteilende Zahlungsausgänge: Durchlaufkonto für nicht identifizierte Zahlungen. Die hier erfassten Bewegungen müssen in die Buchhaltung zurückgebucht werden.Empfohlenes Konto: *9908 Aufzuteilende Zahlungsausgänge.*
- Anstehende Zahlungen: Bilanz-Verrechnungskonto für Zahlungsaufträge, die durch Crésus Faktura erstellt oder online im E-Banking erfasst

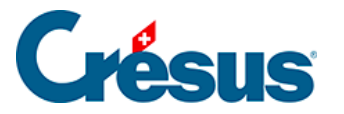

wurden. Empfohlenes Konto: 2003 Anstehende Zahlungsaufträge.

Dieses Konto muss ebenfalls in den *Definitionen für EZAG/DTA* in Crésus Faktura hinterlegt werden.

• Verbindlichkeiten für Personalaufwand: Bilanz-Verrechnungskonto für Lohn-Zahlungsaufträge.Empfohlenes Konto: 2002 Verbindlichkeiten für Personalaufwand.

Dieses Konto ist auch mit dem Feld @*Brutto:AuszuzahlenderLohn* in Crésus Lohnbuchhaltung verknüpft.

- Bankspesen: Aufwandkonto für die Kontoführungsgebühren. Empfohlenes Konto: 6940 Übriger Finanzaufwand (Bankspesen Kursverluste, ...).
- Positivzinsen: Negatives Aufwandkonto f
  ür Zinserträge des Bankkontos.Empfohlenes Konto: 6950 Erträge aus fl
  üssigen Mitteln und Wertschriften.
- Negativzinsen: Aufwandkonto für die Zahlung von Kontozinsen. Empfohlenes Konto 6900 Zinsaufwand aus verzinslichen Verbindlichkeiten.

Wenn Sie mit mehreren Bankkonten arbeiten, empfehlen wir Ihnen, Konten mit den oben aufgeführten Nummern zu erstellen und jedem Konto eine Erweiterung zuzuweisen, also .01 für das erste Konto, .02 für das zweite usw.

Beispiel:

2003.01 Anstehende Zahlungsaufträge (PostFinance)

2003.02 Anstehende Zahlungsaufträge (Bank)

9907.01 Aufzuteilende Zahlungseingänge (PostFinance)

9907.02 Aufzuteilende Zahlungseingänge (Bank)

### Erweiterte Einstellungen

Für jedes Konto können mehrere Zusatzkriterien definiert werden.

Klicken Sie auf das Symbol neben dem gewünschten Kontotyp

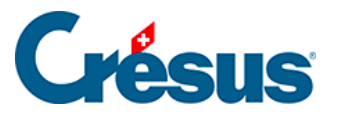

|                                 | < Zurück | x - 400 \$                                        | Benutzermodus 🗸 | 100% <mark>+</mark> | Einstellungen   Beenden |
|---------------------------------|----------|---------------------------------------------------|-----------------|---------------------|-------------------------|
|                                 |          |                                                   |                 |                     |                         |
| Zahlungsaufträge                | -        |                                                   | ×               |                     |                         |
| Anstehende Zahlungen (          |          | Bankkonto > Einstellungen > FIBU Konten (1)       |                 |                     |                         |
| Anstehende Zahlungsaufträge (   |          | FIBU Konten (1)                                   |                 |                     |                         |
| Übermittelte Zahlungsaufträge ( | D        | Dieses Bankkonto von der Verbuchung ausschliessen |                 |                     |                         |
| Archiv                          |          | Kontenplan 01.01.2020 - 31.12.2020                |                 |                     |                         |
| ESR-Zahlungseingänge            |          | Bankkonto 1020 Kontokorrent CHF 🔍                 |                 |                     | 0                       |
| Anstehende Zahlungseingänge (   |          | Kasse 1000 Kasse                                  |                 |                     | ٩                       |

### **MWST-Code**

In der Dropdown-Liste sind alle aktiven MWST-Codes der Mandatsbuchhaltung aufgeführt.

Der Standard-MWST-Code des Kontos wird in **Crésus Banking** automatisch aus dem Kontenplan von Crésus Finanzbuchhaltung übernommen.

Wählen Sie in der Liste einen anderen MWST-Code aus, wenn Sie bei der Identifizierung der Bewegungen einen anderen Code verwenden wollen. Der Standardcode kann ebenfalls ausgewählt werden.

Der MWST-Code kann bei der Bearbeitung der Bewegungen geändert werden.

### Analytik-Code

Die Dropdown-Liste enthält alle Analytik-Codes, die in der Mandatsbuchhaltung eingesetzt werden.

Der Standard-Analytik-Code des Kontos wird in Crésus Banking automatisch aus dem Kontenplan von Crésus Finanzbuchhaltung übernommen.

Wählen Sie in der Liste einen anderen Analytik-Code aus, wenn Sie bei der Identifizierung der Bewegungen einen anderen Code verwenden wollen.

Der Analytik-Code kann bei der Bearbeitung der Bewegungen geändert werden.

### Von der Verbuchung ausschliessen

In gewissen Fällen ist es sinnvoll, bei der Verarbeitung einer Bewegung durch **Crésus Banking** keine Buchung zu generieren. Aktivieren Sie die Option *Von der Verbuchung ausschliessen,* um die Buchung standardmässig zu ignorieren:

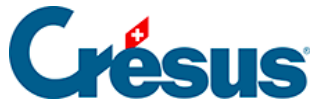

Bankkonto > Einstellungen > FIBU Konten (1)

×

|                                                                                    | Einstellungen für das Konto Bank<br>FIBU Konten (1) |                 |
|------------------------------------------------------------------------------------|-----------------------------------------------------|-----------------|
|                                                                                    | Dieses Bankkonto von der Verbuchung ausschliessen   |                 |
| Kontenplan                                                                         | 01.01.2020 - 31.12.2020                             |                 |
| Bankkonto                                                                          | 1020 Kontokorrent CHF 🛛 🗸                           | 0               |
| Kasse                                                                              | 1000 Kasse 🗸 🗸                                      | ð ^             |
|                                                                                    | Barbezüge von der Verbuchung ausnehmen              |                 |
| Modell für den automatisch<br>generierten FIBU Buchungstext für<br>Barbezüge       | Barbezug Bankomat                                   | Platzhalter 🗸 🗸 |
|                                                                                    | Bareinzahlungen von der Verbuchung ausnehmen        |                 |
| Modell für den automatisch<br>generierten FIBU Buchungstext für<br>Bareinzahlungen | Einzahlung Bankomat                                 | Platzhalter     |
|                                                                                    |                                                     |                 |
|                                                                                    | X ABBRECHEN                                         | * Pflichtfelder |

### Buchungstext

Die Bewegungen in der camt.053-Datei werden mit dem Kommentar des Absenders und den Angaben der Bank geliefert.

Für jede Zahlungsart schlägt Crésus Banking automatisch einen Standardbuchungstext vor.

Sie können eigene Standardbuchungstexte erstellen und darin Elemente wie den Namen des Absenders, das Buchungs- oder das Valutadatum einbetten:

 Erfassen Sie den Text, der automatisch vorgeschlagen werden soll. Sie können Platzhalter einsetzen, um den Buchungstext mit Zusatzinformationen zu ergänzen. Im folgenden Beispiel wird der Text durch das Buchungsdatum ergänzt.

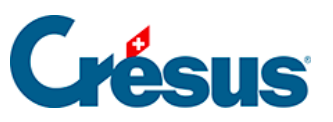

#### Bankkonto 🕨 Einstellungen 🕨 FIBU Konten (1)

|                                                                 | Einstellungen für das Konto Bank<br>FIBU Konten (1) |        |                                      |
|-----------------------------------------------------------------|-----------------------------------------------------|--------|--------------------------------------|
|                                                                 | Dieses Bankkonto von der Verbuchung ausschlie       | essen  |                                      |
| Kontenplan                                                      | 01.01.2020 - 31.12.2020                             | $\sim$ |                                      |
| Bankkonto                                                       | 1020 Kontokorrent CHF                               | ~      | 0                                    |
| Kasse                                                           | 1000 Kasse                                          | $\sim$ | 0 ^                                  |
|                                                                 | Barbezüge von der Verbuchung ausnehmen              |        |                                      |
| Modell für den automatisch<br>generierten FIBU Buchungstext für | Barbezug Bankomat                                   |        | Platzhalter                          |
| Barbezüge                                                       |                                                     |        | Auftraggeber-/                       |
|                                                                 | Bareinzahlungen von der Verbuchung ausnehme         | en     | Empfangername                        |
| Modell für den automatisch<br>generierten FIBU Buchungstext für | Einzahlung Bankomat                                 |        | Auftraggeber-/<br>Empfängeradresse   |
| Bareinzahlungen                                                 |                                                     |        | IBAN<br>Auftraggeber-/Empfängerkonto |
|                                                                 |                                                     |        | Mitteilung des Auftragsgebers        |
|                                                                 | X ABBRECHEN VEITER                                  |        | Von der Bank gelieferte 🗸            |

×

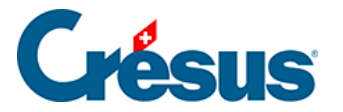

### 3.1.3 - Dateitransfer

Wurde ein Verbindungskanal (API oder EBICS) festgelegt, können Sie angeben, wie die verschiedenen Dateitypen übermittelt werden sollen.

|                                      | Einstellungen für das Konto PostFinance<br>Dateitransfer        |
|--------------------------------------|-----------------------------------------------------------------|
| Übermittlung der<br>Zahlungsaufträge | Übermitteln via Kanal 136491855 (Martinmuller)                  |
| Empfang der Statusberichte           | Download via Kanal 136491855 (Martinmuller)                     |
| mpfang der Zahlungseingänge          | Download via Kanal 136491855 (Martinmuller) 🛛 🗸 🗸               |
| Empfang der Kontoauszüge             | Download via Kanal 136491855 (Martinmuller)                     |
|                                      | Nicht eingestellt (Dateien von diesem Computer impor<br>tieren) |
|                                      | Dateien von diesem Computer importieren                         |
|                                      | Download via Kanal 136491855 (Martinmuller)                     |
|                                      |                                                                 |

Die Art des Dateitransfers kann separat definiert werden für:

- Die Übermittlung der Zahlungsaufträge: pain.001-Dateien
- Den Empfang der Statusberichte: pain.002-Dateien
- Den Empfang der Zahlungseingänge: ESR-Zahlungseingänge camt.054
- Den Empfang der Kontoauszüge: camt.053

Standardmässig wird der Wert *Nicht eingestellt* vorgegeben. Die Dateien werden dann vom Computer, auf dem Crésus installiert ist, importiert oder exportiert.

Wurde eine API oder ein EBICS-Kanal als Verbindungskanal definiert, ist nun anzugeben, für welche Arten des Dateitransfers der jeweilige Verbindungskanal verwendet werden soll. Im Allgemeinen wird dieser Kanal für alle Arten des Dateitransfers verwendet.

×

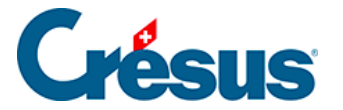

### 3.1.4 - Zahlungsdateien

Zur Erzeugung der Zahlungsdateien können manchmal spezielle Einstellungen erforderlich sein. Für die Erzeugung der Zahlungsdateien stehen folgende Optionen zur Verfügung:

| <b>Finatally</b>                     | Einstellungen für das Konto PostF | inance             | _ |
|--------------------------------------|-----------------------------------|--------------------|---|
| Einstellun                           | gen fur die Erzeugung de          | er Zanlungsdateler | ו |
| Batch Booking                        | Nein                              | • •                |   |
| Belastungsanzeige                    | Individuall (SIA)                 | 0                  |   |
| ISO 20022 Variante                   | Schweiz (SIC)                     |                    |   |
| Bankspesen                           | Definiert pro Zahlung             | - ~                |   |
| Zahlung als ausgeführt<br>betrachten | Sobald von der Bank bestätigt     | ~ 0                |   |
|                                      |                                   |                    |   |
|                                      |                                   |                    |   |
|                                      |                                   |                    |   |
|                                      |                                   |                    |   |
|                                      |                                   |                    |   |

**Batch Booking** – erlaubt es, festzulegen, ob für jede Zahlung eine Belastungsanzeige oder eine Sammelanzeige gewünscht wird

- Nein: keine Sammelanzeige, eine Belastungsanzeige pro Zahlung
- Ja: Die Zahlungen werden in einer Anzeige zusammengefasst

Belastungsanzeige – damit kann der Inhalt der Anzeige angegeben werden:

- Individuell: Einzelanzeigen
- Sammelanzeige mit Details: Die Details werden separat geliefert
- Sammelanzeige ohne Details: Die Details werden nicht ausgeliefert
- Keine Details: keine Belastungsanzeige wird ausgeliefert (nicht empfohlen)

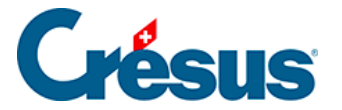

ISO-20022-Variante - die Banken interpretieren die ISO-Norm nicht alle gleich

- Schweiz: Für alle Schweizer Banken und die meisten europäischen Banken
- Europa: Für einige Banken ist ein besonderer Standard zu verwenden

Bankspesen – hier wird festgelegt, wer allfällige Zahlungsspesen übernimmt:

- Definiert pro Zahlung (automatisch): Crésus
- Debitor/Zahlungsempfänger: Die Gebühren werden vom Debitor oder vom Zahlungsempfänger vollumfänglich übernommen
- Kostenteilung: Die Gebühren werden zwischen Debitor und Zahlungsempfänger aufgeteilt
- SEPA: Bei Zahlungen in Euro für die Eurozone entstehen (grundsätzlich) keine Kosten.

Es wird daher empfohlen, einen Zahlungsauftrag in EUR und nicht in CHF aufzugeben, um Kosten zu vermeiden – sowohl für die Person, die die Zahlung auslöst, als auch für den Zahlungsempfänger.

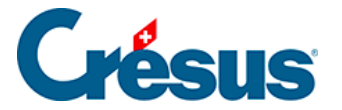

### 3.2 - ESR-Teilnehmer hinzufügen

Crésus Banking kann über die Verknüpfung des ESR-Teilnehmers mit dem Bankkonto bei Zahlungseingängen das Gutschriftskonto bestimmen und ermitteln, ob die Zahlungsart identifiziert wurde oder nicht.

Es können mehrere ESR-Teilnehmer mit dem gleichen Bankkonto verknüpft werden.

| •<br>K            | licken Sie                                            | auf das Plus              | zeichen 🖸 neben der Zeile ESR-Teilneh                        | mer        |
|-------------------|-------------------------------------------------------|---------------------------|--------------------------------------------------------------|------------|
|                   | PostFinar                                             | nce                       | IBAN <b>CH57 0900 0000 1000 8983 1</b><br>Währung <b>CHF</b> | <b>x</b>   |
|                   | <b>TechnoKMU</b><br>Seeblickstr. 12<br>8000 Zürich, ( | <b>J AG</b><br>2<br>CH    | PostFinance AG<br>Mingerstrasse<br>3030 Bern, CH             |            |
| Q <sub>0</sub>    | Einstellun                                            | ıgen für das Bar          | nkkonto                                                      |            |
| ESR-Teilr         | nehmer                                                |                           |                                                              | 0          |
| Verbindu          | ungskanäle                                            |                           |                                                              | 0          |
| E-Finar<br>Benutz | nce-Nummer<br>eridentifikation                        | 136491855<br>Martinmuller | E-Finance (Mobile ID)                                        | <b>0</b> ° |

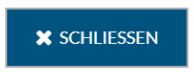

Basisdaten des ESR-Teilnehmers

×

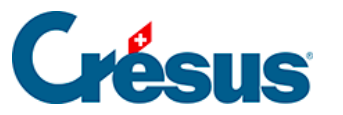

|                                                                                                    | Basisda                                                                                                    | ten                                                                                                    |                                                                                               |  |
|----------------------------------------------------------------------------------------------------|----------------------------------------------------------------------------------------------------|----------------------------------------------------------------------------------------------------|-----------------------------------------------------------------------------------------------|--|
| * Titel                                                                                                    | ESR-PostFinance                                                                                                    |                                                                                                    | ]                                                                                             |  |
| Beschreibung                                                                                                    |                                                                                                    |                                                                                                    |                                                                                               |  |
| * ESR-Teilnehmer                                                                                                    | 01-1-2                                                                                                    |                                                                                                    | 0                                                                                             |  |
| * QR-IBAN                                                                                                    | CH9830808009657716253                                                                                                    | Fiktiver Teilnehmer                                                                                                    |                                                                                               |  |
| <ul> <li>L'IBAN QR (QR-IBAI<br/>fonctionnellement é<br/>Crésus utilise la mêr<br/>encaissements de B'<br/>Une fois que vous av<br/>ancien adhérent BVI<br/>numéro d'adhérent i</li> </ul> | N) permet de produire des facture<br>quivalent au numéro d'adhérent u<br>ne logique de traitement pour les<br>VR.<br>rez reçu votre IBAN QR auprès de<br>R. Si vous n'avez pas de contrat BN<br>fictif qu'il faudra reporter dans Cr | es QR avec numéro de réfé<br>utilisé par les BVR.<br>encaissements de facture:<br>votre banque, vous pouve<br>/R avec votre banque, Cré<br>ésus Facturation (créer la | rence. Il est<br>s QR et les<br>ez l'associer à votre<br>sus utilisera un<br>définition BVR). |  |
|                                                                                                    |                                                                                                    |                                                                                                    |                                                                                               |  |
|                                                                                                    |                                                                                                    |                                                                                                    |                                                                                               |  |

- *Titel:* Bezeichnung des ESR-Teilnehmers, die in den Eingabemasken angezeigt wird.
- Beschreibung: optionaler Zusatztext.
- ESR-Teilnehmer: Teilnehmernummer, die Ihnen die Bank mitgeteilt hat.
- *QR-IBAN:* Möglicherweise teilt Ihnen die Bank keine ESR-Teilnehmer-Nummer mit, sondern nur eine QR-IBAN (ab Juli 2020). Klicken Sie in diesem Fall auf *Fiktiver Teilnehmer*

### Kontoinhaber

- Die Angaben werden so vorgeschlagen, wie sie f
  ür den Kontoinhaber eingegeben wurden. Allerdings k
  önnen die Angaben des ESR-Vertragsnehmers von denjenigen des Kontoinhabers abweichen.
- Klicken Sie auf Weiter

### Format der Referenznummer

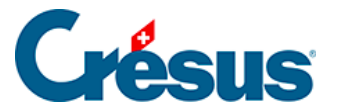

| kkonto ⊧ ESR-Einstellungen ⊧ Forma | t der Referenznummer | see ESD Dank (Dankkonta Dank | A               |
|------------------------------------|----------------------|------------------------------|-----------------|
| EII                                | Format der Ref       | erenznummer                  | 9               |
| Länge der Referenznummer           | 27                   |                              | ]               |
| Fixer Teil der Referenznummer      | 222222               |                              |                 |
|                                    | Spezialformat        |                              | -               |
| * Rechnungsnummer                  | 7                    | 13                           |                 |
| Kundennummer                       | 14                   | 25                           |                 |
| Mahnung                            | 26                   |                              |                 |
|                                    |                      |                              |                 |
|                                    |                      |                              |                 |
|                                    |                      |                              |                 |
|                                    |                      |                              |                 |
|                                    |                      |                              | * Pflichtfelder |

 Länge der Referenznummer: 27 oder 16Die Banken verwenden 27-stellige Referenznummern

PostFinance kann 16-stellige Referenznummern verwenden.

Diese Einstellung muss mit den Angaben übereinstimmen, die in Ihrer Crésus-Faktura-Datei unter *Optionen > Definitionen > ESR-Einstellungen* hinterlegt sind.

- *Fixer Teil der Referenznummer:* 6-stellige Nummer, die Ihnen die Bank mitgeteilt hat (nur für 27-stellige Referenznummern).
- Spezialformat (nur für 27-stellige Referenznummern): Im Normalfall werden die vorgeschlagenen Standardeinstellungen verwendet. Die Struktur der Referenznummer kann jedoch geändert werden. Übernehmen Sie unbedingt die Struktur, die in Ihrer Crésus-Faktura-Datei unter Optionen > Definitionen > ESR-Einstellungen definiert ist.
- Klicken Sie auf Speichern

×

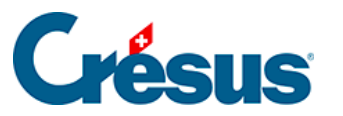

|                                                           |                                                                                                    | _                                                                                                    |
|-----------------------------------------------------------|----------------------------------------------------------------------------------------------------|----------------------------------------------------------------------------------------------------|
| Inehmer 01-1-2/222222<br>N                                | ESR Bank                                                                                                    | ¢° 🛍                                                                                                    |
| Einstellungen für das Bankko<br>nehmer                    | nto                                                                                                    | c                                                                                                    |
| <b>TechnoKMU AG</b><br>Seeblickstr. 12<br>8000 Zürich, CH | Banque Cantonale<br>St-François<br>Case postale 300<br>1001 Lausanne, CH                                             | Vaudoise                                                                                                    |
| Bank                                                      | IBAN CH610076700<br>WährungCHF                                                                                       | 0 0000 0000 0                                                                                                    |
|                                                           | Bank<br>TechnoKMUAG<br>Seeblickstr. 12<br>8000 Zürich, CH<br>Einstellungen für das Bankko<br>nehmer<br>01-1-2/222222 | Bank IBAN CH61 0076 700<br>WährungCHF<br>Seeblickstr. 12<br>8000 Zürich, CH<br>Einstellungen für das Bankkonto<br>ehmer<br>N 01-1-2/222222<br>SR Bank |

Der Teilnehmer wird nun in der Liste aufgeführt, die mit dem Bankkonto verknüpft ist.

#### Einstellungen des Teilnehmers

Ihre Bank übermittelt Ihnen **camt.054**-Dateien mit der periodischen Aufstellung der ESR-Sammelbuchungen. Diese Dateien werden direkt durch Crésus Faktura verarbeitet und gemäss Einstellungen in der Fakturierung den Bankkonten in Ihrer Buchhaltung zugewiesen.

Wenn Ihnen die Bank **camt.053**-Kontoauszüge mit den Buchungsdetails der ESR-Zahlungseingänge liefert, können sie beim Bankabgleich ignoriert werden. In diesem Fall sind die folgenden Einstellungen hinfällig, da Crésus Banking beim Bankabgleich die ESR-Verbuchung ausschliesst.
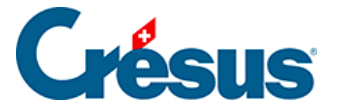

Wenn die **camt.053**-Kontoauszüge ESR-Sammelbuchungen enthalten – also einen täglichen ESR-Totalbetrag –, empfehlen wir Ihnen, die Zahlungseingänge in einem Durchlaufkonto zu verbuchen, damit Sie die Korrektheit des Gesamtbetrags anhand der Detailbeträge prüfen können. Nehmen Sie in diesem Fall die folgenden Einstellungen vor und deaktivieren Sie den Modus *Von der Verbuchung ausschliessen.* 

- Werden die Details zum Bankkonto nicht angezeigt, doppelklicken Sie auf dem Startbildschirm von Crésus Banking auf das betreffende Bankkonto.
- Klicken Sie auf das Symbol Einstellungen des Teilnehmers

| ESR-Teilnehmer |               |          | 0 |
|----------------|---------------|----------|---|
| ESR-Teilnehmer | 01-1-2/222222 |          |   |
| QR-IBAN        |               | ESR Bank |   |

• Klicken Sie auf die Zeile, um die FIBU-Konten zu bearbeiten.

| Bankkonto ► ESF | R-Einstellungen                |                                                                                                    | × |
|-----------------|--------------------------------|----------------------------------------------------------------------------------------------------|---|
|                 | Basisdaten und<br>Kontoinhaber | <b>TechnoKMU AG</b><br>Seeblickstr. 12<br>8000 Zürich, CH                                                                        |   |
|                 | Format der Referenznumme       | r                                                                                                    |   |
|                 | FIBU-Konten                    | $\begin{array}{c} 01.01.2020 - 31.12.2020 \\ 01.01.2019 - 31.12.2019 \\  \\ \\ \\ \\ \\ \\ \\ \\ \\ \\ \\ \\ \\ \\ \\ \\ \\ \\ $ |   |
|                 |                                |                                                                                                    |   |

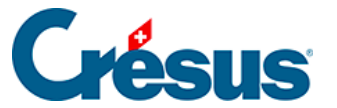

Bankkonto 

ESR-Einstellungen 
FIBU-Konten

×

| Eir                                                          | stellungen des ESR-Teilnehmers ESR Bank (Bankkonto Bank<br>FIBU-Konten | .)               |
|--------------------------------------------------------------|------------------------------------------------------------------------|------------------|
| Präfix (entsprechend den<br>Einstellungen in Crésus Faktura) | D                                                                      |                  |
| Kontenplan                                                   | 01.01.2020 - 31.12.2020                                                |                  |
| Identifizierte ESR-Einzahlungen                              | kein Konto angegeben 🗸 🗸                                               | 1 Ausgeschlossen |
|                                                              | Von der Verbuchung ausschliessen                                       |                  |
| Modell für den automatisch<br>generierten FIBU Buchungstext  | Zahlungseingang Rechnung Nr. @GroupNumber                              | Platzhalter      |
|                                                              |                                                                        |                  |
|                                                              |                                                                        |                  |
|                                                              |                                                                        |                  |
|                                                              |                                                                        |                  |
|                                                              | 🗙 ABBRECHEN 🕘 🔛 SPEICHERN                                              |                  |

- Präfix: muss mit Präfix aus Ihrer Fakturierung übereinstimmen.
   Standardmässig haben die erstellten Rechnungen das Präfix D.
- *Kontenplan:* Liegen innerhalb des Mandats mehrere Buchungsperioden vor, können Sie die Daten jeweils für die gewählte Periode ändern.
- *Identifizierte ESR-Zahlungseingänge:* Wählen Sie das gewünschte Durchlaufkonto aus Ihrem Kontenplan
- Deaktivieren Sie den Modus Von der Verbuchung ausschliessen

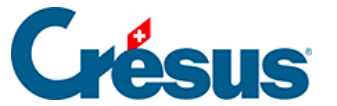

| Bankkonto → ESR-Einstellungen → FIBU-Konten                  |                                                                               |                 |  |  |
|--------------------------------------------------------------|-------------------------------------------------------------------------------|-----------------|--|--|
| Eir                                                          | nstellungen des ESR-Teilnehmers ESR Bank (Bankkonto Ban<br>FIBU-Konten        | ık)             |  |  |
| Präfix (entsprechend den<br>Einstellungen in Crésus Faktura) | D                                                                             |                 |  |  |
| Kontenplan                                                   | 01.01.2020 - 31.12.2020                                                       |                 |  |  |
| Identifizierte ESR-Einzahlungen                              | kein Konto angegeben 🗸 🗸 🗸                                                    | 0 ^             |  |  |
| Modell für den automatisch<br>generierten FIBU Buchungstext  | Von der Verbuchung ausschliessen<br>Zahlungseingang Rechnung Nr. @GroupNumber | Platzhalter 🛛 🗸 |  |  |
|                                                              |                                                                               |                 |  |  |
|                                                              |                                                                               |                 |  |  |
|                                                              |                                                                               |                 |  |  |
|                                                              | 🗙 ABBRECHEN 🛛 💾 SPEICHERN                                                     |                 |  |  |

 Ist diese Option nicht ersichtlich, klicken Sie auf das Symbol, um die Einstellungen zu erweitern:

| ESR-Zahlungseing                | änge                 |   |          |
|---------------------------------|----------------------|---|----------|
|                                 |                      |   |          |
| Identifizierte ESR-Einzahlungen | kein Konto angegeben | ~ | <b>6</b> |

• Klicken Sie auf Speichern.

#### ESR-Teilnehmer bearbeiten

Sie können die Daten und Einstellungen des Teilnehmers jederzeit ändern oder den Eintrag löschen.

• Doppelklicken Sie auf dem Startbildschirm von Crésus Banking auf das

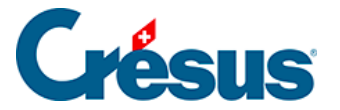

betreffende Bankkonto.

• Klicken Sie auf das Symbol neben dem zu ändernden Teilnehmer:

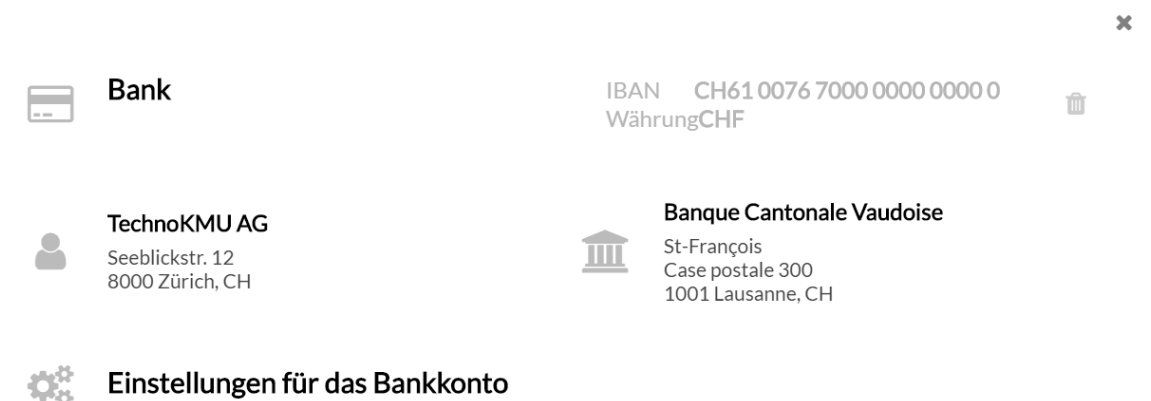

### Einstellungen für das Bankkonto

| ESR-Teilnehmer            |               |          |     |   |   |
|---------------------------|---------------|----------|-----|---|---|
| ESR-Teilnehmer<br>QR-IBAN | 01-1-2/222222 | ESR Bank | O\$ | Û |   |
| Verbindungskanäle         |               |          |     |   | 0 |

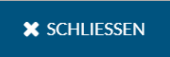

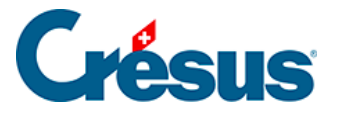

## 3.3 - Einen Verbindungskanal hinzufügen

Der Austausch von Dateien zwischen Crésus Banking und einem Bankportal betrifft 4 Dateitypen:

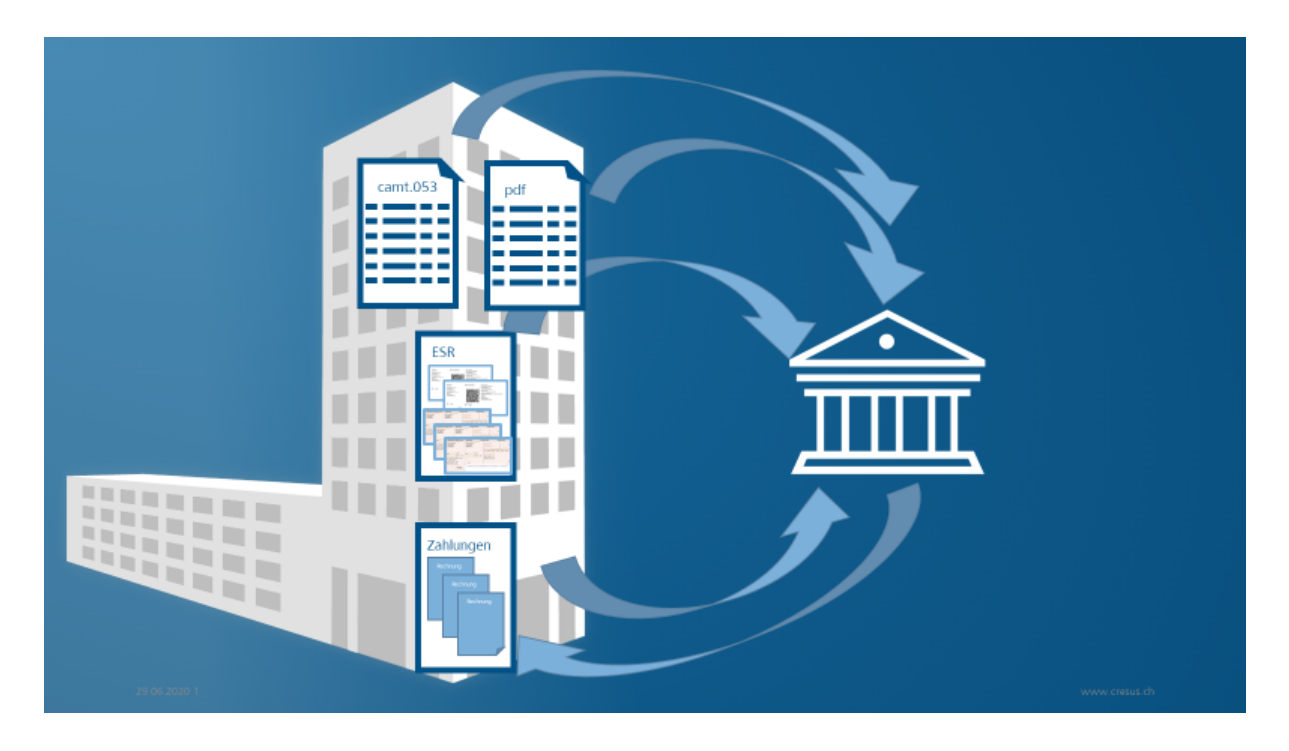

- Zahlungsdateien (pain.001 und die zugehörigen pain.002-Bestätigungen)
- Dateien für ESR-/QR-Zahlungseingänge (camt.054)
- Dateien mit elektronischen Kontoauszügen (camt.053)
- PDF-Dateien, die allenfalls von der Bank erzeugt werden

Der Crésus-Anwender muss in seinem E-Banking die Dateien, die er herunterladen will, am richtigen Ort suchen und die Zahlungsdateien aus Crésus auf das E-Banking-Portal hochladen. Das kann für den Benutzer mühsam sein.

Der Finanzplatz Schweiz versucht diese Vorgänge zu vereinfachen. Seit kurz nach der Jahrtausendwende wurde für Grosskunden und auf internationaler Ebene der EBICS-Standard eingeführt. Einige Banken haben, insbesondere über APIs, andere Kanäle entwickelt. So können Bankkunden bei vielen Banken einen EBICS-Zugang verlangen, und für gewisse Finanzinstitute (darunter PostFinance und die St.-Galler Kantonalbank) haben wir eine API entwickelt.

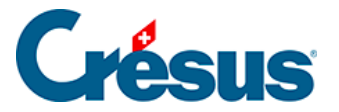

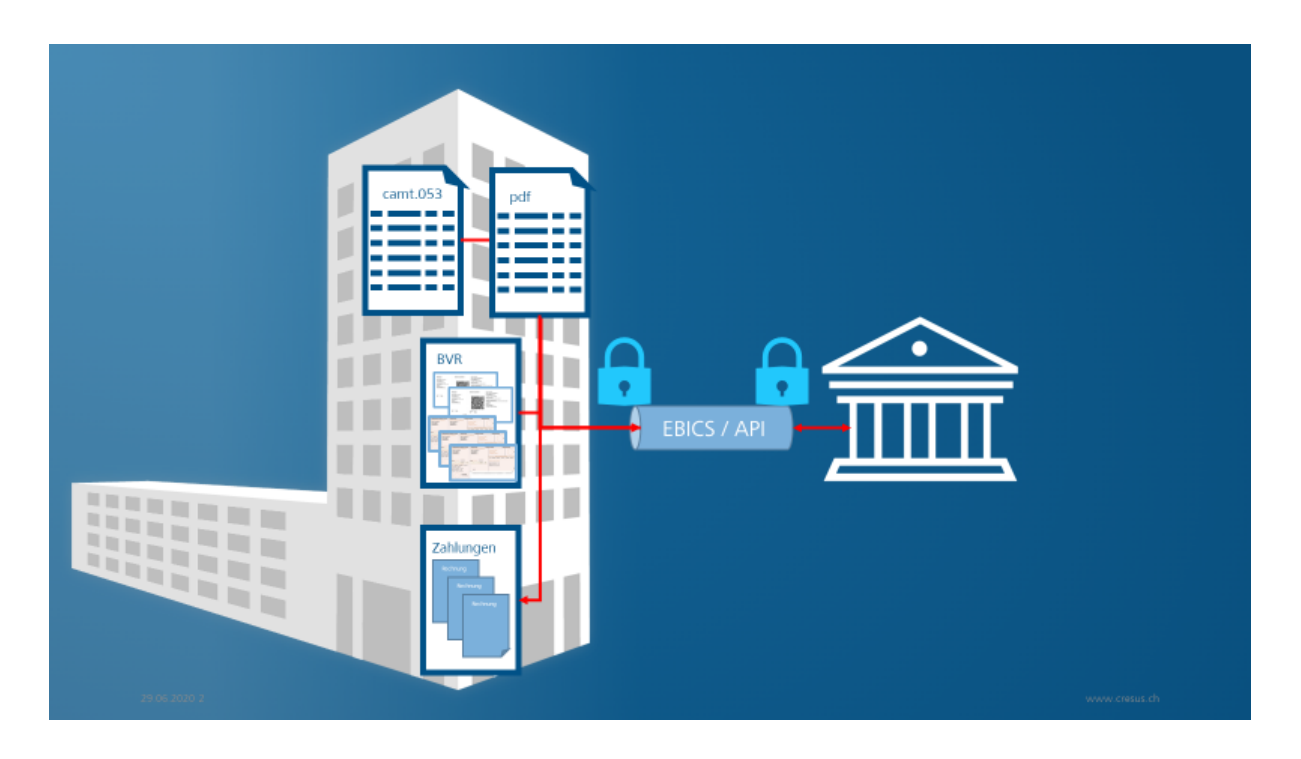

Für die Einrichtung eines solchen Verbindungskanals muss sich der Benutzer immer anmelden, um auf seine Bankdaten zuzugreifen. Das System sucht oder legt die notwendigen Dateien anschliessend aber ab. Das erleichtert die Arbeit des Benutzers erheblich.

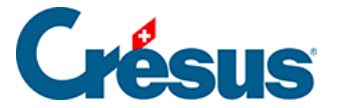

### 3.3.1 - EBICS-Verbindungskanal

Die Banken geben ihrem EBICS-Verbindungskanal häufig eine eigene Bezeichnung (UBS Keyport, CS Direct link, BCGE Business link, ZKB Datalink, Raiffeisen econnect, ...).

Bitte kontaktieren Sie Ihren Bankberater, um einen EBICS-Vertrag zu erhalten. Diesen Vertrag müssen Sie unterzeichnet an Ihre Bank zurückschicken. Die Bank stellt anschliessend die EBICS-Zugangsdaten zur Verfügung, insbesondere:

- Kunden-ID oder Vertragsnummer
- Benutzer-ID oder User-ID

Sobald Sie diese Angaben haben, können Sie den Verbindungskanal einrichten, indem Sie auf *EBICS* klicken.

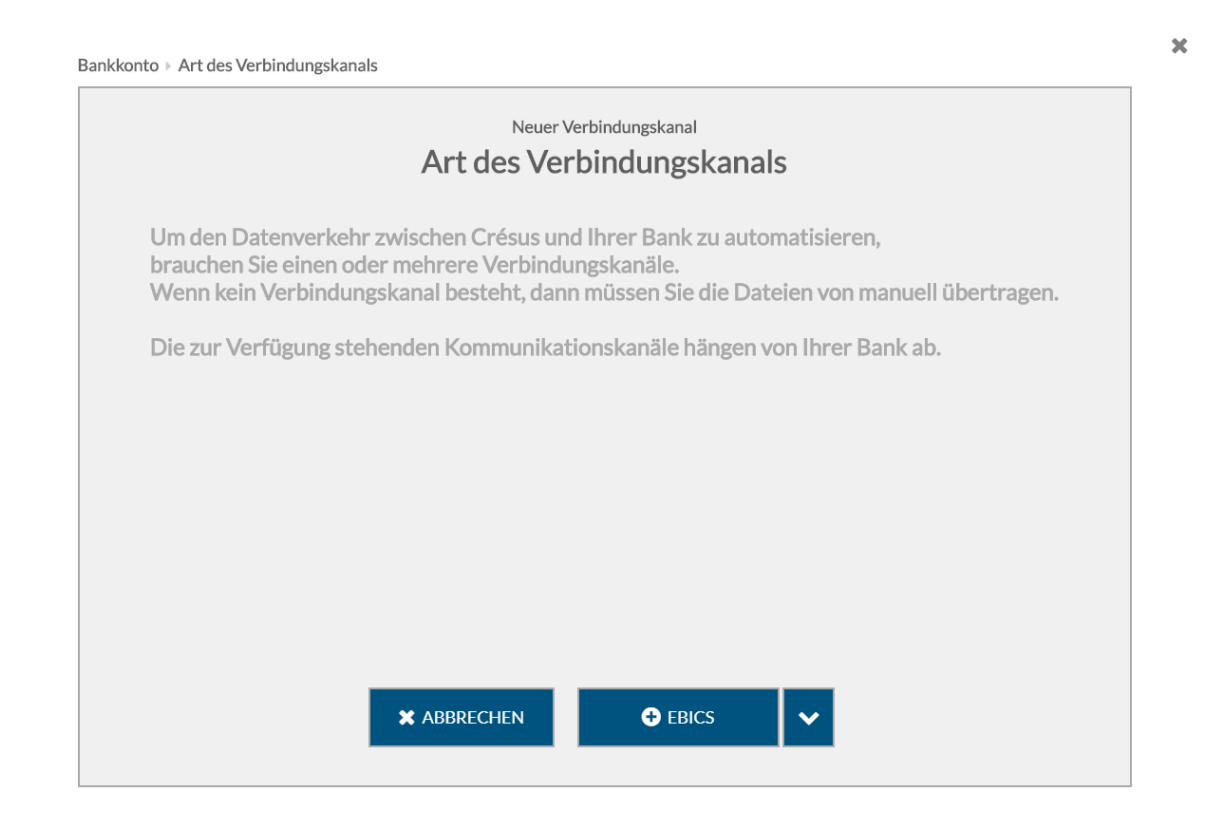

Nun können Sie die von der Bank erhaltenen ID-Daten eingeben.

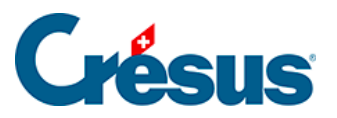

|             | EBICS-Zugang erstellen<br>Zugangsdaten |   |  |
|-------------|----------------------------------------|---|--|
| * Kunden-ID | 312n2bl                                | 0 |  |
| ★ User-ID   | 421ar34                                | 0 |  |
| Host-ID     | ZKBKCHZZ                               |   |  |
| Platform    | Produktion                             |   |  |
|             |                                        |   |  |
|             |                                        |   |  |
|             |                                        |   |  |
|             |                                        |   |  |
|             |                                        |   |  |
|             |                                        |   |  |

Erfassen Sie anschliessend die Inhaberinformationen.

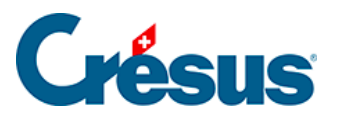

| Name Paul Crésus                  |
|-----------------------------------|
|                                   |
| FIFMa TechnoKMUAG                 |
| * E-Mail Paul.cresus@technokmu.ch |
| * Land Schweiz                    |

Legen Sie nach Möglichkeit ein komplexes Passwort fest.

Achten Sie darauf, es nicht zu verlieren, da sonst der Vorgang erneut lanciert werden muss.

ZURÜCK

> WEITER

×

\* Pflichtfelder

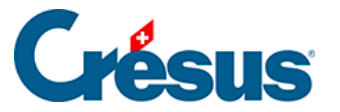

| Bankkonto  Art des Verbindungskana | s ▶ Zugangsdate              | n Inhaberinforma                  | tionen 🕨 Passwor               | t                                |                 |
|------------------------------------|------------------------------|-----------------------------------|--------------------------------|----------------------------------|-----------------|
|                                    |                              | EBICS-Zugang ei<br>Passwc         | rstellen<br>Prt                |                                  |                 |
| Erstellen Si<br>sonst muss         | e ein Passwoi<br>der gesamte | rt für den EBIC<br>Prozess erneut | S Zugang. Ver<br>t durchlaufen | rlieren Sie es nicht,<br>werden. |                 |
| * Neues Passwor                    | ••••••                       | ••••                              |                                | <b>I</b>                         |                 |
|                                    | Schwach                      | Mittel                            | Stark                          |                                  |                 |
| * Passwort bestätiger              |                              | •••••                             |                                | <b>I</b>                         |                 |
|                                    | Passwort                     | aur diesem Compu                  | ter speichern                  |                                  |                 |
|                                    |                              |                                   |                                |                                  |                 |
|                                    |                              |                                   |                                |                                  |                 |
|                                    |                              |                                   |                                |                                  |                 |
|                                    | <b>&lt;</b> zurück           | ANFRAGE A                         | an die bank ae                 | SSENDEN                          | * Pflichtfelder |

Klicken Sie nun auf *Anfrage an die Bank senden.* Damit werden drei Seiten erzeugt, die die Elemente für die Verschlüsselung des Austauschs zwischen Crésus Banking und Ihrem Bankkonto enthalten.

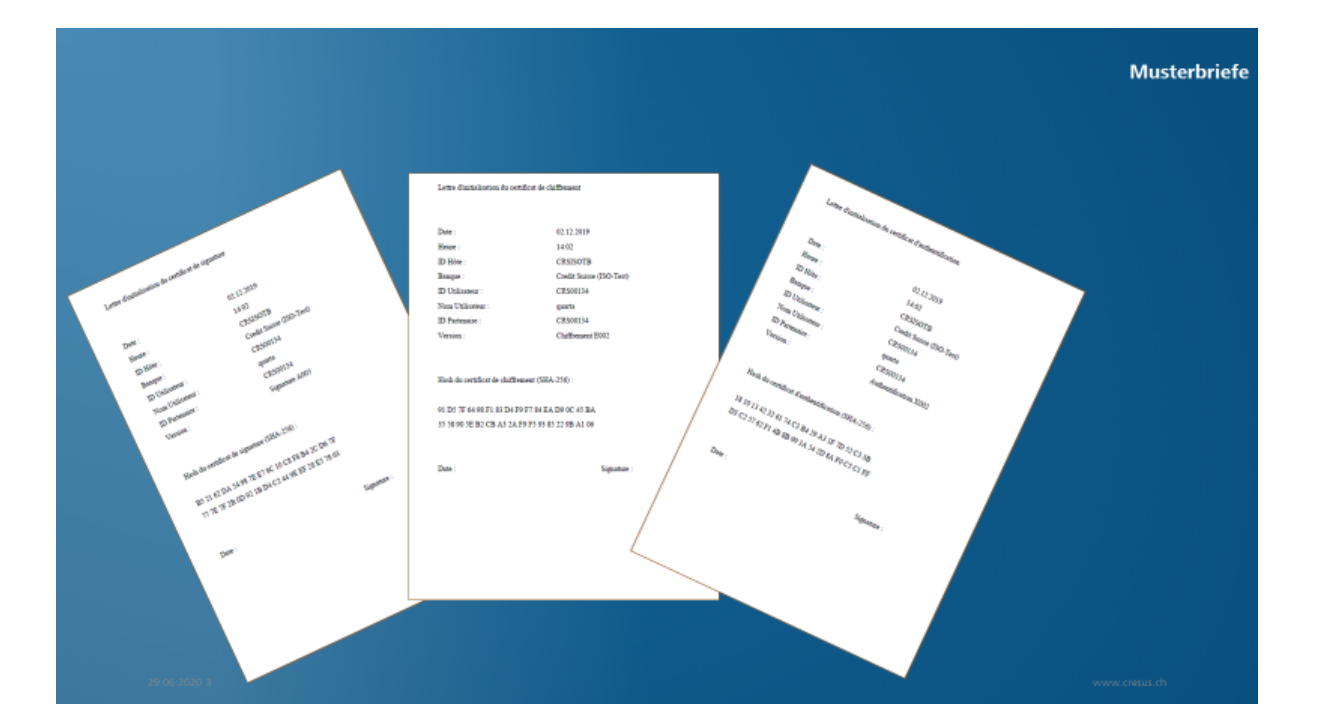

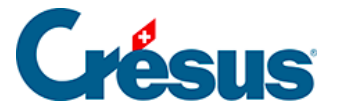

Die drei Briefe müssen unterzeichnet an Ihre Bank zurückgeschickt werden. Ihre Bank wird diese Angaben in ihrem System erfassen. Erst nach Abschluss dieses Prozesses können Sie diesen Verbindungskanal nutzen.

Nach der Einrichtung von EBICS sind die Einstellungen zu sichern.

| Verbindungskan | Verbindungskanäle |                     |     |
|----------------|-------------------|---------------------|-----|
| Kunden-ID      | 20                | FRICE (Deschulting) |     |
| User-ID        | 26                | EBICS (Produktion)  | 340 |

Klicken Sie in den Einstellungen auf das Exportsymbol.

| Constellungen                       |                                                   |                       |                   |
|-------------------------------------|---------------------------------------------------|-----------------------|-------------------|
| Allger                              | mein                                              | Bankabgleich          | Verbindungskanäle |
| E-Finance-Numm<br>Benutzeridentifik | ner <b>136491855</b><br>ation <b>leuenbergero</b> | E-Finance (Mobile ID) | ŵ                 |
| Kunden-ID<br>User-ID                | 20F0113925<br>20F0113925                          | EBICS (Produktion)    | <b>1</b>          |

Hinweis: Indem Sie Ihr Crésus-Faktura-Mandat sichern, können Sie auch Ihre Crésus-Banking-Angaben einschliesslich Ihres EBICS-Zugangs sichern:

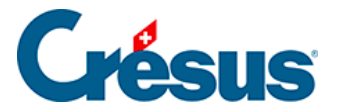

## 3.3.2 - Verbindungskanal über die PostFinance-API

Um die PostFinance-API zu konfigurieren, klicken Sie auf die Schaltfläche E-Finance.

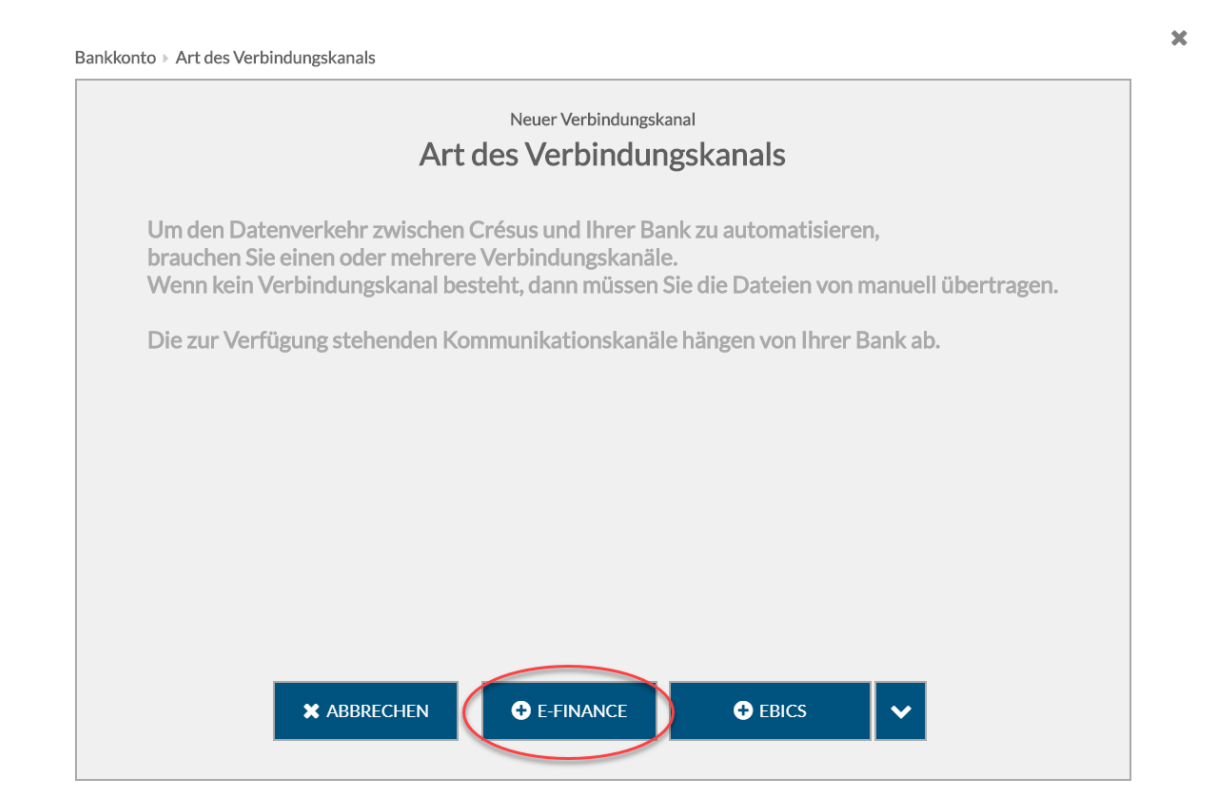

Anschliessend sind die E-Finance-Nummer und die Benutzeridentifikation einzugeben, die Sie üblicherweise für den E-Finance-Zugang verwenden. Geben Sie bitte an, welche Login-Methode (Kartenleser, Mobile ID oder PostFinance-App) Sie nutzen.

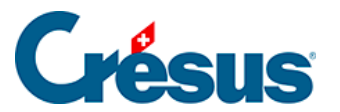

| Bankkonto 🕨 Art des Verbindungskanals | Zugangsdaten                            |
|---------------------------------------|-----------------------------------------|
|                                       | E-Finance Zugang erstellen Zugangsdaten |
| ★ E-Finance-Nummer                    | 123456789                               |
| Benutzeridentifikation                | Paulcresus                              |
| Login Methode                         | Kartenleser V                           |
|                                       | Kartenleser                             |
|                                       | Mobile ID                               |
|                                       | PostFinance App                         |
|                                       |                                         |
|                                       |                                         |
|                                       |                                         |
|                                       |                                         |
|                                       | ★ ZURÜCK - ERSTELLEN + Pflichtfelder    |

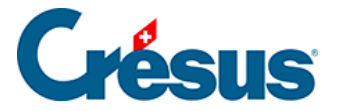

## 3.3.3 - Einen Verbindungskanal verwenden

Um die Dateien für ESR-Zahlungseingänge oder elektronische Kontoauszüge zu importieren, klicken Sie auf *Importieren.* 

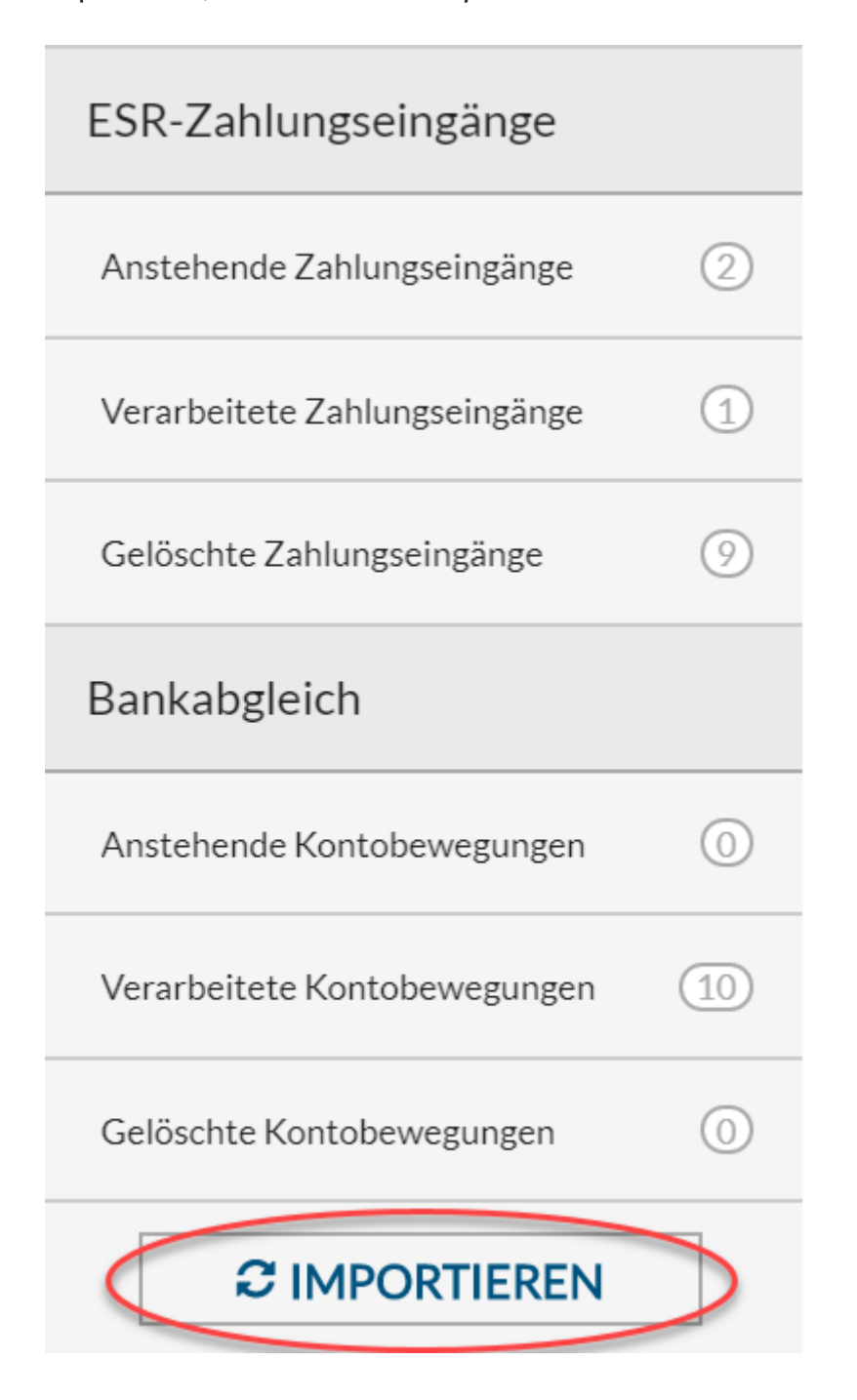

Sind mehrere Bankkonten vorhanden, wird Crésus Banking anschliessend die Zugangsdaten verlangen. Für das erste Konto, in diesem Fall EBICS, wird das Passwort eingegeben.

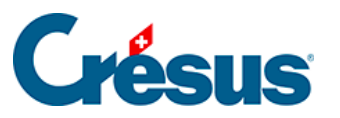

Login via EBICS

×

|            | Login via EBI      | CS       |
|------------|--------------------|----------|
| Kunden-ID  | 1.000              |          |
| User-ID    |                    |          |
| * Passwort | •••••              | I)       |
|            | Passwort speichern |          |
| <b>X</b> A | BBRECHEN - 🎝 SICH  | ANMELDEN |

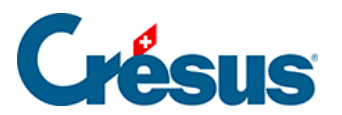

Auch für das PostFinance-Konto ist das Passwort erforderlich.

| Login via Mobile ID    |                          | × |
|------------------------|--------------------------|---|
|                        | Login via Mobile ID      |   |
| E-Finance-Nummer       | 1:                       |   |
| Benutzeridentifikation | le                       |   |
| * Passwort             | •••••• <b>I</b>          |   |
|                        | Passwort speichern       |   |
| × AF                   | BBRECHEN - SICH ANMELDEN |   |

Wenn Sie die Verwendung der Mobile ID festgelegt haben, wird die Bestätigung auf dem Smartphone verlangt.

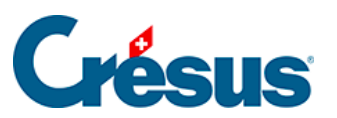

Login via Mobile ID

×

|                        | Login via Mobile ID                |
|------------------------|------------------------------------|
| E-Finance-Nummer       | 1                                  |
| Benutzeridentifikation |                                    |
| Bitte Log              | in auf Ihrem Smartphone bestätigen |
|                        | )                                  |

Anschliessend werden die Dateien in Crésus Banking empfangen.

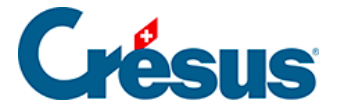

## 4 - Zahlungen mit Crésus Banking abwickeln

Die Zahlung von Lieferantenrechnungen erfolgt (seit der Version 13 von Crésus Faktura) über Crésus Banking. Das führt zu einigen Änderungen beim Vorgehen und erlaubt es, die Norm ISO 20022 noch besser zu befolgen.

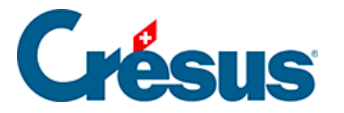

## 4.1 - Zahlungsinformationen von Crésus Faktura nach Crésus Banking migrieren

Wenn Sie mit der Version 13 oder neuer von Crésus Faktura eine Fakturierungsdatei öffnen, erscheint eine Meldung, dass einige Anpassungen vorgenommen werden mussten, um der Norm ISO 20022 und insbesondere den Swiss Payment Standards (SPS) Rechnung zu tragen.

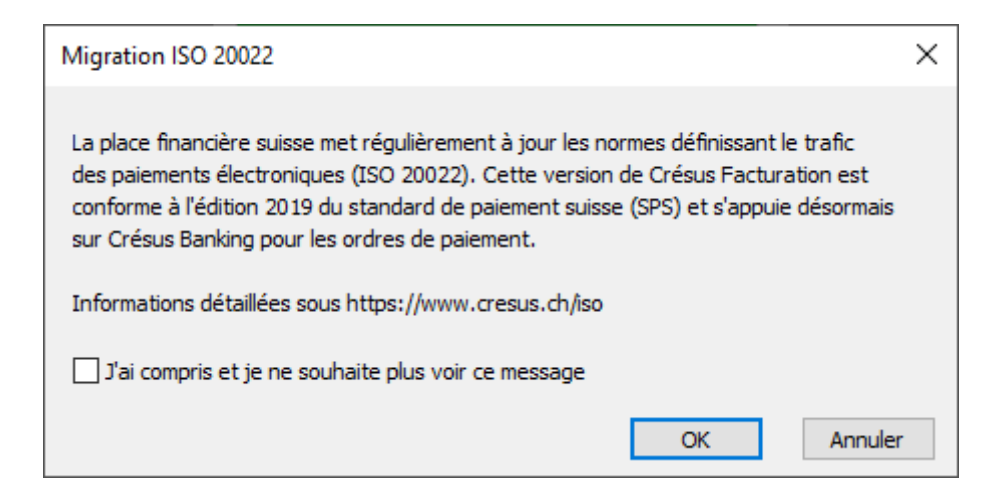

Anschliessend werden Sie auf eine <u>Unterseite unserer Website</u> weitergeleitet, auf der diese Standards beschrieben sind.

Wenn Sie in Crésus Faktura die elektronischen Zahlungen bereits eingestellt haben, werden Sie gebeten, diese Daten in **Crésus Banking** zu übertragen.

Unterhalb der Symbolleiste erscheint ein rotes Banner, das Ihnen angibt, welches Konto Sie noch in Crésus Banking übernehmen müssen.

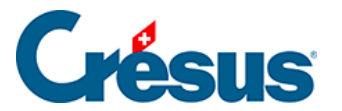

| 된 Crésus Fac   | cturation - nouvo-factures | s.fac:Clients:Accueil     |                     |                        |                       |                  |            |                      |    |
|----------------|----------------------------|---------------------------|---------------------|------------------------|-----------------------|------------------|------------|----------------------|----|
| Fichier Editio | on Fiche Données Opt       | ions Aide                 |                     | ••                     |                       | A. 1 0           | -          |                      | -  |
|                |                            | Special                   | ~                   |                        |                       |                  |            | $\checkmark$ $\land$ |    |
| Le compte      | CH08 0900 0000 10          | 00 0700 2 n'est pa        | s défini dans Cré   | esus Banking. <u>C</u> | Configurer Crésus     | <u>s Banking</u> |            |                      |    |
|                |                            |                           | (                   |                        | 2                     |                  |            | <b>\$</b>            |    |
|                | Fact reçues (15)           | Créanciers (70)           | Artic               | :les (25)              | Clients (171)         |                  | Fact ém    | ises (45)            |    |
|                | Ouvert 6                   |                           | Chercher une fiche  | par nom (ALT+X)        | <u>44</u> +2          | Ouvert           | 30         | Rappels 1            | 22 |
|                |                            |                           | Chercher une fiche  | e par tél. (ALT+T)     | 4A+6                  |                  | -          | Rappels 2            | 3  |
|                |                            |                           | Chercher un docum   | ent par n° (ALT+R)     | AA → 1 <sub>4</sub> 7 | · \              |            | Contentieux          | 3  |
|                | Tablaau da bard            |                           |                     |                        |                       | · \              | L          | contentieux          |    |
|                |                            |                           |                     |                        |                       | •                |            |                      |    |
| 8              | 3)                         | Créanciers                | Produit             | ts et services         | Dé                    | biteurs          |            |                      |    |
| 0              |                            |                           | Lie                 | quidités               |                       |                  |            |                      |    |
|                |                            |                           | Com                 | nptabiliser            |                       |                  |            |                      |    |
|                |                            |                           |                     |                        |                       |                  |            |                      |    |
|                |                            |                           |                     |                        |                       |                  |            |                      |    |
|                | Réglages de base           |                           |                     |                        |                       | Crésus H         | erizo      | n                    |    |
| X              | Entreprise: Ma Factur      | ation SA                  |                     |                        | Les chif              | fres pour pilot  | er votre e | entreprise           |    |
| $\sim$         | Vous pouvez passer         | aux divers réglages s'ils | n'ont pas été param | nétrés.                |                       |                  |            |                      |    |
|                | Le mot de passe par        | défaut pour le mode co    | omplet est epsi     | tec                    |                       | Ouvrir Crésu     | s Horizor  | ו                    |    |
|                | Menu : Options > Dé        | éfinitions > Mots de pas  | sse                 |                        |                       |                  |            |                      |    |
|                |                            |                           |                     |                        |                       |                  |            |                      |    |
|                |                            |                           |                     |                        |                       |                  |            |                      |    |
|                |                            |                           |                     |                        |                       |                  |            |                      |    |
|                |                            |                           |                     |                        |                       |                  |            |                      |    |
|                |                            |                           |                     |                        |                       |                  |            |                      |    |
|                |                            |                           |                     |                        |                       |                  |            |                      |    |

Wenn Sie auf den Link klicken, öffnet sich *Crésus Banking,* wo Sie die Einstellungen vornehmen können.

Folgendes Fenster öffnet sich:

| Crésus F | acturation                                                                             | $\times$ |
|----------|----------------------------------------------------------------------------------------|----------|
| ?        | Souhaitez-vous reprendre ce compte dans Crésus Banking ?<br>CH08 0900 0000 1000 0700 2 |          |
|          | Oui Non                                                                                |          |

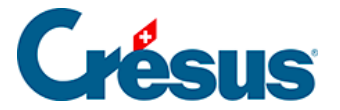

Damit können Sie die Einstellungen des Kontos, die Sie bereits in Crésus Faktura vorgenommen haben, übernehmen. Klicken Sie dazu auf *Ja* und anschliessend auf *Importieren.* 

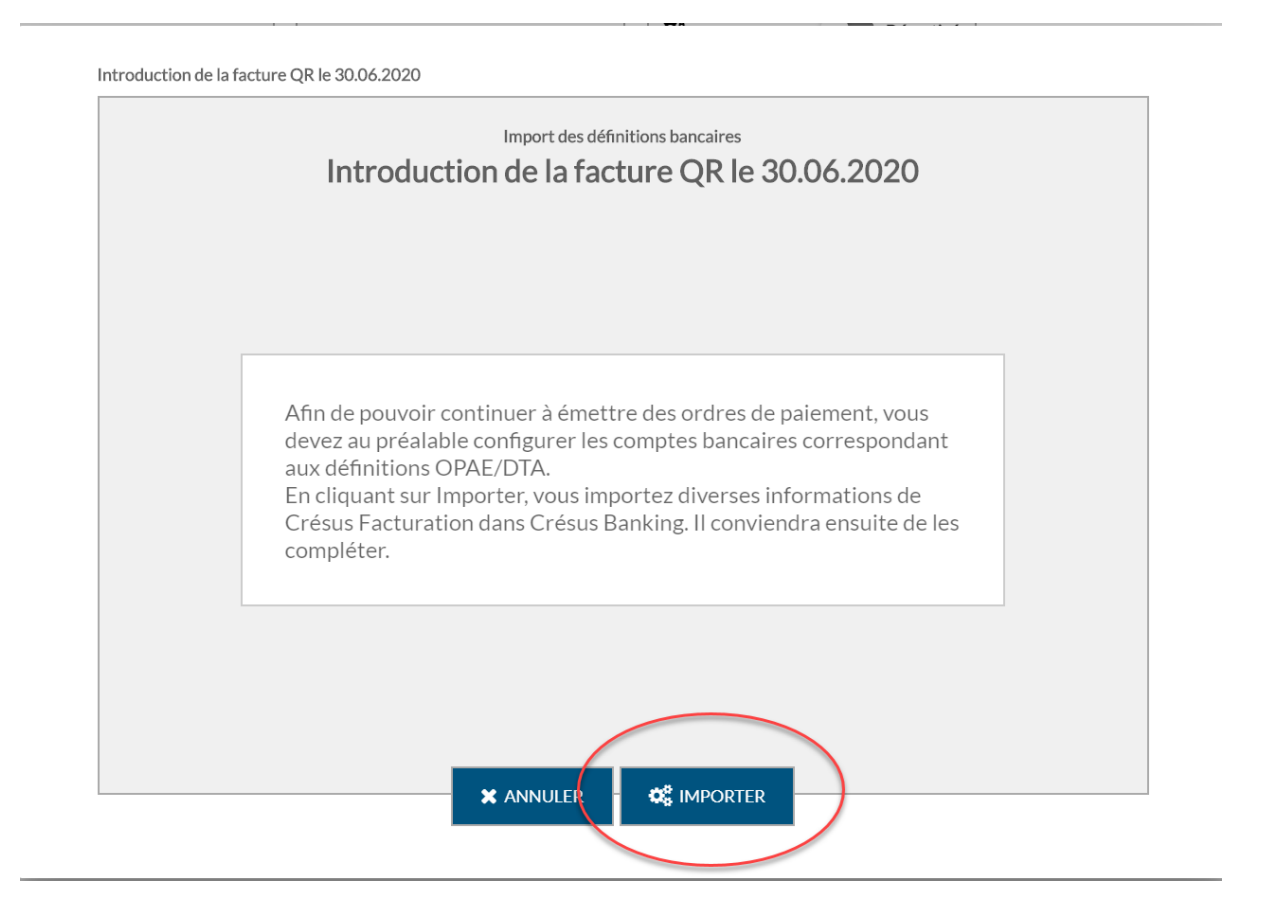

Sie können in Crésus Banking die Angaben aus Crésus Faktura importieren.

Falls gewünscht, können Sie die Basisdaten des Kontos ergänzen.

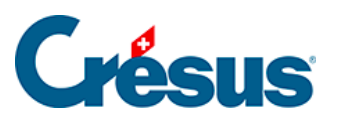

| Informations de base |                                                                      |                       |
|----------------------|----------------------------------------------------------------------|-----------------------|
|                      | Configuration du compte bancaire PostFinance<br>Informations de base |                       |
| * Titre              | PostFinance                                                          |                       |
| Description          |                                                                      |                       |
| * IBAN               | CH080900000100007002                                                 |                       |
| * Devise             | CHF Franc suisse                                                     |                       |
|                      |                                                                      |                       |
|                      |                                                                      |                       |
|                      |                                                                      |                       |
|                      |                                                                      |                       |
|                      |                                                                      |                       |
|                      | X ANNULER - > SUIVANT                                                | * Champs obligatoires |

Um den Anforderungen der Norm ISO 20022 zu entsprechen, sind die Angaben zum Kontoinhaber zu erfassen:

×

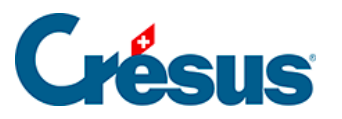

| Informations de base > Titulaire du comp | te                                 |                               |                     |                       |
|------------------------------------------|------------------------------------|-------------------------------|---------------------|-----------------------|
|                                          | Configuration du comp<br>Titulaire | ote bancaire Post<br>du compt | Finance<br><b>C</b> |                       |
| * Nom ou entreprise                      | Nuovo SA                           |                               |                     |                       |
| * Adresse / No                           | Rue de Lausanne                    |                               | 30                  |                       |
| Case postale                             |                                    |                               |                     |                       |
| * Code postal / Ville                    | 1800 Vevey                         |                               |                     | ~                     |
| * Pays                                   | Suisse                             |                               |                     | ×                     |
|                                          |                                    |                               |                     |                       |
|                                          |                                    |                               |                     |                       |
|                                          |                                    |                               |                     |                       |
|                                          |                                    |                               |                     |                       |
|                                          |                                    |                               |                     |                       |
|                                          | PRÉCÉDENT                          |                               | STRER               | * Champs obligatoires |

Nach der Eingabe bestätigt Crésus Banking die Erstellung des Kontos:

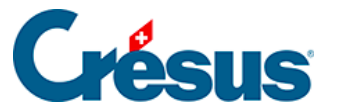

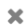

|                       | Configuration du compte bancaire PostFinance<br>Informations bancaires |      |
|-----------------------|------------------------------------------------------------------------|------|
| Votre compte est asso | ocié à la banque ci-dessous. Veuillez cliquer sur TERM                 | INER |
|                       |                                                                        |      |
|                       |                                                                        |      |
|                       |                                                                        |      |
|                       |                                                                        |      |
|                       |                                                                        |      |
|                       | PostFinance AG                                                         |      |
|                       | Mingerstrasse                                                          |      |
|                       | 3030 Bern, CH                                                          |      |
|                       |                                                                        |      |
|                       |                                                                        |      |
|                       |                                                                        |      |
|                       |                                                                        |      |
|                       |                                                                        |      |
|                       |                                                                        |      |

Beim Klick auf Beenden erscheint folgender Bildschirm. Angezeigt werden Kontonummer, Währung, Kontoinhaber und Bankadresse.

Das Symbol A zeigt, dass einige Einstellungen beim Bankkonto noch

vorgenommen werden müssen.

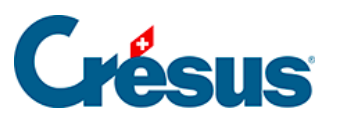

|         |                                                         |                                                  | × |
|---------|---------------------------------------------------------|--------------------------------------------------|---|
|         | PostFinance                                             | IBAN CH08 0900 0000 1000 0700 2<br>Devise CHF    | Û |
| 2       | <b>Nuovo SA</b><br>Rue de Lausanne 30<br>1800 Vevey, CH | PostFinance AG<br>Mingerstrasse<br>3030 Bern, CH |   |
| 00      | Réglages du compte bancaire                             |                                                  | ▲ |
| Adhéren | ts BVR                                                  |                                                  | 0 |
| Canaux  | de communication                                        |                                                  | 0 |
|         |                                                         |                                                  |   |
|         |                                                         |                                                  |   |
|         |                                                         |                                                  |   |

Wenn Sie auf die Zeile *Einstellungen für das Bankkonto* klicken, wird folgendes Fenster angezeigt. Daraus geht hervor, dass die *Ordner und Internetadressen* unvollständig sind.

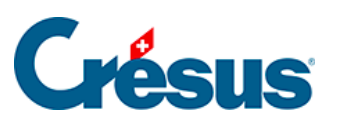

| ( | Compte bancaire | Réglages                                       |                                                    | × |
|---|-----------------|------------------------------------------------|----------------------------------------------------|---|
|   | 8               | Informations de base et<br>titulaire du compte | Nuovo SA<br>Rue de Lausanne 30<br>1800 Vevey, CH   |   |
|   |                 | Chemins et liens                               | <b>A</b>                                           |   |
|   |                 | Comptes à imputer                              | 01.01.2019 - 31.12.2019<br>01.01.2018 - 31.12.2018 |   |
|   |                 | Transfert de fichiers                          |                                                    |   |
|   |                 | Fichiers de paiement                           |                                                    |   |
|   |                 |                                                |                                                    |   |
|   |                 |                                                | ✓ PRÉCÉDENT                                        |   |

Bei Anklicken der Zeile *Ordner und Internetadressen* erscheint ein ähnliches Fenster wie nachfolgend dargestellt:

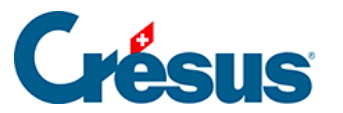

|                                                | Configuration du compt<br>Chemins | e bancaire PostFinance<br><b>5 et liens</b> |           |                                      |
|------------------------------------------------|-----------------------------------|---------------------------------------------|-----------|--------------------------------------|
| Dossier pour les<br>PDF téléchargés            | .\nuovo-pdf                       | Parc                                        | ourir 🚯   | E                                    |
| Dossier pour les<br>autres fichiers importés   | .\nuovo-iso-camt                  | Parc                                        | ourir 🚺   | 5                                    |
| Dossier pour les<br>chiers de paiement générés | .\nuovo-iso-pain                  | Parc                                        | ourir 🛛 🖯 | <b>F</b>                             |
| Adresse Internet du<br>portail bancaire (url)  | https://www.postfinance.ch/ap/b   | a/fp/html/e-finance/hor                     | ne?login  |                                      |
|                                                |                                   |                                             |           |                                      |
|                                                | X ANNULER                         | 🖹 ENREGISTRER                               |           | <ul> <li>Champs obligatoi</li> </ul> |

In diesem Beispiel ist «nuovo» der Name des Crésus-Mandats. Standardmässig erscheint hier der Name Ihres Crésus-Faktura-Mandats.

Erläuterungen zum Punkt Ordner und Internetadressen finden sich hier: §3.1.1 Chemins et liens (3.1.1) - Crésus Banking

Diese Einstellungen sind für all Ihre Bankkonten vorzunehmen.

Wenn Sie ein altes Zahlungskonto löschen möchten, öffnen Sie die Basiseinstellungen von **Crésus Faktura** (Alt+8), wechseln Sie zur Registerkarte «Elektronische Zahlungen» und klicken Sie auf die Schaltfläche «Eine nicht verwendete DTA-Definition löschen»

Haben Sie mehrere Bankkonten definiert, müssen Sie angeben, welches das Standardzahlungskonto ist, d. h. mit welchem Konto Sie normalerweise Ihre Zahlungen abwickeln.

Crésus Faktura zeigt dies im gelben Banner an.

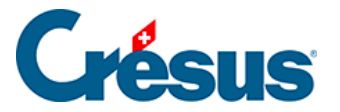

| compte p | ar défaut pour les                           | Special<br>paiements n'est pa                       | s défini. <u>Configurer le compte</u> | Q △ マ ¥<br>par défaut | <u>i</u> d d         | √ X         |
|----------|----------------------------------------------|-----------------------------------------------------|---------------------------------------|-----------------------|----------------------|-------------|
|          |                                              |                                                     |                                       | <u>&amp;</u>          | 6                    | \$          |
| F        | Fact reçues (15)                             | Créanciers (70)                                     | Articles (25)                         | Clients (171)         | Fact én              | nises (45)  |
|          | Ouvert 6                                     |                                                     | Chercher une fiche par nom (ALT+X)    | 44.+ 2                | Ouvert 30            | Rappels 1   |
|          |                                              |                                                     | Chercher une fiche par tél (AIT+T)    | .3A.→ /?              |                      | Rappels 2   |
|          |                                              |                                                     | Chercher un document par nº (AIT+R)   | AA → 1.7              |                      | Rappels 3   |
|          |                                              |                                                     | Chercher un document par in (AEL+K)   | מדמו ד 4              |                      | Contentieux |
|          | Tableau de bord                              |                                                     |                                       |                       |                      |             |
| 0        |                                              | Créanciers                                          | Produits et services                  | Débiteu               | urs                  |             |
| 0,       | )                                            |                                                     | Liquidités                            |                       |                      |             |
|          |                                              |                                                     |                                       |                       |                      |             |
|          |                                              |                                                     | Comptabiliser                         |                       |                      |             |
|          |                                              |                                                     |                                       |                       |                      |             |
|          |                                              |                                                     |                                       |                       |                      |             |
|          | Réglages de base                             |                                                     |                                       | Cr                    | esus Herizo          | on          |
| $\times$ | Entreprise: Ma Factu<br>Vous pouvez passer   | ration SA<br>aux divers réglages s'ils              | n'ont pas été paramétrés.             | Les chiffres          | s pour piloter votre | entreprise  |
|          |                                              |                                                     |                                       |                       | uwrir Crésus Horizo  | n an        |
|          | Le mot de passe par<br>Si nécessaire, vous p | r défaut pour le mode co<br>oouvez changer ce mot o | omplet est epsitec<br>de passe :      |                       | doni Cresus nonze    |             |
|          | Menu : Options > D                           | éfinitions > Mots de pas                            | sse                                   |                       |                      |             |
|          |                                              |                                                     |                                       |                       |                      |             |
|          |                                              |                                                     |                                       |                       |                      |             |
|          |                                              |                                                     |                                       |                       |                      |             |
|          |                                              |                                                     |                                       |                       |                      |             |

Wenn Sie auf *Standardzahlungskonto auswählen* klicken, können Sie das gewünschte Konto auswählen:

| ~       |
|---------|
|         |
| Annuler |
|         |

Dabei handelt es sich um das Standardzahlungskonto. Hinweis: Sie können in Crésus Faktura pro Kreditor ein Standardzahlungskonto auswählen.

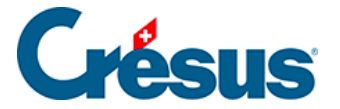

Anstehende Zahlungen (die vorher *für DTA/EZAG vorbereitet* wurden) werden annulliert, und Sie müssen sie erneut verarbeiten. Um sie einfach wiederzufinden, werden die betroffenen Rechnungen aus der Liste links extrahiert, und im PDF-Format in den Ordner, wo sich Ihre Fakturierungsdatei befindet, exportiert.

Sie können mit Crésus Pay keine Zahlungen ausführen oder Rechnungen einscannen, bis alle DTA-Einstellungen bereinigt und das Standardzahlungskonto definiert wurde.

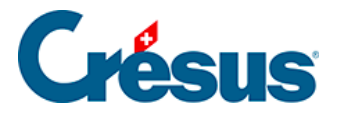

# 4.2 - Kurzanleitung zur Erstellung eines Zahlungsauftrags

### In Crésus Faktura

- Erfassen Sie eine neue Zahlung oder füllen Sie die Registerkarte Zahlung einer erhaltenen Rechnung aus
- Wenn Sie auf die Schaltfläche Zur Zahlungsliste hinzufügen klicken, wird die vorbereitete Zahlung automatisch an Crésus Banking übermittelt

#### In Crésus Banking

• Zeigen Sie die Anstehenden Zahlungen an

|                     |              |               |           |                              | Mode complet N | / 100% <mark>+</mark> | Réglages   Quitter |
|---------------------|--------------|---------------|-----------|------------------------------|----------------|-----------------------|--------------------|
| 520-beta6           | v3.2.0-beta6 | 📤 Transmettre | Supprimer | Tous les comptes bancaires 🗸 |                | Vue complète 🗸        | 50 lignes 🗸        |
| Ordres de paien     | nent         | 1             |           |                              |                |                       |                    |
| Paiements en attent | e 3          | N° de facture |           | Date                         | Montant        |                       |                    |
| Ordres en attente   | 0            | Devise        |           | Bénéficiaire                 |                |                       |                    |

- Überprüfen Sie die Zahlungen und nehmen Sie bei Bedarf die erforderlichen Anpassungen vor, z. B. Änderung des *Fälligkeitsdatums* oder des *Bankkontos.*
- Wählen Sie die Zahlungen aus, die Sie in den Zahlungsauftrag einschliessen möchten.
- Klicken Sie auf die Schaltfläche Übermitteln
- Sie erhalten nun eine Übersicht der Zahlungen, die sich in diesem Zahlungsauftrag befinden

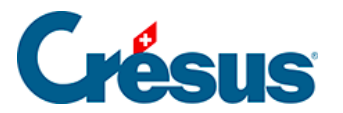

|               | PostFinance<br>CHF | Bankkonto<br>Währung | 1000 30.06.2020<br>F32 | Titel<br>Projekt F |   |
|---------------|--------------------|----------------------|------------------------|--------------------|---|
| Betrag        |                    | Zahlungsempfänger    |                        | Datum              |   |
| CHF 1 000.00  |                    | Vaudoise Assurances  |                        | 01.07.2020         | C |
| CHF 32 547.00 |                    | Lampein AG           |                        | 01.07.2020         | C |
| CHF 500.00    |                    | Audit AG             |                        | 01.07.2020         | C |

| □ 30.06.2020 |                                    | 3 Zahlungen        | TOTAL       | CHF 34 047.00 |
|--------------|------------------------------------|--------------------|-------------|---------------|
|              | 🖺 datei für übermittlung speichern | ➔ AUFTRAG BEHALTEN | X ABBRECHEN |               |

- Klicken Sie auf die Schaltfläche *Datei für Übermittlung speichern,* um den Zahlungsauftrag im XML-Format zu erzeugen (pain.001)
- Der Status der Zahlungen des Zahlungsauftrags wurde geändert in Ausgeführt
- Nun müssen Sie die Datei mit dem Zahlungsauftrag an Ihr Finanzinstitut übermitteln.
- In Crésus Faktura zeigt ein blaues Banner an, dass die Zahlungen aktualisiert werden müssen
- Der Status der betreffenden Zahlungen wird automatisch aktualisiert

| 80 | Crés   | us Faktura | - technokmu ag.fac | :Bestellungen:Forderunge | n          |              |                  |           |   |       |          |
|----|--------|------------|--------------------|--------------------------|------------|--------------|------------------|-----------|---|-------|----------|
| Da | itei E | 3earbeiten | Datensatz Daten    | Optionen Hilfe           |            |              |                  |           |   |       |          |
| 2  |        | ) 🕵        | 🚰 🐥 懞 🦾 🏠          | Nach Nummer              | $\sim$     |              | 🏥 🖪 🏛            | 🔍 🛆 🤝 🍟 🎍 | ÷ | - V   | $\times$ |
| Cr | ésu    | s Bankin   | g: Informationer   | n zu Zahlungen sind      | verfügbar. | <u>Zahlu</u> | ngen aktualisier | <u>en</u> |   |       |          |
|    |        |            |                    |                          |            |              |                  |           |   |       |          |
| Ma | Nr.    | Statu      | Referenz           | Rechnun(Lieferan Code    | Total      | 7.           | usammonfassung   | Detaile   |   | 7.4.4 |          |

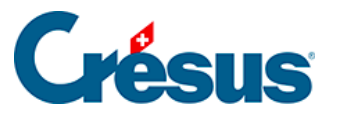

Um Ihre Zahlungsaufträge automatisch an Ihr Finanzinstitut zu übermitteln und den Status der übermittelten Zahlungen automatisch abzurufen, fügen Sie in den Einstellungen Ihres IBAN-Kontos einen Verbindungskanal hinzu §3.3 Ajouter un canal de communication (3.3) - Crésus Banking.

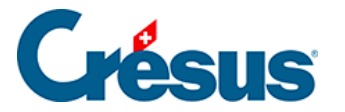

•

## 4.3 - Schritt-für-Schritt-Anleitung für die Einrichtung von Bankzahlungen

Wenn Sie aus Ihrer Fakturierung heraus bereits vor der Migration auf die Version 13 Zahlungsaufträge erzeugt haben, zeigt Crésus Faktura Warnungen an, dass die Zahlungskonten in Crésus Banking werden müssen. Mehr dazu unter §4.1 Migrer les informations de paiement de Crésus Facturation dans Crésus Banking (4.1) -Crésus Banking.

Wenn Sie bisher noch keine Zahlungsaufträge erstellt haben, folgen Sie den untenstehenden Anweisungen:

- Klicken Sie auf das Symbol finder verwenden Sie den Befehl Datei > Crésus Banking öffnen
- Fügen Sie ein Bankkonto hinzu und nehmen Sie die Einstellungen gemäss §3 Ajouter un compte bancaire (3) - Crésus Banking vor.Zahlungen können von mehreren Bankkonten aus getätigt werden. Jedes Konto muss einzeln hinzugefügt und konfiguriert werden.

| mail Crésus Banking - technokmu ag.fa | ас              |                               |   |                                                                    |                                                                  | - 🗆 ×                                              |
|---------------------------------------|-----------------|-------------------------------|---|--------------------------------------------------------------------|------------------------------------------------------------------|----------------------------------------------------|
|                                       |                 | ≮ Zurück Vor ≫                |   |                                                                    |                                                                  | Benutzermodus 🗸   100% 🖕   Einstellungen   Beenden |
|                                       | <b>5</b><br>2.5 |                               |   |                                                                    |                                                                  |                                                    |
| Zahlungsaufträge                      |                 | Zahlungsaufträge              |   | ESR-Zahlungseingänge                                               | Bankabgleich                                                     |                                                    |
| Anstehende Zahlungen                  | 5               |                               |   |                                                                    | 📽 💽 aktiviert                                                    |                                                    |
| Anstehende Zahlungsaufträge           |                 | Anstehende Zahlungen (        | 5 | Anstehende Zahlungseingänge ()<br>Verarbeitete Zahlungseingänge () | Anstehende Kontobewegungen ()<br>Verarbeitete Kontobewegungen () |                                                    |
| Übermittelte Zahlungsaufträge         | 0               | Übermittelte Zahlungsaufträge | 0 | Gelöschte Zahlungseingänge 🥑                                       | Gelöschte Kontobewegungen (0)                                    |                                                    |
| Archiv                                | 0               | Archiv                        | 0 |                                                                    |                                                                  |                                                    |
| ESR-Zahlungseingänge                  |                 | Bankkonten                    |   |                                                                    |                                                                  | 0                                                  |

• Nehmen Sie die Einstellungen des Bankkontos vor, wie unter §3.1 Les réglages du compte bancaire (3.1) - Crésus Banking beschrieben

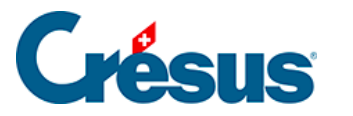

|                                    | Pos                         | tFinance                                 | IB/<br>Wi                                          | AN CH57 0900 0000 1000 8983 1<br>ährungCHF              | ů |
|------------------------------------|-----------------------------|------------------------------------------|----------------------------------------------------|---------------------------------------------------------|---|
|                                    | <b>Tech</b><br>Seeb<br>8000 | InoKMU AG<br>lickstr. 12<br>) Zürich, CH | 1                                                  | <b>PostFinance AG</b><br>Mingerstrasse<br>3030 Bern, CH |   |
| <b>Q</b> <sup>0</sup> <sub>0</sub> | Ein                         | stellungen für das Bankk                 | onto                                               |                                                         |   |
| ESR-Tei                            | Inehm                       | er                                       |                                                    |                                                         | 0 |
| Bankko                             | nto ⊧ Eins                  | stellungen                               |                                                    |                                                         | × |
|                                    |                             | Basisdaten und<br>Kontoinhaber           | TechnoKMU AG<br>Seeblickstr. 12<br>8000 Zürich, CH |                                                         |   |
|                                    | B                           | Ordner und<br>Internetadressen           |                                                    |                                                         |   |
|                                    |                             | FIBU-Konten                              | 01.01.2020 - 31.12.20<br>01.01.2019 - 31.12.20     | D20<br>D19                                              |   |
|                                    |                             | Dateitransfer                            |                                                    |                                                         |   |
|                                    | Ļ                           | Zahlungsdatei                            |                                                    |                                                         |   |
|                                    |                             |                                          |                                                    |                                                         |   |
|                                    |                             |                                          | <b>&lt;</b> ZURÜCK                                 |                                                         |   |

- Ordner und Internetadressen: Speicherorte für heruntergeladene und übermittelte Dateien in Ihrer Ablage
- *FIBU-Konten:* buchhalterische Angaben für die Buchungen der verarbeiteten Bewegungen
- Zahlungsdateien: Art der Anzeigen und Auszüge

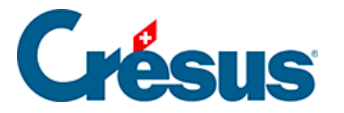

## 4.4 - Crésus Banking für Zahlungen verwenden

#### Neue Zahlung erstellen

Die Erstellung neuer Zahlungen erfolgt wie bisher. Sie erfolgt wie üblich in Crésus Faktura. Handelt es sich um eine Rechnung mit ESR oder um eine QR-Rechnung, wird Crésus Pay verwendet. Sonst klicken Sie auf die Schaltfläche *Eine neue Zahlung vorbereiten,* geben Sie den Rechnungsbetrag, das Rechnungsdatum und das geplante Zahlungsdatum ein.

| Kreditor          | Kontaktpersonen              | Zahlung | Forderungen / Summen                                   | Verwaltung |         |       | $\cong$      | 🖻 🚖 🖬 📈 🦷                |
|-------------------|------------------------------|---------|--------------------------------------------------------|------------|---------|-------|--------------|--------------------------|
| 🗹 1064, DreiBlume | n, Ehnimb P.                 |         |                                                        |            |         |       |              | Suchen                   |
| Code              | Α •                          |         | Archivieren                                            |            | Nr.     | 1064  | <b>₩+</b> 3  | ₩+C ₩+147 @ PDF          |
| Unsere Kundennr.  |                              |         |                                                        |            |         |       |              | Kreditoren               |
| Firma             | Dreißlumen                   |         | 1                                                      |            |         |       |              | Berichte                 |
| Anrede            | Herr -                       |         |                                                        |            |         |       | Markie       | rte Datensätze behandeln |
| Vorname           | Patrick                      |         |                                                        |            |         |       |              |                          |
| Name              | Ehnimb                       |         |                                                        |            |         |       |              |                          |
| Adresszusatz      |                              |         | Eine Zahlung vorbereiten                               |            |         | ×     |              |                          |
| Strasse   Nr.     | Weingartenstrasse            | 11      | Eine Zahlung vorbereiten für                           |            |         |       |              |                          |
| Postfach          |                              |         | DreiBlumen, Ehnimb P.                                  |            |         |       |              | Dokumente zeigen         |
| PLZ   Ort         | 8045 Zürich                  | ZH      | Betrag (CHF) Rechnungsda                               | atum       |         |       |              | Exportieren              |
| Land              | Schweiz                      | •       | 500 25.06.2020                                         |            | •       |       |              |                          |
| Tel. Büro         | 041 111 11 11                |         | Voraussichtliches Zahlungsdatum:                       | (30 Tagen) |         |       | Zeigt die Kr | editoren 19 AZ           |
| Tel. mobil        | 041 111 11 11                |         | Das Datum später eingeben                              | (50 rugen) |         |       |              | Aktueller Datensatz      |
| Tel. privat       | 041 111 11 11                |         | Das Datum jetzt eingeben     Skonto bei früher Zahlung |            |         | 7     |              |                          |
| Fax               | 041 111 11 11                |         |                                                        |            |         | 1     | Neu          | es Dokument erstellen    |
| E-mail            | Patrick.Ehnimb@DreiBlumen.ch |         | Mehrere Zahlungen                                      |            |         |       | Seine        | Dokumente auswählen      |
| Website           |                              |         | 1 V                                                    |            |         |       | Eine r       | eue Zahlung vorbereiten  |
| MWST-Nr. / UID    |                              |         |                                                        |            |         |       |              |                          |
| Bemerkunaen       |                              |         |                                                        |            |         |       |              |                          |
|                   |                              |         |                                                        |            |         |       |              |                          |
|                   |                              |         | Datum ausführlich                                      |            | OK Abbr | echen |              |                          |

Anschliessend können Sie die Zahlung zur Zahlungsliste hinzufügen.

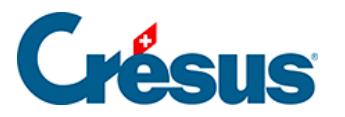

|   | Zusammenfassung                                         | Details                                             | Zahlung                                    | Finanzen     | Kor                                                    | ntakte                                 |                                           |                                             |
|---|---------------------------------------------------------|-----------------------------------------------------|--------------------------------------------|--------------|--------------------------------------------------------|----------------------------------------|-------------------------------------------|---------------------------------------------|
|   | 3167, DreiBlumen, Ehnimb                                | Ρ.                                                  |                                            |              | F 25.0                                                 | 06.2020                                |                                           |                                             |
| 7 | Belegleser<br>Vorschlag<br>IBAN in CH (Bankkonto, PostF | Kreditor<br>Dreißlumen<br>Weingarten:<br>CH-8045 Zü | strasse 11<br>irich                        |              | Bank<br>PostFinance A<br>Mingerstrasse<br>CH-3030 Bern | kG<br>≩ 20<br>1                        |                                           |                                             |
|   | Konto für Zahlung Standardzahlungskonto (PostFinance)   | BIC /                                               | SWIFT POFICHBEXXX<br>IBAN CH96 0900 0000 1 | 000 0764 9 Z | ählungszweck                                           | Rechnung vo                            | m 25.06.20                                | 20                                          |
|   |                                                         | Strukturierte F                                     | Ref. (RF)                                  |              | Vorgesehenes [                                         | Rechnu<br>Betrag CH<br>Datum für die 2 | ing: 500.00<br>HF Begleichen<br>Zahlung 2 | Saldo: 500.00<br>500.00<br>•<br>7.07.2020 • |
|   |                                                         |                                                     |                                            |              |                                                        | Zur Zał                                | nlungsliste hir                           | nzufügen                                    |
| ^ | Datum Status der Za                                     | ihlung                                              |                                            | onto         |                                                        |                                        | /erbuchung/<br>Ausführung                 | Betrag                                      |
| ~ | Vo                                                      | oraussichtlicher Saldo<br>raussichtlicher Skonto    | 500.00                                     |              |                                                        |                                        |                                           |                                             |
|   | Rechnung: CHF 500.00 Sal                                | Keine Zahlung =<br>Ido: 500.00                      | 0.00                                       |              |                                                        | ⊙ Diese Rech<br>○ Diese Rech           | inung verbucł<br>inung nicht ve           | nen<br>erbuchen                             |

Der untere Teil dieser Maske hat sich geändert. Neu wird der Zahlungsstatus angezeigt. Solange der Zahlungsauftrag noch nicht an die Bank übermittelt wurde, wird «Pendente Zahlung» mit dem Namen der Bank angezeigt.

| Denderste Zeleberg (DentEinen er)                                      |                                                                                                |                                                                                       | Austunrung                                                                            | Betra                                                                                                    |
|------------------------------------------------------------------------|------------------------------------------------------------------------------------------------|---------------------------------------------------------------------------------------|---------------------------------------------------------------------------------------|----------------------------------------------------------------------------------------------------|
| Pendente Zanlung (PostFinance)                                         |                                                                                                | 2003.01 Ausstehende Zahlungen PF                                                      |                                                                                       | 500.00                                                                                                    |
|                                                                        |                                                                                                |                                                                                       |                                                                                       |                                                                                                    |
| Voraussichtlicher Saldo<br>Voraussichtlicher Skonto<br>Keine Zahlung = | 0.00<br>0.00                                                                                   |                                                                                       | Letzte Zahlung stornie                                                                | ren                                                                                                    |
|                                                                        | Voraussichtlicher Saldo<br>Voraussichtlicher Skonto<br>Keine Zahlung =<br>500.00 Saldo: 500.00 | Voraussichtlicher Saldo 0.00<br>Voraussichtlicher Skonto 0.00<br>Keine Zahlung = 0.00 | Voraussichtlicher Saldo 0.00<br>Voraussichtlicher Skonto 0.00<br>Keine Zahlung = 0.00 | Voraussichtlicher Saldo 0.00<br>Voraussichtlicher Skonto 0.00<br>Keine Zahlung = 0.00<br>500.00 Saldo: 500.00 |

Crésus Faktura nimmt an, dass die Zahlung ausgeführt wird und gibt den voraussichtlichen Saldo der Rechnung nach dieser Zahlung an. Allerdings ist der Saldo zu diesem Zeitpunkt immer positiv.

In Crésus Faktura ist anhand des Status F>BP ersichtlich, dass der Zahlungsauftrag an Crésus Banking übermittelt wurde
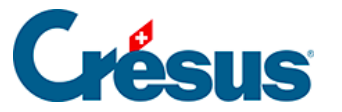

| 8° 10 | 🐏 Crésus Facturation - nouvo-factures.fac:Fact reç |         |       |          |             |      |      |          |  |  |  |  |
|-------|----------------------------------------------------|---------|-------|----------|-------------|------|------|----------|--|--|--|--|
| Fic   | hier                                               | Edition | Fiche | Dor      | nnées       | Opt  | ions | Aide     |  |  |  |  |
| F     | ] 📄                                                |         |       |          | 2           |      | Tout | t par n° |  |  |  |  |
| Co    | N°                                                 | Etat    |       |          | Nom         | Réf. |      | Fact     |  |  |  |  |
|       | 1036                                               | F>B/    | A Co  | pie C    | )<br>Ualite | é    |      | 18.0     |  |  |  |  |
| х     | 132                                                | LF>BA   | A AB  | C Fo     | urnitu      | ires |      | 15.1     |  |  |  |  |
|       | 400                                                | EV.C    |       | <b>–</b> | н н.        |      |      | 24.0     |  |  |  |  |

Verarbeitung der Zahlungen in Crésus Banking

Mit einem Klick auf das Crésus-Banking-Symbol fine oder über *Datei* > *Crésus Banking öffnen* öffnen Sie Crésus Banking. Dort sehen Sie sofort, welche Zahlungen noch an die Bank übermittelt werden müssen:

| mail Crésus Banking - nouvo-factures.f | 🚊 Crésus Banking - nouvo-factures.fac – 🗆 X |                 |                  |                      |                       |                 |          |                         |                                 |              |         |  |
|----------------------------------------|---------------------------------------------|-----------------|------------------|----------------------|-----------------------|-----------------|----------|-------------------------|---------------------------------|--------------|---------|--|
|                                        | 2                                           | KRetour S       | uivant >         |                      |                       |                 |          | Mode sin                | nplifié 🗸   100% <mark>+</mark> | Réglages     | Quitter |  |
| 520-beta14 v3.2.0-beta1                | 13                                          | 🚯 Trans         | mettre 💼 Supprir | mer Tous les comptes | bancaires 🗸 Toutes le | i devises 🗸     |          |                         | Vue complète 🗸                  | 50 ligne     | s 🗸     |  |
| Ordres de paiement                     |                                             |                 |                  |                      |                       |                 |          |                         |                                 |              |         |  |
| Paiements en attente                   | 3                                           | N° de factu     | ire              |                      | Date                  |                 |          | Montant                 |                                 |              |         |  |
| Ordres en attente                      |                                             | Bénéficiair<br> | e                |                      |                       |                 |          |                         |                                 |              |         |  |
| Ordres transmis                        |                                             |                 | N° de facture 👻  | Date 🔺               | Bénéficia             | ire - Montant - | Devise - | Communication du payeur | Com                             | pte bancaire |         |  |
| Archives                               |                                             |                 | 112              | 26.06.2020           | Aero - Venti          | a SA 350.00     | CHF      | Fact du 27.03.2018      | PostFinance                     | $\sim$       |         |  |
| Encaissements BVR                      |                                             |                 | 132              | 25.06.2020           | ABC Fourni            | ures 540.00     | CHF      | Fact du 15.11.2018      | PostFinance                     | $ $ $\sim$   |         |  |
| Environmente en ettente                | 0                                           |                 | 1036             | 18.06.2020           | Copie Q               | alité 500.00    | CHF      | Fact du 18.05.2020      | PostFinance                     | $ $ $\sim$   |         |  |
| Encaissements en attente               |                                             |                 |                  |                      |                       |                 |          |                         |                                 |              |         |  |
| Encaissements traités                  |                                             |                 |                  |                      |                       |                 |          |                         |                                 |              |         |  |
| Encaissements supprimés                |                                             |                 |                  |                      |                       |                 |          |                         |                                 |              |         |  |
| Réconciliation bancaire                |                                             |                 |                  |                      |                       |                 |          |                         |                                 |              |         |  |
| Mouvements en attente                  | 0                                           |                 |                  |                      |                       |                 |          |                         |                                 |              |         |  |
| Mouvements traités                     |                                             |                 |                  |                      |                       |                 |          |                         |                                 |              |         |  |
| Mouvements supprimés                   |                                             |                 |                  |                      |                       |                 |          |                         |                                 |              |         |  |
|                                        |                                             |                 |                  |                      |                       | aucun p         | paiement | TOT                     | AL                              |              |         |  |
|                                        |                                             |                 |                  |                      |                       | A Page 1        | ••       |                         |                                 |              |         |  |

In dieser Liste können Sie die Zahlungen ankreuzen, die Sie übermitteln wollen. Bei Bedarf kann das *Bankkonto* mit einem Dropdown-Menü für jede Zeile angepasst werden.

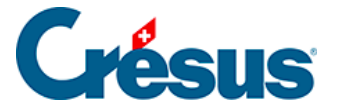

Die Zahlungsaufträge werden für eine bestimmte Bank und für eine bestimmte Währung übermittelt. Sie können also nicht sämtliche Zahlungsaufträge verschicken, wenn sie zwei unterschiedliche Banken betreffen oder wenn sie mehrere Währungen aufweisen.

Sie können die Zahlungen anhand des Menüs oben nach Bankkonto und/oder Währung filtern und nur die Zahlungen markieren, die nur eine Bank und eine bestimmte Währung betreffen.

| 🚯 Transmettre | 🛍 Supprimer | То | us les comptes bancaires      | <b>~</b> | Toutes les devises 🗸 |
|---------------|-------------|----|-------------------------------|----------|----------------------|
|               |             |    | Tous les comptes<br>bancaires |          |                      |
| N° de facture |             |    | Banque                        | Date     |                      |
|               |             |    | PostFinance                   |          |                      |
| Rénéficiaire  |             |    |                               | -        |                      |

Um eine Zahlung aus der Liste zu löschen, markieren Sie sie und klicken Sie auf Löschen.

Nachdem Sie die auszuführenden Zahlungen markiert haben, können Sie sie übermitteln.

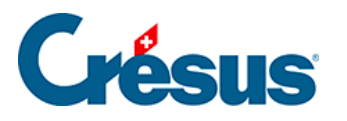

| mail Crésus Banking - nouvo-factures.fr | ac |                   |                 |                     |                            | Ŷ            |                              |                         |                | -                        |               |
|-----------------------------------------|----|-------------------|-----------------|---------------------|----------------------------|--------------|------------------------------|-------------------------|----------------|--------------------------|---------------|
| CRÉSUS                                  |    | <b>≮</b> Retour S | uivant >        |                     |                            |              |                              | Mode sim                | plifié 💙   100 | % <mark>+</mark>   Régla | ges   Quitter |
| J20-beta1                               | 13 | Trans             | mettre 💼 Supp   | rimer Tous les comp | tes bancaires 🗸 Toutes les | devises 🗸    |                              |                         | Vue comple     | ite 🗸 50                 | ) lignes 🗸    |
| Ordres de paiement                      |    |                   |                 |                     |                            |              |                              |                         |                |                          |               |
| Paiements en attente                    | 3  | N° de facti       | ure             |                     | Date                       |              |                              | Montant                 |                |                          |               |
| Ordres en attente                       |    | Bénéficiair       | re              |                     |                            |              |                              |                         |                |                          |               |
| Ordres transmis                         |    |                   | N° de facture 👻 | Date 🔶              | Bénéficia                  | re - Montant | <ul> <li>Devise -</li> </ul> | Communication du payeur |                | Compte bancai            | re            |
| Archives                                |    |                   | 112             | 26.06.2020          | Aero - Venti               | a SA 350.00  | 0 CHF                        | Fact du 27.03.2018      | PostFinance    | $\sim$                   | ]             |
| Encaissements BVR                       |    |                   | 132             | 25.06.2020          | ABC Fournit                | ures 540.00  | 0 CHF                        | Fact du 15.11.2018      | PostFinance    |                          |               |
| Encaissements en attente                |    |                   | 1036            | 18.06.2020          | Copie Qu                   | alité 500.00 | 0 CHF                        | Fact du 18.05.2020      | PostFinance    | $\sim$                   |               |
| Encaissements traités                   |    |                   |                 |                     |                            |              |                              |                         |                |                          |               |
| Encaissements supprimés                 |    |                   |                 |                     |                            |              |                              |                         |                |                          |               |
| Réconciliation bancaire                 |    |                   |                 |                     |                            |              |                              |                         |                |                          |               |
| Mouvements en attente                   |    |                   |                 |                     |                            |              |                              |                         |                |                          |               |
| Mouvements traités                      |    |                   |                 |                     |                            |              |                              |                         |                |                          |               |
| Mouvements supprimés                    | 0  |                   |                 |                     |                            |              |                              |                         |                |                          |               |
|                                         |    |                   |                 |                     |                            | 2 paier      | ments                        | TOTA                    | AL.            | CHF                      | 850.00        |
|                                         |    |                   |                 |                     |                            | A Page 1     | ▶▶                           |                         |                |                          |               |

### Es wird eine Übersicht mit den zu übermittelnden Zahlungen angezeigt

|      |            |                 |                   |             |              | × |
|------|------------|-----------------|-------------------|-------------|--------------|---|
| 01.0 | Titel      | 1001 30.06.2020 | Bankkonto         | PostFinance |              |   |
|      | Projekt I  | M21             | Währung           | CHF         |              |   |
|      | Datum      |                 | Zahlungsempfänger |             | Betrag       |   |
| C    | 01.07.2020 |                 | ACD Teamwork      |             | CHF 125.00   |   |
| C    | 01.07.2020 |                 | SVA Zürich        |             | CHF 6 764.90 |   |
|      |            |                 |                   |             |              |   |

| □ 30.06.2020 |                                    | 2 Zahlungen        | TOTAL       | CHF 6889.90 |
|--------------|------------------------------------|--------------------|-------------|-------------|
|              | 🖺 DATEI FÜR ÜBERMITTLUNG SPEICHERN | • AUFTRAG BEHALTEN | X ABBRECHEN |             |

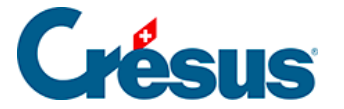

Sie können der Zahlungsliste eine Beschreibung hinzufügen. Crésus Banking gibt sonst eine Auftragsnummer und ein Datum vor.

Für jede Zahlung ist das Zahlungsdatum aus Crésus Faktura vorhanden. Dieses Datum kann übersteuert werden, indem das Kästchen angekreuzt und das gewünschte Zahlungsdatum angegeben wird.

### 01.06.2020

### Datei speichern – Zahlungsauftrag übermitteln

Wenn Sie auf «Zahlungsauftrag übermitteln» klicken, kann der Zahlungsauftrag – sofern Sie einen EBICS-Verbindungskanal oder eine API definiert haben – nach Eingabe der Logindaten für die Bank direkt an die Bank übermittelt werden.

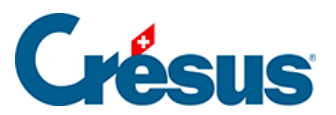

×

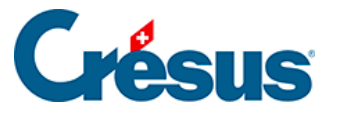

Login via EBICS

| EBICS |  |  |
|-------|--|--|
|       |  |  |

|            | Login v    | via EBICS    | Login via EBICS |  |  |  |  |  |  |  |  |  |  |
|------------|------------|--------------|-----------------|--|--|--|--|--|--|--|--|--|--|
| Kunden-ID  |            |              |                 |  |  |  |  |  |  |  |  |  |  |
| User-ID    |            |              |                 |  |  |  |  |  |  |  |  |  |  |
| * Passwort | •••••      | <b>I</b>     |                 |  |  |  |  |  |  |  |  |  |  |
|            | Passwort s | peichern     |                 |  |  |  |  |  |  |  |  |  |  |
| <b>X</b> A | BBRECHEN   | SICH ANMELDE |                 |  |  |  |  |  |  |  |  |  |  |

# X Login via Mobile ID Login via Mobile ID E-Finance-Nummer 1 Benutzeridentifikation I I) \* Passwort ••••• Passwort speichern **X** ABBRECHEN SICH ANMELDEN

×

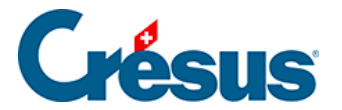

Ansonsten speichert Crésus Banking beim Klicken auf *Zahlungsauftrag übermitteln* die Zahlungsauftragsdatei ab und

1001 30.06.2020

Die Zahlungdatei wurde gespeichert.

Ordner öffnen

Kopiert den Dateipfad in die Zwischenablage

kopiert den Pfad in die Zwischenablage.

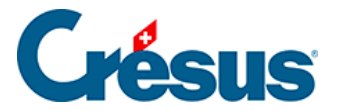

# 5 - Verarbeitung der ESR-Zahlungseingänge

Bezahlt ein Kunde eine Rechnung anhand der Referenznummer eines Einzahlungsscheins mit Referenznummer (ESR), wird diese Referenz beim Zahlungseingang mitgeliefert. Die Bank liefert mit den **camt.054**-Dateien alle Zahlungseingänge mit der entsprechenden Referenzinformation. So können die ausgestellten Rechnungen mit den Zahlungseingängen abgestimmt werden.

Die Verarbeitung der camt.054-Datei erfolgt direkt in Crésus Faktura. Klicken Sie

dazu auf das Symbol . oder verwenden Sie den Befehl Datei > ESR-Datei

einlesen in der Datenbank der erstellten Rechnungen.

| 🔯 Liste                      | der ESR-Zahlung                                       | en                                        |                                           |                                                      |                                       |                                   |                                                                 |                |                                     |                                              |                                         |                              |        |       |        | ×                                      |
|------------------------------|-------------------------------------------------------|-------------------------------------------|-------------------------------------------|------------------------------------------------------|---------------------------------------|-----------------------------------|-----------------------------------------------------------------|----------------|-------------------------------------|----------------------------------------------|-----------------------------------------|------------------------------|--------|-------|--------|----------------------------------------|
| Name<br>BANK<br>BANK<br>BANK | Tellnehmer<br>01-1-2<br>01-1-2<br>01-1-2              | Datum<br>04.06.20<br>05.05.20<br>03.06.20 | Konto<br>1020 Kor<br>1020 Kor<br>1020 Kor | Modus<br>E-Finance<br>E-Finance<br>E-Finance         | Rechnung<br>128<br>128<br>128         | Kunde Nr.<br>5 10<br>7 10<br>3 10 | Name<br>337 Normal, Tesi<br>227 Normal, Pass<br>990 Normal, Cap | Art<br>c<br>ar | Währung<br>CHF<br>CHF<br>CHF<br>CHF | Einzahlung<br>930.00<br>4'354.35<br>8'829.65 | Səldo<br>939.05<br>4'354.35<br>8'829.65 | Ratio<br>99%<br>100%<br>100% | Beglic | Handl | Annuli | OK<br>Abbrechen<br>Info<br>Exportieren |
| Kennnun                      | Crésus Banking<br>Imer: 2020/06,<br>Ig der Datensätze | i öffnen<br>/30<br>nach Kennni            | ummer                                     | Anzahl Zal<br>Anzahl Fel<br>Total Zahl<br>Total Gebi | hlungen:<br>hler:<br>ungen:<br>Jhren: | 14'                               | 3<br>0<br>114.00<br>0.00                                        |                |                                     |                                              |                                         |                              |        |       |        | HIIFE                                  |

Der Befehl *Verarbeiten* verarbeitet die erhaltenen Daten und weist die Zahlungseingänge den entsprechenden Rechnungen zu. Der Zahlungseingang wird in Crésus Banking in die Liste der verarbeiteten Zahlungseingänge verschoben.

Der Befehl *Annullieren* verarbeitet den Zahlungseingang, ohne den Betrag einer Rechnung zuzuweisen. Der Zahlungseingang wird in Crésus Banking in die Liste der gelöschten Zahlungseingänge verschoben.

Weitere Informationen finden Sie im Handbuch Crésus Faktura unter §3.6.13 Les encaissements par BVR (3.6.13) - Crésus Facturation.

Die Liste der *anstehenden*, der *verarbeiteten* und der *gelöschten Zahlungseingänge* finden Sie in Crésus Banking.

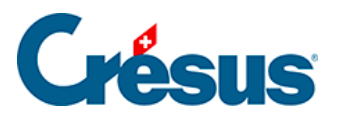

| m Crésus Banking - technokmu ag.fac |   |                                                             |                                                                      |                                                                                                    |                 |        | -            |              |
|-------------------------------------|---|-------------------------------------------------------------|----------------------------------------------------------------------|----------------------------------------------------------------------------------------------------|-----------------|--------|--------------|--------------|
| CRÉSUS<br>BANKING<br>324            |   | ✓ Zurück Vor >                                              |                                                                      |                                                                                                    | Benutzermodus 🗸 | 100% - | Einstellunge | :n   Beenden |
| Zahlungsaufträge                    |   | Zahlungsaufträge                                            | ESR-Zahlungseingänge                                                 | Bankabgleich                                                                                                    |                 |        |              |              |
| Anstehende Zahlungen                | 4 |                                                             |                                                                      | Image: Second second se |                 |        |              |              |
| Anstehende Zahlungsaufträge         | 0 | Anstehende Zahlungen (4)<br>Anstehende Zahlungsaufträge (0) | Anstehende Zahlungseingänge (3)<br>Verarbeitete Zahlungseingänge (0) | Anstehende Kontobewegungen  (0) Verarbeitete Kontobewegungen (0)                                                                                                    |                 |        |              |              |
| Übermittelte Zahlungsaufträge       | 0 | Übermittelte Zahlungsaufträge (2)                           | Gelöschte Zahlungseingänge 🧿                                         | Gelöschte Kontobewegungen (0)                                                                                                    |                 |        |              |              |
| Archiv                              | 0 | Archiv                                                      |                                                                      |                                                                                                    |                 |        |              |              |
| ESR-Zahlungseingänge                |   | Bankkonten                                                  |                                                                      |                                                                                                    |                 |        |              | 0            |
| Anstehende Zahlungseingänge         | 0 | Bank<br>CH61 0076 7000 0000 0000 0                          |                                                                      | 血                                                                                                    |                 |        |              | ۹            |
| Verarbeitete Zahlungseingänge       | 0 | PostFinance                                                 |                                                                      |                                                                                                    |                 |        | -            |              |
| Gelöschte Zahlungseingänge          | Ø | CH57 0900 0000 1000 8983 1                                  |                                                                      | <b></b>                                                                                                    |                 |        |              | ٩            |
| Rankahøleich                        |   |                                                             |                                                                      |                                                                                                    |                 |        |              |              |

Klicken Sie auf die Schaltflächen in der linken Spalte (Navigation), um die jeweilige Liste aufzurufen.

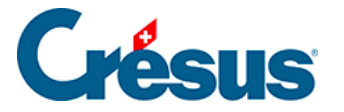

# 5.1 - ESR-Zahlungseingang erneut bearbeiten

Es kommt vor, dass ein verarbeiteter oder entfernter Zahlungseingang in Crésus Faktura erneut bearbeitet werden muss. Verwenden Sie Crésus Banking, um den Zahlungseingang wieder in die anstehenden Zahlungseingänge zu verschieben:

Rufen Sie die Liste der

- verarbeiteten oder der gelöschten Zahlungseingänge auf.
- Wählen Sie den gewünschten Zahlungseingang.
- Klicken Sie auf die Schaltfläche *Zurücksetzen* und bestätigen Sie den Vorgang.

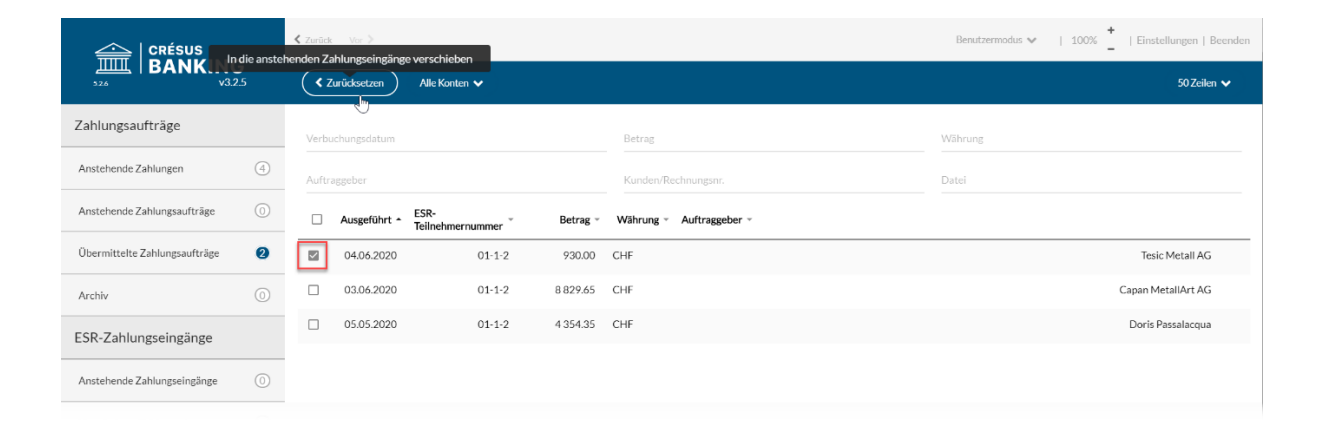

Der Zahlungseingang wird in die Liste der *anstehenden Zahlungseingänge* verschoben und wird bei der nächsten Verarbeitung von ESR-Zahlungseingängen in Crésus Faktura angezeigt (§3.6.13 Les encaissements par BVR (3.6.13) - Crésus Facturation).

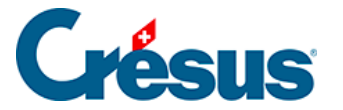

# 6 - Der Bankabgleich

Für die Nutzung des Bankabgleichs in Crésus Banking ist ein Crésus-Abonnement erforderlich. Weitere Informationen dazu finden Sie auf <u>unserer</u> <u>Website.</u>

Ausserdem muss die betroffene Fakturierung an ein Crésus-Synchro-Mandat angebunden sein. Details dazu finden Sie im Crésus-Synchro-Handbuch.

Die manuelle Prüfung eines Kontoauszugs zur Identifikation von Bewegungen aus ESR-Zahlungseingängen oder bezahlten Rechnungen, zur Erkennung von Kontoführungsgebühren oder Zinsen, zur Feststellung allfälliger Rechnungsdifferenzen und zur Vorbereitung der zu erfassenden Buchungen ist sehr aufwändig. Der *Bankabgleich* in Crésus Banking ermöglicht die Automatisierung der meisten dieser Aufgaben.

Die Banken liefern im Rahmen der ISO-20022-Definitionen für den Zahlungsverkehr **camt.053**-Dateien mit dem Kontoauszug. Der *Bankabgleich* ermöglicht den Import und die Analyse der camt-Dateien, die vom Bankportal heruntergeladen wurden. Das System prüft alle Bewegungen des Kontoauszugs, identifiziert die meisten Bewegungen und erstellt Buchungsvorschläge für den Import in Crésus Finanzbuchhaltung.

Im Normalfall werden die ESR-Zahlungseingänge direkt in Crésus Faktura bearbeitet. Dann können sie beim Bankabgleich ausgeschlossen werden. Allerdings liefert der Kontoauszug manchmal nur einen Sammelbetrag der Zahlungseingänge an einem Tag. In dem Fall ist es sinnvoll, ein Sammelkonto zu nutzen, um zu prüfen, ob die einzelnen Bewegungen und der Gesamtbetrag schlüssig sind.

Weiter werden die folgenden Bewegungen analysiert:

- 1. Zahlungseingänge auf dem Konto:
  - Rechnungen ohne ESR (roter ES, Kontoübertrag)
  - LSV-/Debit-direct-Zahlungseingänge
  - Einzahlungen am Bancomaten
  - Zinsgutschriften
  - Rückerstattungen

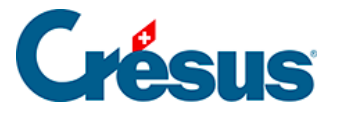

- Abgelehnte Zahlungen
- 2. Über das Konto erfasste Zahlungen:
  - DTA-Zahlungsaufträge
  - Daueraufträge
  - Bancomatbezüge
  - LSV-/Debit-direct-Belastungen
  - Zinsbelastungen
  - Bankspesen

Crésus Banking analysiert jede Bewegung:

- Kann sie mit einer bekannten Bewegung in Verbindung gebracht werden, erstellt das System anhand der gespeicherten Informationen einen Buchungsvorschlag.
- Wird die Bewegung nicht erkannt, teilt das System sie der Gruppe der nicht identifizierten Bewegungen zu.

Zu den bekannten Bewegungsarten gehören

- Lohnzahlungen
- Bankspesen
- Identifizierte Zahlung
- Nicht identifizierte Zahlung
- Identifizierte Einzahlung
- Nicht identifizierte Einzahlung
- Bancomatbezug

Die Bewegungen werden am Bildschirm angezeigt und können mit Filtern eingeschränkt, sortiert oder durchsucht werden.

### Verbuchung

Die Bewegungen werden analysiert und den erkannten Bewegungsarten zugewiesen. Die Buchungen werden aufgrund von Kontoeinstellungen generiert, die für jede Bewegungsart hinterlegt sind.

Die Bewegungen können vor der Erzeugung der Buchungen für Crésus Finanzbuchhaltung bearbeitet werden.

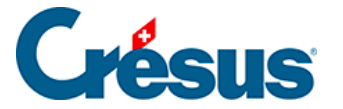

Wird eine Bewegung ignoriert, dann wird auch keine Buchung generiert.

Wird eine Bewegung auf Warteposition gesetzt, wird sie nicht verarbeitet, kann aber beim folgenden Arbeitsdurchlauf verarbeitet werden.

Zahlungen, die sich auf Rechnungen aus Crésus Faktura beziehen, werden an der Identifikationsnummer erkannt, die Crésus Faktura generiert. Diese Nummer wird bei der Einbuchung in die Buchungsgruppe übernommen, sodass die Kontrollfunktion in Crésus Finanzbuchhaltung verwendet werden kann.

Die Bewegungen in der camt.053-Datei werden mit dem Kommentar des Absenders und den Angaben der Bank geliefert. Für jede Zahlungsart schlägt Crésus Banking automatisch einen Standardbuchungstext vor. Sie können eigene Standardbuchungstexte erstellen und darin Elemente wie den Namen des Absenders, das Buchungs- oder das Valutadatum einbetten. Der vorgeschlagene Buchungstext kann ebenfalls bearbeitet und bei jeder Buchung ersetzt werden.

### Buchungsschema

Die unten stehenden Konten sind standardmässig nur in den neueren Kontenplänen enthalten, die mit Crésus Finanzbuchhaltung geliefert werden. Ergänzen Sie Ihre Buchhaltung manuell, wenn Sie die Konten in Crésus Banking verwenden wollen.

#### Zahlungen

Es wird unterschieden zwischen Zahlungen, die sich auf Rechnungen aus Crésus Faktura beziehen, und Zahlungen, die direkt über das Bankkonto ausgeführt werden.

Zahlungen, die nicht zu einem Zahlungsauftrag aus Crésus Faktura gehören, können direkt dem betroffenen Lastkonto oder einem Sammelkonto, z. B. 9908 «Aufzuteilende Zahlungen», belastet werden, das anschliessend manuell in der Buchhaltung ausgeglichen wird.

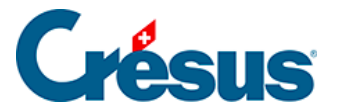

Die Verarbeitung eines Zahlungsauftrags aus Crésus Faktura kann vom Originalauftrag abweichen: Möglicherweise wird er von der Bank nicht am gewünschten Datum verarbeitet oder es kommen Bearbeitungsgebühren zum ursprünglichen Betrag hinzu. Wir empfehlen Ihnen, die Zahlungsaufträge in ein Bilanz-Verrechnungskonto zu buchen, z. B. 2003 «Anstehende Zahlungen», das bei der Verarbeitung des Kontoauszugs wieder ausgeglichen wird.

#### Zahlungseingänge

Die ESR-Zahlungseingänge sind sowohl in der **camt.054**-Datei (periodische Aufstellung der ESR-Eingänge) als auch in der **camt.053**-Datei (Kontoauszug) enthalten. Liefert der Kontoauszug eine detaillierte Liste der ESR-Zahlungseingänge, müssen die ESR nicht in Crésus Banking verarbeitet werden, sondern sie können direkt von Crésus Faktura verbucht werden. Sind die ESR-Zahlungseingänge in einer **camt.053**-Datei gruppiert, sodass ein Totalbetrag für die ESR-Eingänge der Periode vorliegt, empfehlen wir Ihnen, ein Durchlaufkonto, z. B. 9909 «Aufzuteilende ESR-Zahlungseingänge», zu verwenden.

Die Einzelbuchungen, die im Soll des Durchlaufkontos verbucht sind, werden durch die Sammelbuchung im Haben ausgeglichen.

Damit für ESR-Zahlungseingänge anstelle des Bankkontos ein Durchlaufkonto verwendet werden kann, muss bei der ESR-Definition die entsprechende Kontoeinstellung in Crésus Faktura vorgenommen werden:

• Wechseln Sie in den Verwaltermodus

### Rufen Sie

- Optionen > Definitionen > ESR-Definitionen auf
- Wählen Sie die Definition, die geändert werden soll, und klicken Sie auf Ändern
- Ersetzen Sie das Konto, das unter *Konto* aufgeführt ist, durch das entsprechende Durchlaufkonto.

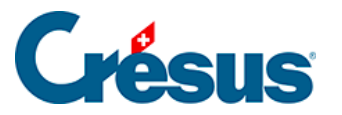

| Einstellur                                                                    | ngen für das ESR-System                                                                                                    |                                                                                                    |                                                                                                    | ×                                                                              | ,                              |
|-------------------------------------------------------------------------------|----------------------------------------------------------------------------------------------------|----------------------------------------------------------------------------------------------------|----------------------------------------------------------------------------------------------------|--------------------------------------------------------------------------------|--------------------------------|
| 0: POS<br>1: BANK<br>2: non<br>3: non<br>4: non<br>5: non<br>6: non<br>7: non | TFINANCE (01-0-4, C:\Ted<br>K (01-1-2, C:\TechnoKMU\<br>def./nicht def. (, *.v11 *.es<br>def./nicht def. (, *.v11 *.es<br>def./nicht def. (, *.v11 *.es<br>Einstellungen für das ES | nnoKMU\KMU Camt 53 54\<br>(MU Camt 53 54\*.v11 *.e<br>r *.bvr *.xm  *.tar.gz *.tg<br>r *.bvr *.xm  *.tar.gz *.tg<br>r *.bvr *.xm  *.tar.gz *.tg<br>R-System                             | *.v11 *.esr *.bvr *.xm  <br>sr *.bvr *.xm  *.tar.gz  <sup>&gt;</sup><br>z *.zip)<br>z *.zip)<br>z *.zip) | Schliessen                                                                     | Internetlinke für Ihr Finanzin |
| 8: non<br>9: Kont                                                             | Name<br>Konto<br>Teilnehmernummer<br>Bedingungen für Begleic<br>Maximale Abweichung<br>Annehmen wenn klein<br>Zurückweisen wenn gr<br>Ablehnen wenn grösse                          | POSTFINANCE         9909.01 Aufzuteilende ES         01-000000-4         hung der Rechnung         2.00 • %         er       5.00 •         össer       0.05 •         n       100.00 • | 6 Kodierzeile<br>6 ● 16 Stellen<br>○ 27 Stellen<br>Rechnungs-Nr, 1                                       | OK Abbre<br>Feststehender Teil am Anf<br>Spezialformat<br>-7 V Kunden-Nr. 8-14 | echen Hilfe                    |
| 9 : Kont<br>ositionnier                                                       | Kunde                                                                                                    | Ordner<br>Datei                                                                                                    | C:\TechnoKMU\KMU Ca<br>*.v11 *.esr *.bvr *.xml                                                           | mt 53 54\<br>  *.tar.gz *.tgz *.zip                                            | Durchsuchen Mehr >>            |

Alle Zahlungseingänge, die nach dieser Anpassung generiert werden, erscheinen nun im Durchlaufkonto. Die früheren Zahlungseingänge bleiben unverändert.

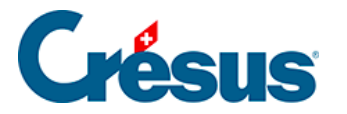

# 6.1 - Kurzanleitung zur Verwendung des Bankabgleichs

#### Herunterladen der camt-Dateien

- Melden Sie sich in Ihrem Bankportal an und laden Sie die camt-Dateien in den Ordner herunter, den Sie in den Einstellungen des Bankkontos definiert haben §6.1.2 Les réglages pour la réconciliation bancaire (6.1.2) -Crésus Banking).
- Wenn Sie die URL des Portals definiert haben, können Sie es auf dem Startbildschirm von Crésus Banking direkt aufrufen (§6.1.2 Les réglages pour la réconciliation bancaire (6.1.2) - Crésus Banking)

|                               |    | ✓ Zurück Vor ≫                                          |                                                               |            |                                                                  | Benutzermodus 🗸 | 100% - | Einstellungen   Beenden |
|-------------------------------|----|---------------------------------------------------------|---------------------------------------------------------------|------------|------------------------------------------------------------------|-----------------|--------|-------------------------|
| 526 V3.2                      | .5 |                                                         |                                                               |            |                                                                  |                 |        |                         |
| Zahlungsaufträge              |    | Zahlungsaufträge                                        | FSR-7ahlungseingänge                                          |            | Bankabgleich                                                     |                 |        |                         |
| Anstehende Zahlungen          | 4  |                                                         |                                                               |            | 📽 💽 aktiviert                                                    |                 |        |                         |
| Anstehende Zahlungsaufträge   |    | Anstehende Zahlungen (<br>Anstehende Zahlungsaufträge ( | Anstehende Zahlungseingänge     Verarbeitete Zahlungseingänge | 0          | Anstehende Kontobewegungen ()<br>Verarbeitete Kontobewegungen () |                 |        |                         |
| Übermittelte Zahlungsaufträge | 0  | Übermittelte Zahlungsaufträge                           | Gelöschte Zahlungseingänge                                    | 9          | Gelöschte Kontobewegungen                                        |                 |        |                         |
| Archiv                        | 0  | Archiv                                                  | 0                                                             |            |                                                                  |                 |        |                         |
| ESR-Zahlungseingänge          |    | Bankkonten                                              |                                                               |            |                                                                  |                 |        | 0                       |
| Anstehende Zahlungseingänge   |    | Bank<br>CH61 0076 7000 0000 0000 0                      | Offne                                                         | t die Inte | rnetseite der Bank                                               |                 |        | ٩                       |
| Verarbeitete Zahlungseingänge | 3  | PostEinance                                             |                                                               |            | 9                                                                |                 |        |                         |
| Gelöschte Zahlungseingänge    | Ø  | CH57 0900 0000 1000 8983 1                              |                                                               |            | <b></b>                                                          |                 |        | ٩                       |
| Bankabgleich                  |    |                                                         |                                                               |            |                                                                  |                 |        |                         |
| Anstehende Kontobewegungen    |    |                                                         |                                                               |            |                                                                  |                 |        |                         |
| Verarbeitete Kontobewegungen  |    |                                                         |                                                               |            |                                                                  |                 |        |                         |
| Gelöschte Kontobewegungen     |    |                                                         |                                                               |            |                                                                  |                 |        |                         |
| C IMPORTIEREN                 |    |                                                         |                                                               |            |                                                                  |                 |        |                         |
|                               |    |                                                         |                                                               |            |                                                                  |                 |        |                         |

Wir empfehlen Ihnen, in diesem Ordner ausschliesslich camt-Dateien abzulegen.

### Bewegungen importieren

Klicken Sie auf die Schaltfläche

• IMPORTIEREN.

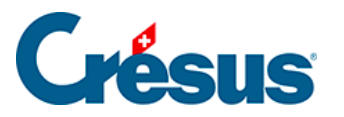

| CRÉSUS                        |           | ✓ Zurück Vor ≫                                                                                |                                                          |                               | Benutzermodus 👽 | 100% - | Einstellungen   Beenden |
|-------------------------------|-----------|-----------------------------------------------------------------------------------------------|----------------------------------------------------------|-------------------------------|-----------------|--------|-------------------------|
|                               | 5         |                                                                                               |                                                          |                               |                 |        |                         |
| Zahlungsaufträge              |           | Zahlungsaufträge ESR-Za                                                                       | hlungseingänge Ba                                        | ankabgleich                   |                 |        |                         |
| Anstehende Zahlungen          | 4         |                                                                                               | ¢                                                        | aktiviert                     |                 |        |                         |
| Anstehende Zahlungsaufträge   |           | Anstehende Zahlungen     ④     Anstehen       Anstehende Zahlungsaufträge     ⑥     Verarbeit | de Zahlungseingänge () An<br>ete Zahlungseingänge (3) Ve | rarbeitete Kontobewegungen () |                 |        |                         |
| Übermittelte Zahlungsaufträge | 2         | Übermittelte Zahlungsaufträge 2 Gelöschte                                                     | Zahlungseingänge 🥑 Ge                                    | elöschte Kontobewegungen      |                 |        |                         |
| Archiv                        |           | Archiv (0)                                                                                    |                                                          |                               |                 |        |                         |
| ESR-Zahlungseingänge          |           | Bankkonten                                                                                    |                                                          |                               |                 |        | 0                       |
| Anstehende Zahlungseingänge   | 0         | Bank<br>CH61 0076 7000 0000 0000 0                                                            | 血                                                        |                               |                 |        | ۹                       |
| Verarbeitete Zahlungseingänge | 3         | PostEinanco                                                                                   |                                                          |                               |                 |        |                         |
| Gelöschte Zahlungseingänge    | 0         | CH57 0900 0000 1000 8983 1                                                                    | 血                                                        |                               |                 |        | Q                       |
| Bankabgleich                  |           |                                                                                               |                                                          |                               |                 |        |                         |
| Anstehende Kontobewegungen    | 0         |                                                                                               |                                                          |                               |                 |        |                         |
| Verarbeitete Kontobewegungen  |           |                                                                                               |                                                          |                               |                 |        |                         |
| Letzter Import am 30.06.202   | 0         |                                                                                               |                                                          |                               |                 |        |                         |
|                               | $\supset$ |                                                                                               |                                                          |                               |                 |        |                         |

Eine Meldung zeigt den Importstatus an:

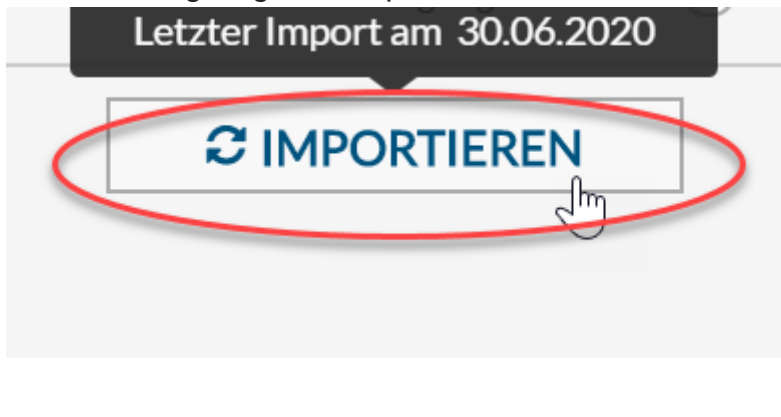

## Der Import ist korrekt

Die importierten Bewegungen werden in der Ansicht *Anstehende Kontobewegungen* angezeigt (§6.2 Traiter la réconciliation bancaire (6.2) - Crésus Banking).

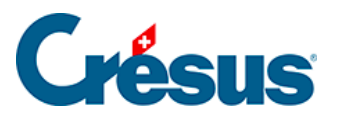

| CRÉSUS                              | ick Vor > |                     |                               |         |          | Benutze                                                                | ermodus 😽 🛛       | 100% <mark>+</mark>   Ei | nstellungen   Beenden |               |
|-------------------------------------|-----------|---------------------|-------------------------------|---------|----------|------------------------------------------------------------------------|-------------------|--------------------------|-----------------------|---------------|
| 山山山   BANKING<br>526 v3.2.5         | •         | Alles verbuchen     | Verbuchen                     | 🏛 Lösch | en Al    | le Bankkonten 🗸                                                        |                   | Ka                       | mpakte Ansicht 🗸      | 50 Zeilen 🗸   |
| Zahlungsaufträge                    | A         | lle Kontobewegungen | $\sim$                        |         |          | Alle Kontobewegungen                                                   | Buchungso         | latum                    |                       |               |
| Anstehende Zahlungen (4)            | Bet       | rag                 |                               |         |          | Währung                                                                | Zahlungse         | mpfänger/                |                       |               |
| Anstehende Zahlungsaufträge 📀       | ESF       | t-Nummer            |                               |         |          | Gruppe                                                                 | Datei             |                          |                       |               |
| Übermittelte Zahlungsaufträge 🛛 🛛 🥹 |           | Buchungsdatum ~     | Konten Soll/Habe              | 'n      | Beleg-Nr | Buchungstext                                                           | Betrag ~          | Gruppe ~                 | MWST-<br>Code/Satz    | Analytik-Code |
| Archiv ()                           |           | 13.10.2020          | 1000                          | 1020    | B-6      | [B] Barbezug Bankomat                                                  | 150.00 - CHF      |                          |                       |               |
| ESR-Zahlungseingänge                |           | 04.06.2020          | Ausgeschlossen<br>(ignoriert) |         | B-4      | [B] Zahlungseingang Rechnung Nr.                                       | 930.00 + CHF      |                          |                       |               |
| Anstehende Zahlungseingänge ()      |           | 03.06.2020          | Ausgeschlossen<br>(ignoriert) |         | B-3      | [B] Zahlungseingang Rechnung Nr.                                       | 8 829.65 + CHF    |                          |                       |               |
| Verarbeitete Zahlungseingänge ③     |           | 05.05.2020          | Ausgeschlossen<br>(ignoriert) |         | B-5      | [B] Zahlungseingang Rechnung Nr.                                       | 4 354.35 + CHF    |                          |                       |               |
| Gelöschte Zahlungseingänge          |           | 18.04.2020          | 2003.02                       | 1020    | 1688     | [B] Zahlung der Rechnung Protekta Versicherung AG                      | 1498.80 - CHF     | C00000168<br>8           |                       |               |
| Bankabgleich                        |           | 15.04.2020          | 2003.02                       | 1020    | 1691     | [B] Zahlung der Rechnung Lampein AG Rechnung 15.03.20                  | 2032 547.00 - CHF | C00000169<br>1           |                       |               |
| Anstehende Kontobewegungen (10)     |           | 13.04.2020          | 2003.02                       | 1020    | 1690     | [B] Zahlung der Rechnung SVA Zürich                                    | 6 764.90 - CHF    | C00000169<br>0           |                       |               |
| Verarbeitete Kontobewegungen        |           | 01.04.2020          | 9908.02                       | 1020    | B-2      | [B] Nicht identifizierte Zahlung Miete TechnoKMU AG                    | 2 350.00 - CHF    |                          |                       |               |
|                                     | _ 0       | 31.03.2020          | 6940                          | 1020    | B-1      | [B] Bankspesen                                                         | 5.00 - CHF        |                          |                       |               |
| Gelöschte Kontobewegungen           |           | 25.02.2020          | 2002                          | 1020    | B-0      | [B] Lohnzahlung vom 25-02-20                                           | 94 579.40 - CHF   |                          |                       |               |
| C IMPORTIEREN                       | Kein      | Element ausgewählt  |                               |         |          | <d 1="" seite="" th="" ▶▶<=""><th></th><th></th><th></th><th></th></d> |                   |                          |                       |               |

### Anstehende Kontobewegungen prüfen, bearbeiten, löschen

- Prüfen Sie alle Bewegungen.
- Nehmen Sie in den angezeigten Bewegungen die erforderlichen Anpassungen vor (§6.2.1 Editer un mouvement (6.2.1) - Crésus Banking).

|                                      | <         | Zurück  | k Vor≯              |                               |                |                      |                                                                                       |            | Benutzermodu      | <b>v</b> | 100% <mark>+</mark>   Ei | nstellungen   Beenden |
|--------------------------------------|-----------|---------|---------------------|-------------------------------|----------------|----------------------|---------------------------------------------------------------------------------------|------------|-------------------|----------|--------------------------|-----------------------|
| <b>الللہ   BANKING</b><br>326 v3.2.5 |           | B,      | Alles verbuchen     | Verbuchen                     | 🛍 Lösch        | en Al                | lle Bankkonten 🗸                                                                      |            |                   | Kom      | npakte Ansicht 🗸         | 50 Zeilen 🗸           |
| Zahlungsaufträge                     |           | Alle    | e Kontobewegungen   | $\sim$                        |                |                      | Alle Kontobewegungen 🗸 🗸                                                              | E          | Buchungsdatum     |          |                          |                       |
| Anstehende Zahlungen                 | )         | Betra   | ag                  |                               |                |                      | Währung                                                                               |            | lahlungsempfäng   | jer/     |                          |                       |
| Anstehende Zahlungsaufträge ()       | )         | ESR-I   | Nummer              |                               |                |                      | Gruppe                                                                                |            | Datei             |          |                          |                       |
| Übermittelte Zahlungsaufträge 🛛 🙎    |           |         | Buchungsdatum ~     | Konten Soll/Habe              | :n             | Beleg-Nr             | Buchungstext                                                                          | Betrag -   | Grup              | pe -     | MWST-<br>Code/Satz       | Analytik-Code         |
| Archiv                               | )         |         | 13.10.2020          | 1000                          | 1020           | B-6                  | [B] Barbezug Bankomat                                                                 | 150.00     | ) – CHF           |          |                          |                       |
| ESR-Zahlungseingänge                 |           |         | 04.06.2020          | Ausgeschlossen<br>(ignoriert) |                | B-4                  | [B] Zahlungseingang Rechnung Nr.                                                      | 930.0      | D+CHF             |          |                          |                       |
| Anstehende Zahlungseingänge ()       | )         |         | 03.06.2020          | Ausgeschlossen<br>(ignoriert) |                | B-3                  | [B] Zahlungseingang Rechnung Nr.                                                      | 8 829.6    | 5 + CHF           |          |                          |                       |
| Verarbeitete Zahlungseingänge 3      | )         |         | 05.05.2020          | Ausgeschlossen<br>(ignoriert) |                | B-5                  | [B] Zahlungseingang Rechnung Nr.                                                      | 4 354.3    | 5 + CHF           |          |                          |                       |
| Gelöschte Zahlungseingänge 🧕 🧕       |           |         | 18.04.2020          | 2003.02                       | 1020           | 1688                 | [B] Zahlung der Rechnung Protekta Versicherung AG                                     | 1 498.80   | 0 - CHF C000<br>8 | 000168   |                          |                       |
| Bankabgleich                         |           |         | 15.04.2020          | 2003.02                       | 1020           | 1691                 | [B] Zahlung der Rechnung Lampein AG Rechnung 15.03.20                                 | 2032 547.0 | 0 - CHF C000      | 000169   |                          |                       |
| Ans Gegenkonto: it is recommended    | l to hand | dleth   | e transaction manua | ally even if a default        | 1020<br>unknow | 1600<br>n debit acco | (0) Zahling for Declama GV/ Zirich<br>ount has been defined for CH6100767000000000000 | 6 764.90   | 0 - CHF C000      | 000169   |                          |                       |
| V                                    | <u> </u>  |         | 01.04.2020          | 9908.02 Jm                    | 1020           | B-2                  | [B] Nicht identifizierte Zahlung Miete TechnoKMU AG                                   | 2 350.00   | ) – CHF           |          |                          |                       |
| Verarbeitete Kontobewegungen         |           |         | 31.03.2020          | 6940                          | 1020           | B-1                  | [B] Bankspesen                                                                        | 5.00       | D – CHF           |          |                          |                       |
| Gelöschte Kontobewegungen            | )         |         | 25.02.2020          | 2002                          | 1020           | B-0                  | [B] Lohnzahlung vom 25-02-20                                                          | 94 579.40  | D – CHF           |          |                          |                       |
|                                      | к         | (ein El | ement ausgewählt    |                               |                |                      | Seite 1                                                                               |            |                   |          |                          |                       |

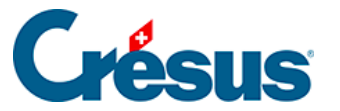

Kontohowogung hoarboiton

×

|                   | Kontobewegung bearbeit              | en                   |
|-------------------|-------------------------------------|----------------------|
| Buchungsdatum:    | 01.04.2020                          | Betrag: CHF 2 350.00 |
| Vorgang           | Verbuchen                           | l ~                  |
| Тур               | Nicht identifizierte Zahlung        | ~                    |
| Konten Soll/Haben | 6000 Fremdmieten Geschäftslo 🗸 1020 |                      |
| Beleg-Nr/Gruppe   | B-2                                 |                      |
| MWST-Code/Satz    | <b>v</b>                            | ~                    |
| Analytik-Code     | l 🗸 Au                              | fteilen              |
|                   | Miete TechnoKMU AG                  | ð ^                  |

Wir empfehlen Ihnen insbesondere, die nicht identifizierten Bewegungen zu bearbeiten, um die manuellen Ausbuchungen in den Durchlaufkonten zu beschränken.

 Löschen Sie die unerwünschten Bewegungen (§6.2.2 Supprimer un mouvement (6.2.2) - Crésus Banking).

|                   | Kontobewegung bea                  | rbeiten              |
|-------------------|------------------------------------|----------------------|
| Buchungsdatum:    | 01.04.2020                         | Betrag: CHF 2 350.00 |
| Vorgang           | Verbuchen                          |                      |
| Тур               | Verbuchen                          | <b>1</b> 2           |
| Konten Soll/Haben | Nicht verbuchen                    |                      |
| Beleg-Nr/Gruppe   | In den anstehenden Kontobewegungen | belassen             |
| MWST-Code/Satz    | ~                                  |                      |
| Analytik-Code     | · ·                                | Aufteilen            |

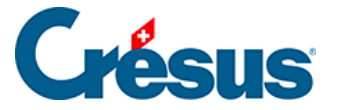

Gewisse Bewegungen sollen nicht in die Buchhaltung übernommen werden. Verwenden Sie den Vorgang «Nicht verbuchen», um diese Bewegungen von der Verbuchung auszuschliessen.

#### Anstehende Kontobewegungen verbuchen

• Verwenden Sie die *kompakte Ansicht,* um die Bewegungen so anzuzeigen, wie sie in Crésus Finanzbuchhaltung verbucht werden (§).

|                                          | ✓ Zurück Vor ≫                              |                      | Benutzermodus 🗸   100% 🕇   Einstellungen   Beenden   |
|------------------------------------------|---------------------------------------------|----------------------|------------------------------------------------------|
| <u>ШЩ</u>   <b>BANKING</b><br>526 v3.2.5 | 🖹 Alles verbuchen 🛛 🖹 Verbuchen 🏾 🛍 Löschen | Alle Bankkonten 🗸    | Kompakte Ansicht 🔨 50 Zeilen 🗸                       |
| Zahlungsaufträge                         | Alle Kontobewegungen                        | Alle Kontobewegungen | Erweiterte Ansicht<br>Buchungsdatum Kompakte Ansicht |
| Anetahanda Zahlunsan                     |                                             |                      |                                                      |

 Klicken Sie auf die Schaltfläche Alle verbuchen oder wählen Sie einzelne Bewegungen aus und klicken Sie auf die Schaltfläche Verbuchen, um die Buchungen zu erzeugen (§6.2.3 Comptabiliser les mouvements (6.2.3) -Crésus Banking).

|                                    | < Zurüci | k Vor≯                              |                               |          |          |                                                       | Benut             | zermodus 🗸     | 100% <mark>+</mark>   Eir | stellungen   Beenden |
|------------------------------------|----------|-------------------------------------|-------------------------------|----------|----------|-------------------------------------------------------|-------------------|----------------|---------------------------|----------------------|
| 山山山   <b>BANKING</b><br>526 v3.2.5 | ₽.       | Alles verbuchen                     | Verbuchen                     | 💼 Lösch  | nen A    | lle Bankkonten 🗸                                      |                   | ()             | Kompakte Ansicht 🗸        | 50 Zeilen 🗸          |
| Zahlungsaufträge                   | All      | e Kontobewegungen                   | ×                             | ]        |          | Alle Kontobewegungen                                  | Buchung           | sdatum         |                           |                      |
| Anstehende Zahlungen               | All      | e Kontobewegungen                   |                               |          |          | Währung                                               | Zahlungs          | empfänger/     |                           |                      |
| Anstehende Zahlungsaufträge 💿      | ESR-     | Nummer                              | wegungen                      |          |          | Gruppe                                                | Datei             |                |                           |                      |
|                                    |          |                                     |                               |          |          |                                                       |                   |                |                           |                      |
|                                    | < Zurüci | k Vor >                             |                               |          |          |                                                       | Benut             | zermodus 🗸     | 100% <mark>+</mark>   Eir | stellungen   Beenden |
|                                    | 6        | Die ausgewählter<br>Alles verbuchen | Kontobewegunge                | n verbuc | nen Al   | le Bankkonten 🗸                                       |                   | ()             | Kompakte Ansicht 🗸        | 50 Zeilen 🗸          |
| Zahlungsaufträge                   | All      | e Kontobewegungen                   |                               |          |          | Alle Kontobewegungen                                  | Buchung           | sdatum         |                           |                      |
| Anstehende Zahlungen               | Betra    | ag                                  |                               |          |          | Währung                                               | Zahlungs          | empfänger/     |                           |                      |
| Anstehende Zahlungsaufträge 💿      | ESR-     | Nummer                              |                               |          |          | Gruppe                                                | Datei             |                |                           |                      |
| Übermittelte Zahlungsaufträge 🛛 2  |          | Buchungsdatum ~                     | Konten Soll/Habe              | n        | Beleg-Nr | Buchungstext                                          | Betrag ~          | Gruppe -       | MWST-<br>Code/Satz        | Analytik-Code        |
| Archiv                             |          | 13.10.2020                          | 1000                          | 1020     | B-6      | [B] Barbezug Bankomat                                 | 150.00 - CHF      |                |                           |                      |
| ESR-Zahlungseingänge               |          | 04.06.2020                          | Ausgeschlossen<br>(ignoriert) |          | B-4      | [B] Zahlungseingang Rechnung Nr.                      | 930.00 + CHF      |                |                           |                      |
| Anstehende Zahlungseingänge ()     |          | 03.06.2020                          | Ausgeschlossen<br>(ignoriert) |          | B-3      | [B] Zahlungseingang Rechnung Nr.                      | 8 829.65 + CHF    |                |                           |                      |
| Verarbeitete Zahlungseingänge ③    |          | 05.05.2020                          | Ausgeschlossen<br>(ignoriert) |          | B-5      | [B] Zahlungseingang Rechnung Nr.                      | 4 354.35 + CHF    |                |                           |                      |
| Gelöschte Zahlungseingänge 📀       |          | 18.04.2020                          | 2003.02                       | 1020     | 1688     | [B] Zahlung der Rechnung Protekta Versicherung AG     | 1 498.80 - CHF    | C00000168<br>8 |                           |                      |
| Bankabgleich                       |          | 15.04.2020                          | 2003.02                       | 1020     | 1691     | [B] Zahlung der Rechnung Lampein AG Rechnung 15.03.20 | 2032 547.00 - CHF | C00000169<br>1 |                           |                      |
|                                    | -        |                                     |                               |          |          |                                                       |                   |                |                           |                      |

#### Buchungen in die Buchhaltung übernehmen

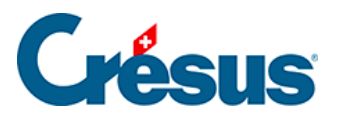

• Verwenden Sie die Verbuchungsfunktion in Crésus Finanzbuchhaltung, um die Buchungen aus Crésus Banking zu importieren.

|   | Orésus Con   | nptabilit | té - [bkg-comp | ota-2019.cre]                   |        |           |         |      |       |          |   |              |
|---|--------------|-----------|----------------|---------------------------------|--------|-----------|---------|------|-------|----------|---|--------------|
| E | 🗋 Fichier Ed | dition    | Présentation   | Outils Co                       | mpta   | Options   | Fenêtre | A    | ide   |          |   |              |
|   | 😂 🛃 🖪   (    | a 🔍       | 0   🚖 🛐        | ▲ 4 <u>1</u> <sup>4</sup> 10/20 | BPF    | P CR 🔌    | € 🌆     | TVA  |       | 순 🎤 🍠    | 2 | <u>¥ 2</u> ↑ |
|   | ¢_ ⊊⁻   ¢₌ ( | ς≡   ≞    | * * -   6      | 0 E                             |        |           |         |      |       |          |   |              |
| C | Comptabilisa | ation :   | un fichier ei  | n attente,                      | +11/-0 | ) écritur | es      |      | Compt | abiliser |   |              |
| J | ournal prin  | cipal     |                |                                 |        |           |         |      |       | 0        |   |              |
|   | C            | Date      |                | Débit                           |        |           | Cré     | édit |       | Pièc     | e |              |
|   | 29.04.19     |           | 1171           | 1                               |        |           |         |      |       | 112      |   | [2] A        |
|   | 29.04.19     |           |                |                                 |        | 2000      | )       |      |       | 112      |   | [2] A        |
|   |              |           |                |                                 |        |           |         |      |       |          |   |              |

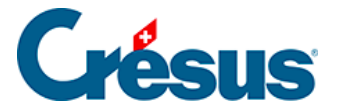

# 6.1.1 - Den Bankabgleich aktivieren

Damit Crésus Banking für den Bankabgleich genutzt werden kann, muss in Crésus Synchro ein Mandat definiert werden.

Details dazu finden Sie im Crésus-Synchro-Handbuch.

In den Einstellungen von Crésus Banking muss der Bankabgleich aktiviert sein.

Klicken Sie auf dem Startbildschirm von Crésus Banking auf den Schalter, um ihn zu *aktivieren:* 

| CRÉSUS                        |   |                                                     |                       |                                                              |           |                                                                    | Verwaltermodus 🗸 | 100% <mark>+</mark> | Einstellungen   Beenden |
|-------------------------------|---|-----------------------------------------------------|-----------------------|--------------------------------------------------------------|-----------|--------------------------------------------------------------------|------------------|---------------------|-------------------------|
|                               |   |                                                     |                       |                                                              |           |                                                                    |                  |                     |                         |
| Zahlungsaufträge              |   | Zahlungsaufträge                                    |                       | ESR-Zahlungseingänge                                         |           | Bankabgleich aktivieren                                            |                  |                     |                         |
| Anstehende Zahlungen          | 4 |                                                     |                       |                                                              |           | ¢                                                                  |                  |                     |                         |
| Anstehende Zahlungsaufträge   | 0 | Anstehende Zahlungen<br>Anstehende Zahlungsaufträge | <ol> <li>④</li> </ol> | Anstehende Zahlungseingänge<br>Verarbeitete Zahlungseingänge | ()<br>(3) | Anstehende Kontobewegungen (7)<br>Verarbeitete Kontobewegungen (3) |                  |                     |                         |
| Übermittelte Zahlungsaufträge | 0 | Übermittelte Zahlungsaufträge                       | 2                     | Gelöschte Zahlungseingänge                                   | 0         | Gelöschte Kontobewegungen                                          |                  |                     |                         |
| Archiv                        | 0 | Archiv                                              | 0                     |                                                              |           |                                                                    |                  |                     |                         |
|                               |   | Bankkonten                                          |                       |                                                              |           |                                                                    |                  |                     | 0                       |

- Der Bankabgleich ist verfügbar, wenn Sie im Rahmen Ihrer Crésus-Lizenz Anspruch auf Updates haben: Sie brauchen dazu ein Crésus-Abonnement.
- Der Bankabgleich kann nur aktiviert werden, wenn die Fakturierung mit einem Crésus-Synchro-Mandat verknüpft ist.

Sind diese Bedingungen nicht erfüllt, wird am unteren Bildschirmrand eine Fehlermeldung angezeigt.

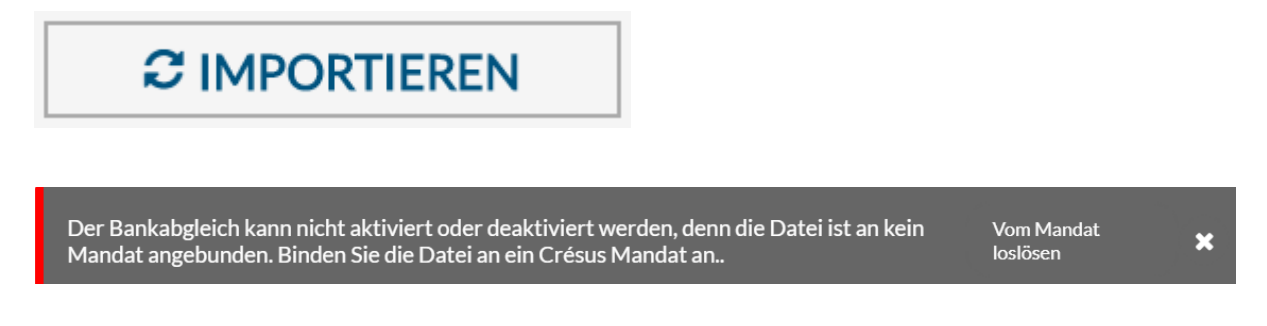

Der Bankabgleich muss in jedem Mandat aktiviert werden.

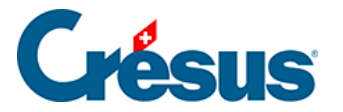

#### Den Bankabgleich deaktivieren

- Wechseln Sie in den Verwaltermodus.
- Klicken Sie auf den Schalter, um ihn zu deaktivieren.

| CRÉSUS                        |     | < Zurück Vor >                                      |        |                               |   |                                                                    | Verwaltermodus 🗸 | 100% <mark>+</mark> | Einstellungen   Beenden |
|-------------------------------|-----|-----------------------------------------------------|--------|-------------------------------|---|--------------------------------------------------------------------|------------------|---------------------|-------------------------|
|                               | 5   |                                                     |        |                               |   |                                                                    |                  |                     |                         |
| Zahlungsaufträge              |     | Zahlungsaufträge                                    |        | ESR-Zahlungseingänge          |   | Bankabgleich aktivieren                                            |                  |                     |                         |
| Anstehende Zahlungen          | (4) |                                                     |        |                               |   | C deaktiviert                                                      |                  |                     |                         |
| Anstehende Zahlungsaufträge   |     | Anstehende Zahlungen<br>Anstehende Zahlungsaufträge | 4<br>0 | Anstehende Zahlungseingänge ( | 0 | Anstehende Kontobewegungen (7)<br>Verarbeitete Kontobewegungen (3) |                  |                     |                         |
| Übermittelte Zahlungsaufträge | 0   | Übermittelte Zahlungsaufträge                       | 2      | Gelöschte Zahlungseingänge    | 9 | Gelöschte Kontobewegungen                                          |                  |                     |                         |
| Archiv                        | 0   | MCHIV                                               |        |                               |   |                                                                    |                  |                     |                         |
|                               |     | Bankkonten                                          |        |                               |   |                                                                    |                  |                     | 0                       |

#### Allgemeine Einstellungen für den Bankabgleich

| CRÉSUS                        |   | < Zurück Vor >                                          |        |                                                              |        |                                                                    | Verwaltermodus 🐦 | 100% - | Einstellungen   Beenden |
|-------------------------------|---|---------------------------------------------------------|--------|--------------------------------------------------------------|--------|--------------------------------------------------------------------|------------------|--------|-------------------------|
|                               | 5 |                                                         |        |                                                              |        |                                                                    |                  |        |                         |
| Zahlungsaufträge              |   | Zahlungsaufträge                                        |        | ESR-Zahlungseingänge                                         |        | Bankabgleich aktivieren                                            |                  |        |                         |
| Anstehende Zahlungen          | 4 |                                                         |        |                                                              |        | deaktiviert                                                        |                  |        |                         |
| Anstehende Zahlungsaufträge   |   | Anstehende Zahlungen (<br>Anstehende Zahlungsaufträge ( | 4<br>0 | Anstehende Zahlungseingänge<br>Verarbeitete Zahlungseingänge | 0<br>3 | Anstehende Kontobewegungen (7)<br>Verarbeitete Kontobewegungen (3) |                  |        |                         |
| Übermittelte Zahlungsaufträge | 0 | Übermittelte Zahlungsaufträge                           | 0      | Gelöschte Zahlungseingänge                                   | 9      | Gelöschte Kontobewegungen                                          |                  |        |                         |
| Archiv                        | 0 | Archiv (                                                | U      |                                                              |        |                                                                    |                  |        |                         |
|                               |   | Bankkonten                                              |        |                                                              |        |                                                                    |                  |        | 0                       |

Diese Maske enthält den Status des Bankabgleichs und das Startdatum.

Im Verwaltermodus können Sie den Bankabgleich deaktivieren oder das Startdatum ändern.

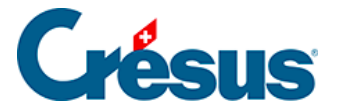

# 6.1.2 - Einstellungen für den Bankabgleich

Voraussetzung für den Bankabgleich ist, dass Sie ein Bankkonto in Crésus Banking hinzugefügt haben, siehe dazu §3 Ajouter un compte bancaire (3) - Crésus Banking.

- Wechseln Sie auf dem Startbildschirm zum betreffenden Bankkonto.
- Rufen Sie Einstellungen für das Bankkonto auf.

| < Retour Sulvant >                                   | Mode simplifié ∨ | 100% Réglages   Quitter |
|------------------------------------------------------|------------------|-------------------------|
| JUULL       BANKING       500     v3.0.0-alpha01     |                  |                         |
| Compte IBAN > Réglages                               |                  | ^                       |
| Encaisseme Chemins et liens                          | ſ                |                         |
| Encaisseme Comptes à imputer 01.01.2019 - 31.12.2019 | 10               |                         |

#### Ordner und Internetadressen

|            | SUS                                           | Suivant >                          |                  | Mode simplifié 🗸 | 100% Réglages   Quitter | r |
|------------|-----------------------------------------------|------------------------------------|------------------|------------------|-------------------------|---|
|            | v3.0.0-alpha01                                |                                    |                  |                  |                         |   |
| Encaisse   | Compte IBAN → Réglages → Chemi                | ns et liens                        |                  |                  |                         |   |
| Encaisseme |                                               |                                    |                  |                  |                         |   |
| Encaisseme |                                               | Compléter les champs et cliquer su | IF ENREGISTRER   |                  |                         |   |
| Encaisseme | Dossier pour les fichiers<br>importés         | C:\Demo BKG\BVR                    | PARCOURIR        |                  |                         |   |
| Réconcili  | Adresse Internet du portail<br>bancaire (url) | www.labanque.ch                    | vvvv.labanque.ch |                  |                         |   |
|            |                                               |                                    |                  |                  | 0                       |   |

- Ordner f
  ür Importe: Cr
  ésus Banking gr
  eift in diesem Ordner auf die zu verarbeitenden camt-Dateien zu. Die Daten m
  üssen beim Herunterladen vom Bankportal in diesem Ordner abgelegt werden. Wir empfehlen Ihnen, in diesem Ordner ausschliesslich camt-Dateien abzulegen.
- Internetadresse f
  ür E-Banking: erlaubt es, vom Startbildschirm von Cr
  ésus Banking aus direkt das Bankportal aufzurufen, um beispielsweise zu verarbeitende Daten herunterzuladen.

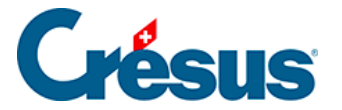

• Klicken Sie auf Speichern.

### **FIBU-Konten**

Die Konten in den Dropdown-Listen entsprechen dem Kontenplan der Mandatsbuchhaltung. Wenn Sie den Kontenplan ändern, speichern Sie die Datei in Crésus Finanzbuchhaltung. Damit die Änderung auch in Crésus Banking übernommen wird, klicken Sie in der Maske *Bankkonto > Einstellungen* auf das Symbol *Aktualisieren* neben dem Eintrag *FIBU-Konten:* 

|            | ÉSUS           | Retour Suivant >  |                         | Mode simplifié ∨ | 100% Réglages   Quitter                                                                                        |
|------------|----------------|-------------------|-------------------------|------------------|----------------------------------------------------------------------------------------------------|
| 500<br>500 | v3.0.0-alpha01 |                   |                         |                  |                                                                                                    |
| Encaisse   | Compte IBAN ►  | Réglages          |                         |                  | *                                                                                                    |
| Encaisseme |                | Chemins et liens  |                         | ſ                |                                                                                                    |
| Encaisseme |                | Comptes à imputer | 01.01.2019 - 31.12.2019 | Rafraîchi        | ir in the second second second second second second second second second second second second second second se |
| Encaisseme |                |                   |                         | 4)               |                                                                                                    |
| Réconcili  |                |                   |                         |                  |                                                                                                    |

Diese Konten werden für die automatischen Buchungsvorschläge verwendet. Sie können von einer Buchungsperiode zur andern abweichen, sie werden jedoch beim Periodenwechsel automatisch übernommen.

 Bank: Liquiditätskonto der Bilanz, das mit dem Bankkonto verbunden ist. Alle Bewegungen werden diesem Konto zugewiesen. Das Konto kann nicht geändert werden.Empfohlene Konten: 1010 PostFinance oder 1020 Kontokorrent CHF.

Die folgenden Konten können bei der Bearbeitung der Bewegungen geändert werden.

- Kasse: Konto für Bancomatbezüge.Empfohlenes Konto: 1000 Kasse.
- Aufzuteilende Zahlungseingänge: Hilfskonto für nicht identifizierte Einnahmen. Die hier erfassten Bewegungen müssen in die Buchhaltung zurückgebucht werden.Empfohlenes Konto: 9907 Aufzuteilende Zahlungseingänge.

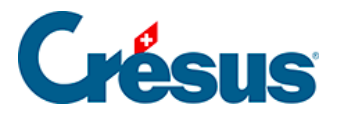

- Aufzuteilende Zahlungsausgänge: Durchlaufkonto für nicht identifizierte Zahlungen. Die hier erfassten Bewegungen müssen in die Buchhaltung zurückgebucht werden.Empfohlenes Konto: *9908 Aufzuteilende Zahlungsausgänge.*
- Anstehende Zahlungen: Bilanz-Verrechnungskonto für Zahlungsaufträge, die durch Crésus Faktura erstellt oder online im E-Banking erfasst wurden.Empfohlenes Konto: 2003 Anstehende Zahlungsaufträge.

Dieses Konto muss ebenfalls in den *Definitionen für EZAG/DTA* in Crésus Faktura hinterlegt werden.

• Verbindlichkeiten für Personalaufwand: Bilanz-Verrechnungskonto für Lohn-Zahlungsaufträge.Empfohlenes Konto: 2002 Verbindlichkeiten für Personalaufwand.

Dieses Konto ist auch mit der Rubrik @*Brutto:Auszuzahlender Lohn* in Crésus Lohnbuchhaltung verknüpft.

- Bankspesen: Aufwandkonto für die Kontoführungsgebühren. Empfohlenes Konto: 6940 Übriger Finanzaufwand (Bankspesen Kursverluste, ...).
- Positivzinsen: Negatives Aufwandkonto f
  ür Zinserträge des Bankkontos.Empfohlenes Konto: 6950 Erträge aus fl
  üssigen Mitteln und Wertschriften.
- Negativzinsen: Aufwandkonto für die Zahlung von Kontozinsen. Empfohlenes Konto 6900 Zinsaufwand aus verzinslichen Verbindlichkeiten.

Wenn Sie mit mehreren Bankkonten arbeiten, empfehlen wir Ihnen, Konten mit den oben aufgeführten Nummern zu erstellen und jedem Konto eine Erweiterung zuzuweisen, also .01 für das erste Konto, .02 für das zweite usw.

Beispiel:

2003.01 Anstehende Zahlungsaufträge (PostFinance)

2003.02 Anstehende Zahlungsaufträge (Bank)

9907.01 Aufzuteilende Zahlungseingänge (PostFinance)

9907.02 Aufzuteilende Zahlungseingänge (Bank)

### Erweiterte Einstellungen

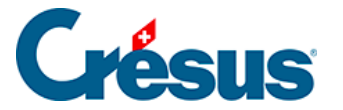

Für jedes Konto können mehrere Zusatzkriterien definiert werden.

Klicken Sie auf das Symbol neben dem gewünschten Kontotyp

|            | Einstellungen für das Konto<br>FIBU Kontel | PostFinance<br>1 (1) |   |
|------------|--------------------------------------------|----------------------|---|
|            | Dieses Bankkonto von der Verb              | uchung ausschliessen |   |
| Kontenplan | 01.01.2020 - 31.12.2020                    | ~                    |   |
| Bankkonto  | 1010 Postkonto                             | ~                    | Ð |
| Kasse      | kein Konto angegeben                       | ~                    | 0 |

### MWST-Code

In der Dropdown-Liste sind alle aktiven MWST-Codes der Mandatsbuchhaltung aufgeführt.

Der Standard-MWST-Code des Kontos wird in Crésus Banking automatisch aus dem Kontenplan von Crésus Finanzbuchhaltung übernommen.

Wählen Sie in der Liste einen anderen MWST-Code aus, wenn Sie bei der Identifizierung der Bewegungen einen anderen Code verwenden wollen. Der Standardcode kann ebenfalls ausgewählt werden.

Der MWST-Code kann bei der Bearbeitung der Bewegungen geändert werden.

### Analytik-Code

Die Dropdown-Liste enthält alle Analytik-Codes, die in der Mandatsbuchhaltung eingesetzt werden.

Der Standard-Analytik-Code des Kontos wird in Crésus Banking automatisch aus dem Kontenplan von Crésus Finanzbuchhaltung übernommen.

Wählen Sie in der Liste einen anderen Analytik-Code aus, wenn Sie bei der Identifizierung der Bewegungen einen anderen Code verwenden wollen.

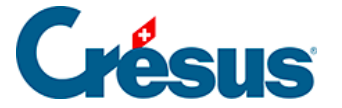

Der Analytik-Code kann bei der Bearbeitung der Bewegungen geändert werden.

#### Von der Verbuchung ausschliessen

In gewissen Fällen ist es sinnvoll, bei der Verarbeitung einer Bewegung durch Crésus Banking keine Buchung zu generieren. Aktivieren Sie die Option *Von der Verbuchung ausschliessen,* um die Buchung standardmässig zu ignorieren:

| Dieses Bankkonto von der Verbuchung ausschliessen                           |                 |
|-----------------------------------------------------------------------------|-----------------|
|                                                                             |                 |
| Kontenplan 01.01.2020 - 31.12.2020                                          |                 |
| Bankkonto 1010 Postkonto 🗸 🗸 🗸                                              | 0               |
| Kasse kein Konto angegeben 🗸 🗸                                              | 0 ^             |
| Barbezüge von der Verbuchung ausnehmen                                      |                 |
| Modell für den automatisch<br>enerierten FIBU Buchungstext für<br>Barbezüge | Platzhalter 🗸   |
| Bareinzahlungen von der Verbuchung ausnehmen                                |                 |
| Modell für den automatisch Einzahlung Bankomat                              | Platzhalter 🗸 🗸 |

#### Buchungstext

Die Bewegungen in der camt.053-Datei werden mit dem Kommentar des Absenders und den Angaben der Bank geliefert.

Für jede Zahlungsart schlägt Crésus Banking automatisch einen Standardbuchungstext vor.

Sie können eigene Standardbuchungstexte erstellen und darin Elemente wie den Namen des Absenders, das Buchungs- oder das Valutadatum einbetten:

• Erfassen Sie den Text, der automatisch vorgeschlagen werden soll. Sie

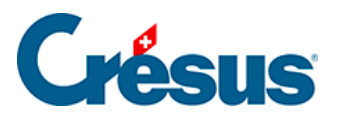

können Platzhalter einsetzen, um den Buchungstext mit Zusatzinformationen zu ergänzen.Im folgenden Beispiel wird der Text durch das Buchungsdatum ergänzt.

|                                                                 | Einstellungen für das Konto PostFinance           |                                        |
|-----------------------------------------------------------------|---------------------------------------------------|----------------------------------------|
|                                                                 | TIBO Konten (1)                                   |                                        |
|                                                                 | Dieses Bankkonto von der Verbuchung ausschliessen |                                        |
| Kontenplan                                                      | 01.01.2020 - 31.12.2020                           |                                        |
|                                                                 |                                                   |                                        |
| Bankkonto                                                       | 1010 Postkonto V                                  | 0                                      |
| Kasse                                                           | kein Konto angegeben 🛛 🗸 🗸                        | 0 ^                                    |
|                                                                 | Barbezüge von der Verbuchung ausnehmen            |                                        |
| Modell für den automatisch                                      | Barbezug Bankomat @BookingDate                    | Platzhalter                            |
| Barbezüge                                                       |                                                   | Auftraggeber-/Empfängerkonto           |
|                                                                 | Bareinzahlungen von der Verbuchung ausnehmen      | Mitteilung des Auftragsgebers          |
| Modell für den automatisch<br>generierten FIBU Buchungstext für | Einzahlung Bankomat                               | Von der Bank gelieferte<br>Information |
| Bareinzanlungen                                                 |                                                   | Buchungsdatum                          |
|                                                                 |                                                   | Valutadatum                            |
|                                                                 |                                                   | Betrag                                 |

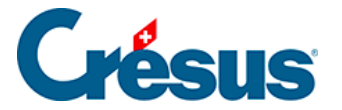

# 6.2 - Durchführung des Bankabgleichs

Melden Sie sich in Ihrem Bankportal an und laden Sie die verfügbaren camt-Dateien herunter. Wenn Sie die Adresse des Bankportals in den Einstellungen des Bankkontos > *Ordner und Internetadressen* hinterlegt haben, können Sie dazu das Symbol auf dem Startbildschirm anklicken.

|                               |   |                                                     |   |                                                              |            |                                                              | Benutzermodus 👽 | 100% - | Einstellungen   Beenden |
|-------------------------------|---|-----------------------------------------------------|---|--------------------------------------------------------------|------------|--------------------------------------------------------------|-----------------|--------|-------------------------|
|                               |   |                                                     |   |                                                              |            |                                                              |                 |        |                         |
| Zahlungsaufträge              |   | Zahlungsaufträge                                    |   | ESR-Zahlungseingänge                                         |            | Bankabgleich                                                 |                 |        |                         |
| Anstehende Zahlungen          |   |                                                     |   |                                                              |            | 📽 💽 aktiviert                                                |                 |        |                         |
| Anstehende Zahlungsaufträge   |   | Anstehende Zahlungen<br>Anstehende Zahlungsaufträge | 0 | Anstehende Zahlungseingänge<br>Verarbeitete Zahlungseingänge | 0          | Anstehende Kontobewegungen  O Verarbeitete Kontobewegungen O |                 |        |                         |
| Übermittelte Zahlungsaufträge |   | Übermittelte Zahlungsaufträge                       | 0 | Gelöschte Zahlungseingänge                                   | 0          | Gelöschte Kontobewegungen                                    |                 |        |                         |
| Archiv                        | 0 | Archiv                                              | 0 |                                                              |            |                                                              |                 |        |                         |
| ESR-Zahlungseingänge          |   | Bankkonten                                          |   |                                                              |            |                                                              |                 |        | 0                       |
| Anstehende Zahlungseingänge   |   | <b>PostFinance</b><br>CH64 0900 0000 1403 7603      | 6 | Offn                                                         | et die Inf | ernetseite der Bank                                          |                 |        | ٩                       |
| Verarbeitete Zahlungseingänge | 0 |                                                     |   |                                                              |            |                                                              |                 |        |                         |
| Gelöschte Zahlungseingänge    |   |                                                     |   |                                                              |            |                                                              |                 |        |                         |

Die heruntergeladenen Dateien müssen im Ordner abgelegt werden, der in den Einstellungen des Bankkontos > *Ordner und Internetadressen* definiert ist (§6.1.2 Les réglages pour la réconciliation bancaire (6.1.2) - Crésus Banking.

• Klicken Sie auf die Schaltfläche IMPORTIEREN

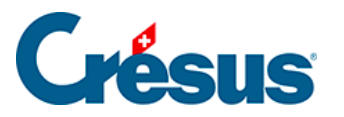

|                               |           | ≮ Zurück Vor ≫                                      |   | Benutzermodus 👽                                              | 100% - | Einstellungen   Be                                               | eenden |  |  |   |
|-------------------------------|-----------|-----------------------------------------------------|---|--------------------------------------------------------------|--------|------------------------------------------------------------------|--------|--|--|---|
|                               | 5         |                                                     |   |                                                              |        |                                                                  |        |  |  |   |
| Zahlungsaufträge              |           | Zahlungsaufträge                                    |   | FSR-Zahlungseingänge                                         |        | Bankabøleich                                                     |        |  |  |   |
| Anstehende Zahlungen          | 4         | Landigsaartage                                      |   | Lon Lanangoenigange                                          |        | aktiviert                                                        |        |  |  |   |
| Anstehende Zahlungsaufträge   |           | Anstehende Zahlungen<br>Anstehende Zahlungsaufträge | 4 | Anstehende Zahlungseingänge<br>Verarbeitete Zahlungseingänge | 0<br>3 | Anstehende Kontobewegungen ()<br>Verarbeitete Kontobewegungen () |        |  |  |   |
| Übermittelte Zahlungsaufträge | 0         | Übermittelte Zahlungsaufträge                       | 0 | Gelöschte Zahlungseingänge                                   | 9      | Gelöschte Kontobewegungen ()                                     |        |  |  |   |
| Archiv                        |           | Archiv                                              | 0 |                                                              |        |                                                                  |        |  |  |   |
| ESR-Zahlungseingänge          |           | Bankkonten                                          |   |                                                              |        |                                                                  |        |  |  | 0 |
| Anstehende Zahlungseingänge   | 0         | Bank<br>CH61 0076 7000 0000 0000                    |   |                                                              |        | <b></b>                                                          |        |  |  | ۹ |
| Verarbeitete Zahlungseingänge | 3         | PostEinanco                                         |   |                                                              |        |                                                                  |        |  |  |   |
| Gelöschte Zahlungseingänge    | 0         | CH57 0900 0000 1000 8983                            | 1 |                                                              |        | <b></b>                                                          |        |  |  | ۹ |
| Bankabgleich                  |           |                                                     |   |                                                              |        |                                                                  |        |  |  |   |
| Anstehende Kontobewegungen    | 0         |                                                     |   |                                                              |        |                                                                  |        |  |  |   |
| Verarbeitete Kontobewegungen  |           |                                                     |   |                                                              |        |                                                                  |        |  |  |   |
| Letzter Import am 30.06.202   | 0         |                                                     |   |                                                              |        |                                                                  |        |  |  |   |
|                               | $\supset$ |                                                     |   |                                                              |        |                                                                  |        |  |  |   |

Unten im Fenster zeigt eine Meldung den Importstatus an.

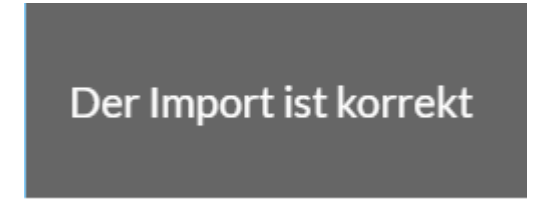

Die neuen Bewegungen befinden sich nun in der Liste der *anstehenden Kontobewegungen.* Das Infofeld zeigt die Anzahl Bewegungen an.

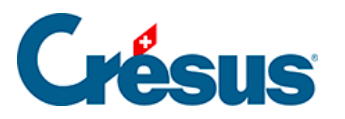

|                                       |    | ≰ Zuröck Vor ≫ |                   |                               |         |          |                                                       |                   | ermodus 👽 🛛    | 100% <mark>+</mark>   Ei | nstellungen   Beenden |  |
|---------------------------------------|----|----------------|-------------------|-------------------------------|---------|----------|-------------------------------------------------------|-------------------|----------------|--------------------------|-----------------------|--|
| <b>اللللہ   BANKING</b><br>526 v3.2.5 |    | B.             | Alles verbuchen   | Verbuchen                     | 🏛 Lösch | ien Al   | le Bankkonten 🗸                                       |                   | Ko             | mpakte Ansicht 🗸         | 50 Zeilen 🗸           |  |
| Zahlungsaufträge                      |    | All            | e Kontobewegungen | $\sim$                        |         |          | Alle Kontobewegungen                                  | Buchungs          | datum          |                          |                       |  |
| Anstehende Zahlungen (                | 4  | Betrag         |                   |                               |         |          | Währung Zahlungsempf                                  |                   |                | pfänger/                 |                       |  |
| Anstehende Zahlungsaufträge           | 0  | ESR-           | Nummer            |                               |         |          | Gruppe Datei                                          |                   |                |                          |                       |  |
| Übermittelte Zahlungsaufträge         | 0  |                | Buchungsdatum ~   | Konten Soll/Habe              | n       | Beleg-Nr | Buchungstext                                          | Betrag ~          | Gruppe ~       | MWST-<br>Code/Satz       | Analytik-Code         |  |
| Archiv (                              | 0  |                | 13.10.2020        | 1000                          | 1020    | B-6      | [B] Barbezug Bankomat                                 | 150.00 - CHF      |                |                          |                       |  |
| ESR-Zahlungseingänge                  |    |                | 04.06.2020        | Ausgeschlossen<br>(ignoriert) |         | B-4      | [B] Zahlungseingang Rechnung Nr.                      | 930.00 + CHF      |                |                          |                       |  |
| Anstehende Zahlungseingänge (         | 0  |                | 03.06.2020        | Ausgeschlossen<br>(ignoriert) |         | B-3      | [B] Zahlungseingang Rechnung Nr.                      | 8 829.65 + CHF    |                |                          |                       |  |
| Verarbeitete Zahlungseingänge         | 3  |                | 05.05.2020        | Ausgeschlossen<br>(ignoriert) |         | B-5      | [B] Zahlungseingang Rechnung Nr.                      | 4 354.35 + CHF    |                |                          |                       |  |
| Gelöschte Zahlungseingänge            | 0  |                | 18.04.2020        | 2003.02                       | 1020    | 1688     | [B] Zahlung der Rechnung Protekta Versicherung AG     | 1498.80 - CHF     | C00000168<br>8 |                          |                       |  |
| Bankabgleich                          |    |                | 15.04.2020        | 2003.02                       | 1020    | 1691     | [B] Zahlung der Rechnung Lampein AG Rechnung 15.03.20 | 2032 547.00 - CHF | C00000169<br>1 |                          |                       |  |
| Anstehende Kontobewegungen            | 10 |                | 13.04.2020        | 2003.02                       | 1020    | 1690     | [B] Zahlung der Rechnung SVA Zürich                   | 6 764.90 - CHF    | C00000169<br>0 |                          |                       |  |
| Verarbeitete Kontobewegungen          | 0  |                | 01.04.2020        | 9908.02                       | 1020    | B-2      | [B] Nicht identifizierte Zahlung Miete TechnoKMU AG   | 2 350.00 - CHF    |                |                          |                       |  |
|                                       |    |                | 31.03.2020        | 6940                          | 1020    | B-1      | [B] Bankspesen                                        | 5.00 - CHF        |                |                          |                       |  |
| Gelöschte Kontobewegungen             | 0  |                | 25.02.2020        | 2002                          | 1020    | B-0      | [B] Lohnzahlung vom 25-02-20                          | 94 579.40 - CHF   |                |                          |                       |  |
| C IMPORTIEREN                         |    | Kein El        | ement ausgewählt  |                               |         |          | <li>≪ Seite 1 &gt;&gt;</li>                           |                   |                |                          |                       |  |

Die Bewegungen werden durch Crésus Banking analysiert und anhand der identifizierten Bewegungsart automatisch mit den definierten Konten verknüpft und mit einem Buchungstext versehen.

- Die identifizierten Bewegungen haben einen weissen Hintergrund
- Nicht identifizierte Bewegungen sind orange hinterlegt
- Bewegungen, deren Buchungsdatum vor dem Startdatum des Bankabgleichs liegt, sind ausgegraut und mit dem Hinweis Ausgeschlossen (vor Startdatum) versehen
- Bewegungen, bei denen die Option *Von der Verbuchung ausschliessen* aktiviert wurde, sind ausgegraut und mit dem Hinweis *Von der Verbuchung ausgeschlossen* versehen.
- Bewegungen, bei denen die Option Zurückbehalten gewählt wurde, sind blau hinterlegt
- Fehlerhafte Bewegungen sind rot hinterlegt. Fahren Sie mit der Maus über den roten Bereich, um die Fehlermeldung anzuzeigen

| Anstehende Zahlungsaufträge 🔘                                    | ESR-Nummer                                                                                                    |                      | Gruppe                                    | Datei                                  |            |  |  |  |  |  |  |
|------------------------------------------------------------------|----------------------------------------------------------------------------------------------------|----------------------|-------------------------------------------|----------------------------------------|------------|--|--|--|--|--|--|
| Übermittelte Zahlungsau Bankkonto (Flüssig<br>Gegenkonto: das Ba | Obermittelte Zahlungsar         Bankkonto (Flüssige Mittel): das Bankkonto existiert nicht. Erstellen Sie die Definition für CH610076700000000000         Betrag ~         Gruppe ~         Valutadatum |                      |                                           |                                        |            |  |  |  |  |  |  |
| Archiv                                                           | 13.10.2020                                                                                                    | Barbezug Bankomat B- | B-6<br>Abhebung am Bancomat BR ZUG-3 10.1 | 150.00 – CHF<br>0.2020/14:36 / KarteNr | 13.10.2020 |  |  |  |  |  |  |
| ESR-Zahlungseingänge                                             |                                                                                                    | U U                  | V PAY 1234567<br>Barbezug Bankomat        |                                        |            |  |  |  |  |  |  |
|                                                                  |                                                                                                    |                      |                                           |                                        |            |  |  |  |  |  |  |

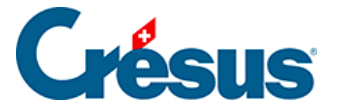

Mit der Dropdown-Liste link kann die Anzeige auf die zu ergänzenden Bewegungen beschränkt werden (nicht identifizierte oder fehlerhafte Bewegungen).

| CRÉSUS                      |                 | ✓ Zurück Vor >                            |  |  |  |  |  |
|-----------------------------|-----------------|-------------------------------------------|--|--|--|--|--|
| للللللة   BANKIN<br>526 v3. | <b>G</b><br>2.5 | 🖹 Alles verbuchen 📑 Verbuchen 🏾 🛍 Löschen |  |  |  |  |  |
| Zahlungsaufträge            |                 | Alle Kontobewegungen                      |  |  |  |  |  |
| Anstehende Zahlungen        | 0               | Alle Kontobewegungen                      |  |  |  |  |  |
|                             |                 | Unvollständige Kontobewegungen            |  |  |  |  |  |
| Anstehende Zahlungsauftrage | 0               | ESR-Nummer                                |  |  |  |  |  |

Mit der zweiten Dropdown-Liste werden die Bewegungsarten ausgewählt:

|                                   | < Zurüc | ✓ Zurück Vor ≫                                    |                                |                                   |                                 |   |  |  |  |  |  |  |
|-----------------------------------|---------|---------------------------------------------------|--------------------------------|-----------------------------------|---------------------------------|---|--|--|--|--|--|--|
| لللللة   BANKING<br>526 v3.2.5    | <       | 🕻 Verbuchen rückgängig machen 🛛 Alle Bankkonten 🗸 |                                |                                   |                                 |   |  |  |  |  |  |  |
| Zahlungsaufträge                  | All     | e Buchungsperioden                                |                                |                                   | Alle Kontobewegungen            |   |  |  |  |  |  |  |
| Anstehende Zahlungen (4)          | Detre   |                                                   |                                |                                   | Alle Kontobewegungen            |   |  |  |  |  |  |  |
|                                   |         |                                                   |                                |                                   | Nicht identifizierte Zahlungen  |   |  |  |  |  |  |  |
| Anstehende Zahlungsaufträge (0)   | ESR-    | Nummer                                            |                                | Nicht identifizierte Einzahlungen |                                 |   |  |  |  |  |  |  |
| Übermittelte Zahlungsaufträge (2) |         | Durkum datum                                      | <b>T</b>                       | Identifizierte Zahlungen          |                                 |   |  |  |  |  |  |  |
|                                   |         | Buchungsdatum *                                   | Тур ♥                          | Beleg-Nr                          | Identifizierte ESR-Einzahlungen | _ |  |  |  |  |  |  |
| Archiv (0)                        |         | 13.10.2020                                        | Barbezug Bankomat<br>1000 1020 | B-6                               | Lohnzahlungen //14:             |   |  |  |  |  |  |  |
| FSR-Zahlungseingänge              |         |                                                   |                                |                                   | Bankspesen                      |   |  |  |  |  |  |  |
| Lott Zamangoenigange              |         | 18 04 2020                                        | Identifizierte Zahlung         | 1688                              | Zinsen                          |   |  |  |  |  |  |  |
| Anstehende Zahlungseingänge 0     |         | 10.0 1.2020                                       | 2003.02 1020                   | 1000                              | Negativzinsen                   |   |  |  |  |  |  |  |
| Vararhaitata 7ahlungaainginga     |         |                                                   |                                |                                   | 01-21024-2                      |   |  |  |  |  |  |  |

Jede Bewegung kann, wie unten beschrieben, bearbeitet werden. Es empfiehlt sich, nicht identifizierte Buchungen anzupassen, um manuelle Buchungen in der Buchhaltung möglichst zu vermeiden.

Wechseln Sie über das Ansichtsmenü im oberen Balken des Fensters von der erweiterten Ansicht zur kompakten Ansicht, um mehr Bewegungen anzuzeigen.

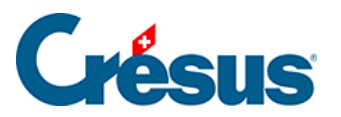

|                                     |     | ick Vor 🔉              |                  |      | Benutzermodus 🗸                | 100% <mark>+</mark>   Ei                              | nstellungen   Beenden |              |                                        |               |  |
|-------------------------------------|-----|------------------------|------------------|------|--------------------------------|-------------------------------------------------------|-----------------------|--------------|----------------------------------------|---------------|--|
| 山山山   <b>BANKING</b><br>326 v3.2.5  | <   | Verbuchen rückgängig m | achen Alle Ba    |      | Kompakte Ansicht 🗸 50 Zeilen 🗸 |                                                       |                       |              |                                        |               |  |
| Zahlungsaufträge                    | А   | lle Buchungsperioden   | ~                |      |                                | Alle Kontobewegungen                                  | Buc                   | hungsdatum   | Erweiterte Ansicht<br>Kompakte Ansicht |               |  |
| Anstehende Zahlungen (4)            | Bet | rag                    |                  |      |                                | Währung                                               | lungsempfänger/       | jsempfänger/ |                                        |               |  |
| Anstehende Zahlungsaufträge ()      | ESF | ESR-Nummer             |                  |      |                                | Gruppe Datei                                          |                       |              |                                        |               |  |
| Übermittelte Zahlungsaufträge 🛛 🛛 🧕 |     | Buchungsdatum ~        | Konten Soll/Habe | 'n   | Beleg-Nr                       | Buchungstext                                          | Betrag ~              | Gruppe ~     | MWST-<br>Code/Satz                     | Analytik-Code |  |
| Archiv                              |     | 13.10.2020             | 1000             | 1020 | B-6                            | [B] Barbezug Bankomat                                 | 150.00 -              | CHF          |                                        |               |  |
| ESR-Zahlungseingänge                |     | 18.04.2020             | 2003.02          | 1020 | 1688                           | [B] Zahlung der Rechnung Protekta Versicherung AG     | 1 498.80 -            | CHF C0000016 | 8                                      |               |  |
| Anstehende Zahlungseingänge ()      |     | 15.04.2020             | 2003.02          | 1020 | 1691                           | [B] Zahlung der Rechnung Lampein AG Rechnung 15.03.20 | 2032 547.00 -         | CHF C0000016 | 9                                      |               |  |

Die *kompakte Ansicht* zeigt die Bewegungen so an, wie sie in der Buchhaltung gespeichert werden.

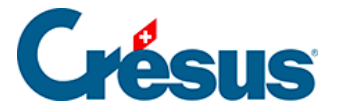

# 6.2.1 - Bewegungen bearbeiten

Jede Bewegung in der Liste kann vor der Verbuchung bearbeitet werden.

• Doppelklicken Sie auf die entsprechende Zeile.

| 🚔 Crésus Banking - technokmu ag.fac |                                                                |                                                     |                                  |
|-------------------------------------|----------------------------------------------------------------|-----------------------------------------------------|----------------------------------|
|                                     | Carriek Ver > Benutzermodus 🗸   100%   Einstellungen   Beenden |                                                     |                                  |
| الللللة   BANKING<br>عده v3.2.5     | 🖹 Alles verbuchen 📑 Verbuchen 💼 1                              | Löschen Alle Bankkonten 🗸                           | Erweiterte Ansicht 🗸 50 Zeilen 🗸 |
| Zahlungsaufträge                    | . Kontobewegung bearbeiten                                     |                                                     | ×                                |
| Anstehende Zahlungen ④              | Be                                                             | Kontobewegung bearbeiten                            | inger/                           |
| Anstehende Zahlungsaufträge 💿       | Buchungsdatum: 13                                              | 3.04.2020 Betrag: CHF 6 764.90                      |                                  |
| Übermittelte Zahlungsaufträge 🛛 🛛 🧕 | Vorgang                                                        | Verbuchen V                                         | Gruppe - Valutadatum             |
| Archiv (0)                          | Typ<br>Konten Soll/Haben                                       | Identifizierte Zahlung                              | +F 04.06.2020                    |
| ESR-Zahlungseingänge                | Beleg-Nr/Gruppe 1                                              | 1690 C000001690                                     |                                  |
| Anstehende Zahlungseingänge (0)     | MWST-Code/Satz                                                 |                                                     | HF 03.06.2020                    |
| Verarbeitete Zahlungseingänge ③     | Analytik-Code                                                  |                                                     | HF 05.05.2020                    |
| Gelöschte Zahlungseingänge 🥑        |                                                                | Zahlung der Rechnung SVA Zürich                     |                                  |
| Bankabgleich                        | C Buchungstext                                                 | Custom Buchungstext                                 | HF C00000169 13.04.2020          |
| Anstehende Kontobewegungen (7)      |                                                                |                                                     |                                  |
| Verarbeitete Kontobewegungen ③      |                                                                |                                                     |                                  |
| Gelöschte Kontobewegungen           | C                                                              |                                                     | 4F 01.04.2020                    |
|                                     | 9908.02 10                                                     | 20 CH29 0900 0000 1756 8340 5<br>Miete TechnoKMU AG |                                  |
|                                     | Kein Element ausgewählt                                        | ≪ Seite 1 >>>                                       |                                  |

- Vorgang: Gibt an, was beim Klick auf die Schaltfläche Verbuchen passiert.
  - Verbuchen: Die Bewegung wird bei der Verbuchung verarbeitet und in die verarbeiteten Kontobewegungen verschoben.
  - Nicht verbuchen: Die Bewegung hat keine Buchung zur Folge, wird aber in die verarbeiteten Kontobewegungen verschoben.
  - Zurückbehalten: Die Bewegung wird bei der Verbuchung nicht verarbeitet und bleibt in den anstehenden Bewegungen.
  - Ausgeschlossen (ignoriert): Die Option Von der

# Crésus

Verbuchung ausschliessen wurde für diese Bewegungsart aktiviert.

- Verbuchung erzwingen: Die Bewegung wird verbucht, auch wenn das Buchungsdatum vor dem Startdatum des Bankabgleichs liegt und diese Bewegungsart eigentlich von der Verbuchung ausgeschlossen ist.
- Art: Wurde die Zahlung nicht identifiziert, können Sie sie einer bekannten Art zuweisen, sodass das Konto und der Buchungstext gemäss der ausgewählten Bewegungsart geändert werden.
- Soll-/Habenkonto: Zeigt die Konten an, die f
  ür die ausgew
  ählte Bewegungsart definiert wurden.
  - Das Konto Bank kann nicht geändert werden.
  - Das Gegenkonto kann in der Liste ausgewählt werden.
- MWST-Code/-Satz und Analytik-Code: Sofern vorhanden, werden hier die Codes und Sätze angezeigt, die für die ausgewählte Bewegungsart definiert wurden. Die Liste enthält die Codes der Mandatsbuchhaltung. Der MWST-Satz hängt vom Datum der Leistung ab und kann deshalb bearbeitet werden.
- Beleg-Nr.: Das System generiert je Verbuchungsvorgang eine Nummer mit dem Format B-1, B-2, …
- Gruppe: Diese Nummer ermöglicht die Abstimmung der Buchungen mit dem Kontrollassistenten aus Crésus Finanzbuchhaltung. Standardmässig verwendet Crésus Banking die Nummer aus Crésus Finanzbuchhaltung.
- Buchungstext: Sofern vorhanden, zeigt das System mehrere Buchungstexte an und wählt standardmässig den vordefinierten Text. Sie können im Bearbeitungsfeld einen beliebigen Buchungstext erfassen. Fahren Sie mit der Maus über das i-Symbol, um die Herkunft des Buchungstextes anzuzeigen.Mögliche Buchungstexte:
  - Mitteilung des Absenders bei der Erfassung der Zahlung
  - Von der Bank gelieferte Information
  - Vordefinierter Buchungstext f
    ür die jeweilige Bewegungsart
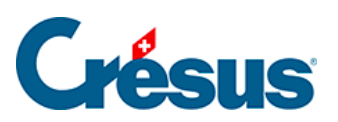

| Analytik-Code | ~                               | Von der Bank gelieferte Information |
|---------------|---------------------------------|-------------------------------------|
|               | O Auszahlung SVA Zürich         |                                     |
|               | Zahlung der Rechnung SVA Zürich | Ô                                   |
|               | O Custom Buchungstext           |                                     |

Bearbeitete Bewegungen sind mit einem M in der rechten Spalte gekennzeichnet.

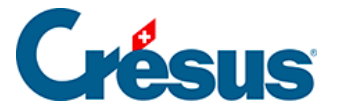

### 6.2.2 - Bewegungen löschen

Die Bewegungen werden nach dem gewählten Modus verarbeitet und in die verarbeiteten Zahlungseingänge verschoben.

Bewegungen, die nicht verarbeitet werden müssen, können gelöscht werden:

• Wechseln Sie in den Verwaltermodus:

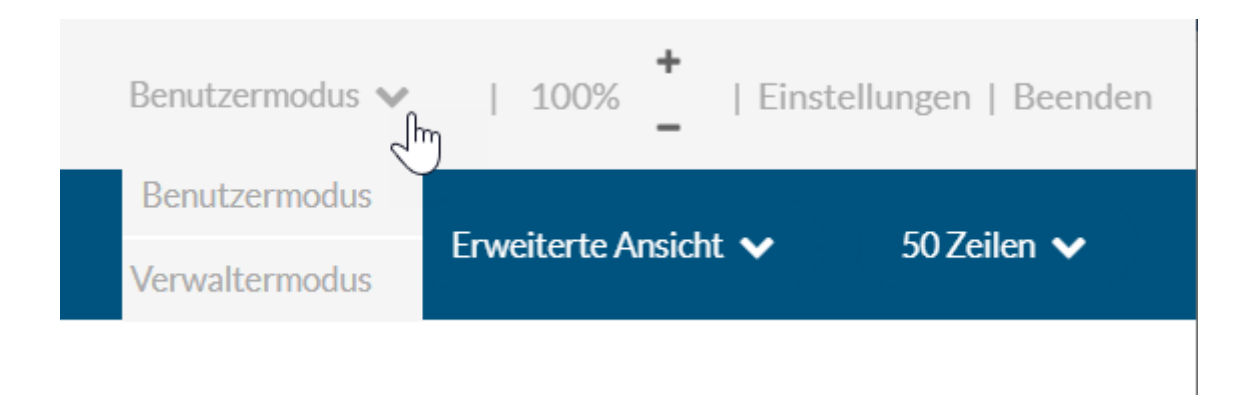

- Rufen Sie die Liste der anstehenden Zahlungseingänge auf.
- Wählen Sie die Bewegungen, die gelöscht werden sollen.
- Klicken Sie auf die Schaltfläche Löschen und bestätigen Sie den Befehl.

| CRÉSUS                            | < Zurū | ck Vor≯             |                                        |          |                                                                                                    | Verwaltermodus 🗸   100% 🕇   Einstellungen   Beenden |                    |                      |  |
|-----------------------------------|--------|---------------------|----------------------------------------|----------|----------------------------------------------------------------------------------------------------|-----------------------------------------------------|--------------------|----------------------|--|
| 山山山   BANKING<br>526 v3.2.5       | B      | Allesverbuchen      | Verbuchen                              | hen Al   | le Bankkonten 🗸                                                                                          |                                                     | Erweiterte A       | nsicht 🗸 50 Zeilen 🗸 |  |
| Zahlungsaufträge                  | A      | lle Kontobewegungen |                                        | 0        | Alle Kontobewegungen                                                                                     | Buchungsdatum                                       |                    |                      |  |
| Anstehende Zahlungen (4)          | Beti   | ag                  |                                        |          | Währung                                                                                                  | Zahlungsempfänge                                    | Zahlungsempfänger/ |                      |  |
| Anstehende Zahlungsaufträge 🔘     | ESR    | ESR-Nummer          |                                        |          | Gruppe                                                                                                   | Datei                                               |                    |                      |  |
| Übermittelte Zahlungsaufträge 🛛 🙎 |        | Buchungsdatum ~     | Тур ~                                  | Beleg-Nr | Details                                                                                                  | Betrag ~                                            | Gruppe -           | Valutadatum          |  |
| Archiv                            |        |                     | Ausgeschlossen<br>(ignoriert)          |          | Zahlungseingang Rechnung Nr.                                                                             |                                                     |                    | •                    |  |
| ESR-Zahlungseingänge              |        | 13.04.2020          | Identifizierte Zahlung<br>2003.02 1020 | 1690     | 02 00000 02591 02501 20161 10005<br>SVA Zürich                                                           | 6 764.90 - CHF                                      | C00000169<br>0     | 13.04.2020           |  |
| Anstehende Zahlungseingänge ()    |        |                     |                                        |          | Rontgenstrasse 17<br>8087 Zürich, CH<br>01-1161-6                                                        |                                                     |                    |                      |  |
| Verarbeitete Zahlungseingänge ③   |        |                     |                                        |          | Auszahlung SVA Zürich<br>Zahlung der Rechnung SVA Zürich                                                 |                                                     |                    |                      |  |
| Gelöschte Zahlungseingänge 📀      |        | 01.04.2020          | Nicht identifizierte<br>Zahlung        | B-2      | Gérance ABC<br>Immobilien ABC AG<br>8010 Zurich                                                          | 2 350.00 - CHF                                      |                    | 01.04.2020           |  |
| Bankabgleich                      |        |                     | 1100.02 1020                           |          | CH29 0900 0000 1756 8340 5<br>Miete TechnoKMU AG<br>CIPO POST 90,4005904 CH2909000000175683405 Miete     |                                                     |                    |                      |  |
| Anstehende Kontobewegungen        |        |                     |                                        |          | TechnoKMU AG 8000 Zurich REFERENZ: Miete TechnoKMU AG<br>Nicht identifizierte Zahlung Miete TechnoKMU AG |                                                     |                    |                      |  |
| Verarbeitete Kontobewegungen ③    |        | 31.03.2020          | Bankspesen<br>6940 1020                | B-1      | <br>Kontoführungsgebühr<br>Banksnesen                                                                    | 5.00 - CHF                                          |                    | 31.03.2020           |  |
| Gelöschte Kontobewegungen         |        | 25.02.2020          | Lohnzahlung                            | B-0      |                                                                                                    | 94 - CHF                                            |                    | 25.02.2020           |  |
|                                   |        |                     | 2002 1020                              |          | Lohnzahlung Februar<br>Lohnzahlung vom 25-02-20                                                          | 579.40                                              |                    | <b>*</b>             |  |
|                                   | 2 Elen | nente ausgewählt    |                                        |          | ≪ Seite 1 ►►                                                                                             |                                                     |                    |                      |  |

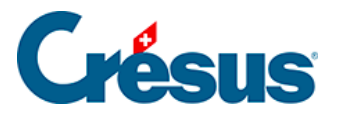

Gelöschte Bewegungen können wieder zur Verarbeitung bereitgestellt werden, siehe dazu die Beschreibung weiter unten.

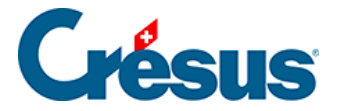

## 6.2.3 - Bewegungen verbuchen

Sind alle Bewegungen geprüft und bearbeitet, klicken Sie auf die Schaltfläche *Alle verbuchen,* um für die entsprechende Buchungsperiode in Crésus Finanzbuchhaltung die Buchungen zu erstellen.

|                  | ✓ Zurück Vor ≫       |           |                   |  |  |  |
|------------------|----------------------|-----------|-------------------|--|--|--|
|                  | Alles verbuchen      | 🗊 Löschen | Alle Bankkonten 🗸 |  |  |  |
| Zahlungsaufträge | Alle Kontobewegungen | ~         | Alle Kontobewo    |  |  |  |

Bei diesem Vorgang werden die Buchungen für alle anstehenden Bewegungen erstellt. Dabei wird der Bankkontofilter berücksichtigt.

Es werden nur die Zeilen verarbeitet, die gemäss Anzeigeeinstellung sichtbar sind. Hat es mehr Bewegungen als Zeilen, muss der Vorgang wiederholt werden.

Die zu verarbeitenden Bewegungen können auch über die Auswahlkästchen in der linken Spalte markiert werden. Klicken Sie auf die Schaltfläche *Verbuchen,* um nur die markierten Bewegungen zu verarbeiten.

| CRÉSUS                        |   |        | k Vor ><br>Die ausgewählten | Kontobewegunger               | n verbuc | :hen     |                                     | Verwalt            | ermodus 🗸 🛛    | 100% <mark>+</mark>   Ei | nstellungen   Beenden |
|-------------------------------|---|--------|-----------------------------|-------------------------------|----------|----------|-------------------------------------|--------------------|----------------|--------------------------|-----------------------|
| 326 BANKING<br>526 v3.2.5     |   | B      | Alles verbuchen             | Verbuchen                     | 💼 Lösch  | nen Al   | le Bankkonten 🗸                     |                    | Kon            | npakte Ansicht 🗸         | 50 Zeilen 🗸           |
| Zahlungsaufträge              |   | All    | e Kontobewegungen           |                               |          |          | Alle Kontobewegungen                | Buchungs           | datum          |                          |                       |
| Anstehende Zahlungen          | 4 | Betra  | ag                          |                               |          |          | Währung                             | Zahlungsempfänger/ |                |                          |                       |
| Anstehende Zahlungsaufträge   |   | ESR-   | Nummer                      |                               |          |          | Gruppe                              | Datei              |                |                          |                       |
| Übermittelte Zahlungsaufträge | 0 |        | Buchungsdatum -             | Konten Soll/Habe              | n        | Beleg-Nr | Buchungstext                        | Betrag -           | Gruppe -       | MWST-<br>Code/Satz       | Analytik-Code         |
| Archiv                        |   |        | 04.06.2020                  | Ausgeschlossen<br>(ignoriert) |          | B-4      | [B] Zahlungseingang Rechnung Nr.    | 930.00 + CHF       |                |                          |                       |
| ESR-Zahlungseingänge          |   |        | 03.06.2020                  | Ausgeschlossen<br>(ignoriert) |          | B-3      | [B] Zahlungseingang Rechnung Nr.    | 8 829.65 + CHF     |                |                          |                       |
| Anstehende Zahlungseingänge   |   |        | 05.05.2020                  | Ausgeschlossen<br>(ignoriert) |          | B-5      | [B] Zahlungseingang Rechnung Nr.    | 4 354.35 + CHF     |                |                          |                       |
| Verarbeitete Zahlungseingänge | 3 |        | 13.04.2020                  | 2003.02                       | 1020     | 1690     | [B] Zahlung der Rechnung SVA Zürich | 6 764.90 - CHF     | C00000169<br>0 |                          |                       |
| Gelöschte Zahlungseingänge    | 9 |        | 01.04.2020                  | 6000                          | 1020     | B-2      | [B] Miete TechnoKMU AG              | 2 350.00 - CHF     |                |                          | м                     |
| Bankabgleich                  |   |        | 31.03.2020                  | 6940                          | 1020     | B-1      | [B] Bankspesen                      | 5.00 - CHF         |                |                          |                       |
| Anstehende Kontobewegungen    | 7 |        | 25.02.2020                  | 2002                          | 1020     | B-0      | [B] Lohnzahlung vom 25-02-20        | 94 579.40 - CHF    |                |                          |                       |
| Verarbeitete Kontobewegungen  |   |        |                             |                               |          |          |                                     |                    |                |                          |                       |
| Gelöschte Kontobewegungen     |   |        |                             |                               |          |          |                                     |                    |                |                          |                       |
| C IMPORTIEREN                 | 1 |        |                             |                               |          |          |                                     |                    |                |                          |                       |
| L                             |   | 2 Elem | ente ausgewählt             |                               |          |          | Seite 1                             |                    |                |                          |                       |

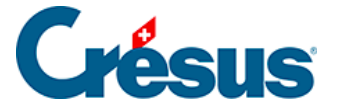

Dieser Vorgang verarbeitet nur die markierten Bewegungen.

Die Bewegungen werden – einschliesslich der Bewegungen mit der Kennzeichnung *Nicht verbuchen* – in die verarbeiteten Bewegungen verschoben. Danach werden die nächsten anstehenden Bewegungen angezeigt.

Die Buchungen werden in der Austauschdatei gespeichert, die anschliessend in der Finanzbuchhaltung zur Verbuchung angezeigt wird.

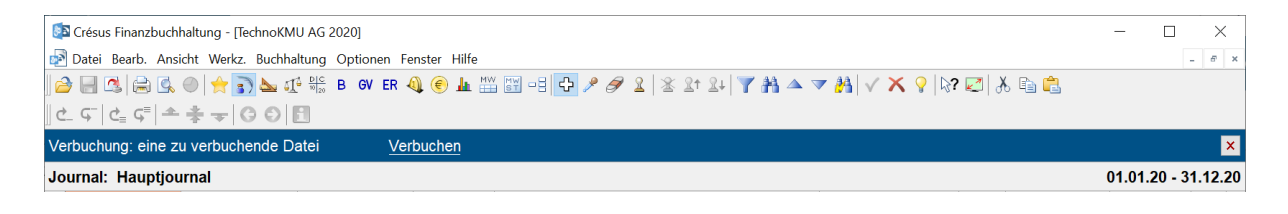

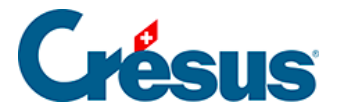

## 6.2.4 - Bewegungen zurücksetzen

Es kommt vor, dass eine verarbeitete oder entfernte Bewegung erneut bearbeitet werden muss.

- Rufen Sie die Liste der verarbeiteten oder der gelöschten Kontobewegungen auf.
- Wählen Sie den gewünschten Zahlungseingang.
- Klicken Sie auf die Schaltfläche *Zurücksetzen* und bestätigen Sie den Vorgang.

|                               |   | <ul> <li>Zurüch</li> <li>Verb</li> </ul> | k Vor »<br>Þuchung rückgängig m | nachen                                 |              |                                                                                                    | Verwaltermodus     | ✓   100%       | +<br>  Einstellungen   Beenden |
|-------------------------------|---|------------------------------------------|---------------------------------|----------------------------------------|--------------|----------------------------------------------------------------------------------------------------|--------------------|----------------|--------------------------------|
| 526 V3.2.5                    | 5 | (                                        | Verbuchen rückgängig m          | achen 📄 Verbuchung ri                  | ückgängig ma | chen für alle 📄 Von neuem verbuchen 🛛 Alle Bankkonten 🗸                                             |                    | Erweiterte A   | nsicht 🗙 50 Zeilen 🗸           |
| Zahlungsaufträge              |   | All                                      | e Buchungsperioden              |                                        |              | Alle Kontobewegungen                                                                                | Buchungsdatum      |                |                                |
| Anstehende Zahlungen          | 4 | Betra                                    | ag                              |                                        |              | Währung                                                                                             | Zahlungsempfänge   | r/             |                                |
| Anstehende Zahlungsaufträge   |   | ESR-                                     | Nummer                          |                                        |              | Gruppe Datei                                                                                        |                    |                |                                |
| Übermittelte Zahlungsaufträge | 0 |                                          | Buchungsdatum -                 | Typ -                                  | Beleg-Nr     | Details                                                                                             | Betrag -           | Gruppe -       | Valutadatum                    |
| Archiv                        | 0 |                                          | 13.10.2020                      | Barbezug Bankomat<br>1000 1020         | B-6          | <br>Abhebung am Bancomat BR ZUG-3 10.10.2020/14:36 / KarteNr                                        | 150.00 - CHF       |                | 13.10.2020                     |
| ESR-Zahlungseingänge          |   |                                          |                                 |                                        |              | V PAY 1234567<br>Barbezug Bankomat                                                                  |                    |                |                                |
| Anstehende Zahlungseingänge   | 0 |                                          | 18.04.2020                      | Identifizierte Zahlung<br>2003.02 1020 | 1688         | 00 00000 00001 70075 29249 89707<br>Protekta Versicherung AG<br>Abteilung in-/Exkasso               | 1498.80 - CHF      | C00000168<br>8 | 18.04.2020                     |
| Verarbeitete Zahlungseingänge | 3 |                                          |                                 |                                        |              | 3001 Bern, CH<br>01-21024-2<br>Auszahlung Protekta Versicherung AG                                  |                    |                |                                |
| Gelöschte Zahlungseingänge    | Ø |                                          |                                 |                                        |              | Zahlung der Rechnung Protekta Versicherung AG                                                       |                    |                |                                |
| Bankabgleich                  |   |                                          | 15.04.2020                      | Identifizierte Zahlung<br>2003.02 1020 | 1691         | Lampein AG<br>Engelbertstrasse 23<br>8002 Zürich, CH<br>CH96 0900 0000 1000 0764 9                  | 32 - CHF<br>547.00 | C00000169<br>1 | 15.04.2020                     |
| Anstehende Kontobewegungen    | 5 |                                          |                                 |                                        |              | PostFinance<br>Mingerstrasse 20<br>3030 Bern                                                        |                    |                |                                |
| Verarbeitete Kontobewegungen  | 5 |                                          |                                 |                                        |              | Rechnung 15.03.2020<br>Auszahlung Lampein AG<br>Zablung der Rechnung Lampein AG Rechnung 15.03.2020 |                    |                |                                |
| Colõcebto Kontobourogungon    | 0 |                                          |                                 |                                        |              | Lumung der rechnung Lumpen //G Rechnung 15.05.2020                                                  |                    |                |                                |

Der Zahlungseingang wird in die Liste der *anstehenden Kontobewegungen* verschoben und wird beim nächsten Durchlauf verarbeitet.

Wurde die zurückgesetzte Bewegung bereits in Crésus Finanzbuchhaltung verbucht, wird sie beim nächsten Verbuchungsdurchlauf anhand der neuen Daten aus- und wieder eingebucht.

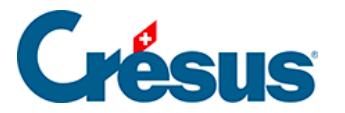

## 6.2.5 - Verbuchen rückgängig machen / Bewegungen erneut verbuchen

Soll die Verbuchung einzelner Bewegungen rückgängig gemacht werden, setzen Sie sie zurück, siehe dazu §6.2.4 Remettre un mouvement en attente (6.2.4) - Crésus Banking.

Diese Bewegungen werden beim nächsten Durchlauf erneut verbucht.

Sollen diese Bewegungen nicht in der Buchhaltung erscheinen, müssen sie zurückgesetzt und anschliessend gelöscht werden, siehe dazu §6.2.2 Supprimer un mouvement (6.2.2) - Crésus Banking.

Im Verwaltermodus (§2 Ouvrir Crésus Banking (2) - Crésus Banking), stehen in der Ansicht der verarbeiteten Kontobewegungen die Schaltflächen Verbuchen rückgängig machen für alle und Erneut verbuchen zur Verfügung:

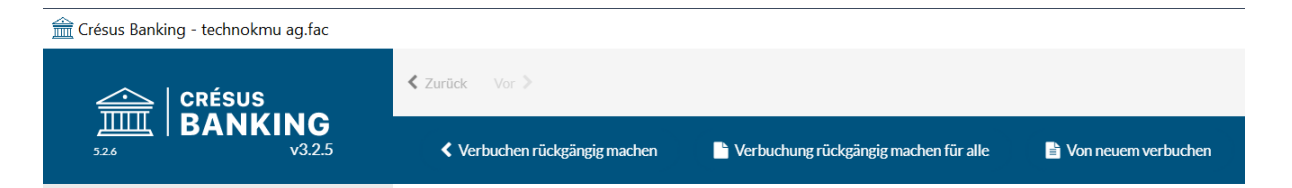

- Verbuchen rückgängig machen für alle: Entfernt alle verarbeiteten Bewegungen aus der Austauschdatei. Bei der nächsten Verbuchung in Crésus Finanzbuchhaltung meldet das System, dass die Buchungen entfernt werden müssen.
- Erneut verbuchen: Erzwingt die Wiederherstellung aller Buchungen aus verarbeiteten und anstehenden Bewegungen. Bei der nächsten Verbuchung in Crésus Finanzbuchhaltung meldet das System, dass die Buchungen entfernt werden müssen, weil neue Buchungen importiert wurden. Dieser Vorgang kann notwendig sein, wenn beispielsweise die Austauschdatei durch einen Benutzer gelöscht, verschoben oder umbenannt wurde.

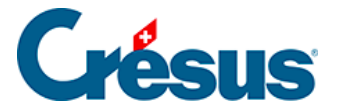

# 6.3 - Schritt-für-Schritt-Anleitung zum Einrichten des Bankabgleichs

Vor der Einrichtung des Bankabgleichs empfehlen wir Ihnen, Ihre Datei in Crésus Faktura zu speichern.

#### Schaffen Sie eine klare Ausgangslage

Stellen Sie sicher, dass alle Zahlungseingänge und Zahlungen verarbeitet und die Bankkonten in der Finanzbuchhaltung geprüft sind.

#### Crésus Synchro

Der Bankabgleich kann nur aktiviert werden, wenn die Fakturierung und die Finanzbuchhaltung über ein Crésus-Synchro-Mandat verbunden sind. Details dazu finden Sie im Crésus-Synchro-Handbuch.

#### Kontenplan anpassen

Der Kontenplan in Crésus Finanzbuchhaltung muss die Verrechnungs- und Durchlaufkonten enthalten, die im Buchungsschema unter §6 La réconciliation bancaire (6) - Crésus Banking beschrieben sind:

- 2003 Anstehende Zahlungsaufträge: Konto für Zahlungsaufträge, die in Crésus Faktura generiert werden. Dieses Konto wird beim Bankabgleich ausgeglichen.
- 9907 Durchlaufkonto Zahlungseingänge / 9908 Durchlaufkontokonto Zahlungsausgänge: Konto f
  ür Bewegungen, die durch Crésus Banking nicht identifiziert wurden. Diese Konten m
  üssen in der Buchhaltung manuell ausgeglichen werden.
- 9909 Aufzuteilende ESR-Zahlungseingänge: Konto zur Prüfung der ESR-Sammelbuchungen im Kontoauszug.

Die Konten 9907, 9908 und 9909 müssen am Jahresende gleich null sein.

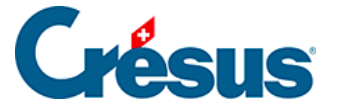

Wenn Sie Zahlungen von verschiedenen Konten aus tätigen, fügen Sie je Bank ein Konto hinzu, z. B.:

- 2003.01 Anstehende Zahlungen Bank ABC
- 2003.02 Anstehende Zahlungen Bank XYZ
- 9907.01 Aufzuteilende Zahlungseingänge ABC
- 9907.02 Aufzuteilende Zahlungseingänge XYZ

#### Kontoanpassungen in Crésus Faktura

Um die obigen Durchlaufkonten verwenden zu können, müssen Sie die Einstellungen in Crésus Faktura anpassen.

• Wechseln Sie in den Verwaltermodus

#### Rufen Sie

- Optionen > Definitionen > Definitionen für EZAG/DTA auf
- Wählen Sie die Definition, die geändert werden soll, und klicken Sie auf Ändern
- Ersetzen Sie das Konto, das unter «Name» aufgeführt ist, durch das entsprechende Verrechnungskonto.

| Einstellungen für das ESI                      | R-System                                                 |                                             | ×            |
|------------------------------------------------|----------------------------------------------------------|---------------------------------------------|--------------|
| Name<br>Konto<br>Teilnehmernummer              | POSTFINANCE<br>9909.01 Aufzuteilende ESR-<br>01-000000-4 | OK Abbrechen                                | Hilfe        |
| Bedingungen für Begleich                       | nung der Rechnung                                        | Kodierzeile                                 |              |
| Maximale Abweichung                            | 2.00 🔷 %                                                 | 16 Stellen     Feststehender Teil am Anfang |              |
| Annehmen wenn kleine                           | er 5.00 🛓                                                | O 27 Stellen Spezialformat                  |              |
| Zurückweisen wenn grö<br>Ablehnen wenn grösser | össer 0.05 ←<br>r 100.00 ←                               | Rechnungs-Nr. 1-7 v Kunden-Nr. 8-14 v       | Mahnung 15 🗸 |
|                                                | Ordner [                                                 | +Tachna/MUI//MUI Camt 52 54                 | Durchaushan  |
| Kunde                                          | Oraner C                                                 |                                             | Durchsuchen  |
|                                                | Datei *                                                  | .v11 *.esr *.bvr *.xml *.tar.gz *.tgz *.zip |              |
|                                                |                                                          |                                             | Mehr >>      |

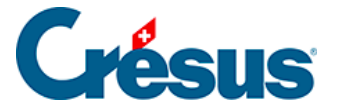

#### Rufen Sie

- Optionen > Definitionen > ESR-Definitionen auf
- Wählen Sie die Definition, die geändert werden soll, und klicken Sie auf Ändern
- Ersetzen Sie das Konto, das unter «Konto» aufgeführt ist durch das entsprechende Durchlaufkonto.

| Définitions p                                                           | our le système de paiem                                                            | ient BVF                | R                                                                   |                  |                        | ×            |
|-------------------------------------------------------------------------|------------------------------------------------------------------------------------|-------------------------|---------------------------------------------------------------------|------------------|------------------------|--------------|
| 0: POSTFIN<br>1: BANQUE<br>2: non def<br>3: non def                     | ANCE (01-0-4, .\BVR\*.v1<br>(01-1-2, .\BVR\*.v11 *.es<br>Définitions pour le syste | 1 *.esr<br>sr *.bvr     | <mark>*.bvr *.xml *.tar</mark><br> *.xml *.tar.gz *<br>paiement BVR | r.gz *<br>.tgz * | *.tgz *.zip)<br>*.zip) | Fermer       |
| 5: non def.<br>6: non def.<br>7: non def.<br>8: non def.<br>9: non def. | Nom<br>Compte<br>Numéro d'adhérent                                                 | POST<br>9909 E<br>01-00 | FINANCE<br>Encaissements BVI<br>0-4                                 | ent v            | OK                     |              |
|                                                                         | Conditions pour régler l                                                           | a factur                | e                                                                   |                  | Ligne de codage        |              |
|                                                                         | Ecart maximal admis                                                                |                         | 2.00                                                                | %                | 16 positions           | Partie       |
|                                                                         | Accepté si plus petit                                                              |                         | 5.00 ≑                                                              |                  | 27 positions           | Formatage    |
|                                                                         | Accepté si dépasse ma<br>Refusé si plus grand                                      | ax                      | 0.05 +                                                              |                  | Nº facture 1-          | -7 🗸 Nº clie |

Alle Zahlungen und Zahlungseingänge, die nach dieser Anpassung generiert werden, erscheinen nun im Durchlaufkonto. Frühere Bewegungen bleiben unverändert.

#### Bankabgleich in Crésus Banking aktivieren

Klicken Sie in Crésus Faktura auf *Datei* > *Crésus Banking öffnen,* um die Schnittstelle aufzurufen.

Aktivieren Sie den Bankabgleich (Details siehe §6.1.1 Activer la réconciliation bancaire (6.1.1) - Crésus Banking):

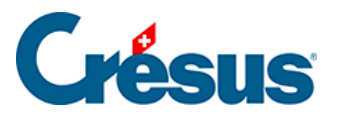

| ERÉSUS<br>BANKING<br>V325     |   | Zurück Vor >                                        | Zurtick Ver >                    |                                                              |        |                                                                    |  |  | Einstellungen   Beenden |
|-------------------------------|---|-----------------------------------------------------|----------------------------------|--------------------------------------------------------------|--------|--------------------------------------------------------------------|--|--|-------------------------|
|                               |   |                                                     |                                  |                                                              |        |                                                                    |  |  |                         |
| Zahlungsaufträge              |   | Zahlungsaufträge                                    |                                  | ESR-Zahlungseingänge                                         |        | Bankabgleich aktivieren                                            |  |  |                         |
| Anstehende Zahlungen          | 4 |                                                     |                                  |                                                              |        | deaktiviert                                                        |  |  |                         |
| Anstehende Zahlungsaufträge   |   | Anstehende Zahlungen<br>Anstehende Zahlungsaufträge | <ol> <li>4</li> <li>0</li> </ol> | Anstehende Zahlungseingänge<br>Verarbeitete Zahlungseingänge | 0<br>3 | Anstehende Kontobewegungen (7)<br>Verarbeitete Kontobewegungen (3) |  |  |                         |
| Übermittelte Zahlungsaufträge | 0 | Übermittelte Zahlungsaufträge                       | 0                                | Gelöschte Zahlungseingänge                                   | Ø      | Gelöschte Kontobewegungen 🔘                                        |  |  |                         |
| Archiv                        | 0 | Archiv                                              | 0                                |                                                              |        |                                                                    |  |  |                         |
|                               |   | Bankkonten                                          |                                  |                                                              |        |                                                                    |  |  | 0                       |

#### Bankkonten hinzufügen

Der Bankabgleich kann für mehrere Bankkonten verwendet werden. Jedes Konto muss einzeln hinzugefügt und konfiguriert werden (Details siehe §3 Ajouter un compte bancaire (3) - Crésus Banking)

|                                    |   | 🔇 Retour Suivant >                                |   |                                             |        | Mode simplifié 🗸    | 100% Réglages   Quitter |
|------------------------------------|---|---------------------------------------------------|---|---------------------------------------------|--------|---------------------|-------------------------|
| BANKING   BANKING<br>501 v3.0.0-rc | 1 |                                                   |   |                                             |        |                     |                         |
| Encaissements BVR                  |   | Encaissements BVR                                 |   | Réconciliation bancaire                     | 9      |                     |                         |
| Encaissements en attente           |   |                                                   |   | ¢;                                          | Activé |                     |                         |
| Encaissements traités              |   | Encaissements en attente<br>Encaissements traités | 0 | Mouvements en attente<br>Mouvements traités | 0      |                     |                         |
| Encaissements supprimés            |   | Encaissements supprimés                           | 0 | Mouvements supprimés                        | 0      |                     |                         |
| Réconciliation bancaire            |   |                                                   |   |                                             |        |                     |                         |
| Mouvements en attente              |   | Comptes bancaires                                 |   |                                             | A      | jouter un nouveau c | ompte bancaire          |

#### Bankkonto einrichten

Nehmen Sie für jedes Bankkonto die Einstellungen vor.

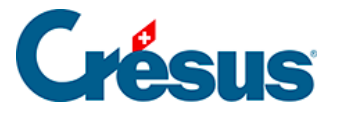

|                                    | ÉSUS                 | K Retour Suivant X          |        | Mode simplifi                         | ié 🗸   | 100% Régla | ges   Quitter |
|------------------------------------|----------------------|-----------------------------|--------|---------------------------------------|--------|------------|---------------|
| шшц   <b>В</b> А<br><sup>501</sup> | ANKING<br>v3.0.0-rc1 |                             |        |                                       |        |            |               |
| Encaisse                           | _                    | RDF                         | IRAN   |                                       |        | ×          |               |
| Encaisseme                         |                      | c/c 123.456/a               | Devise | CHF                                   | - Cart | Ŵ          |               |
| Encaisseme                         |                      | Bkg SA                      | -      | Banque Cantonale Vaudoise             |        |            |               |
| Encaisseme                         | <b>Š</b>             | CP 12<br>1426 Concise, CH   | ш      | Case postale 300<br>1001 Lausanne, CH |        |            |               |
| Réconcili                          | 08                   | Réglages du compte bancaire |        |                                       |        | Éditer     |               |
| Mouvemen                           | - 37                 |                             |        |                                       |        | 4          | 0             |
|                                    | Adhérent             | s BVR                       |        |                                       |        | 0          |               |

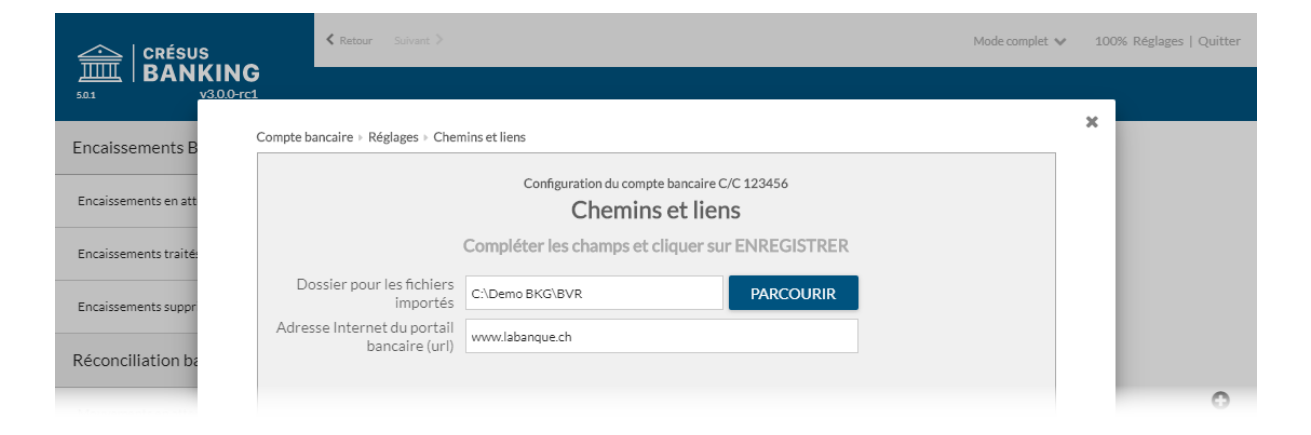

Ordner und Internetadressen (Details siehe §6.1.2 Les réglages pour la réconciliation bancaire (6.1.2) - Crésus Banking).

|                       | Retour Suivant >                       |                                                                      | Mode complet 💊          | • 100% Réglages   Quitter |  |  |  |  |
|-----------------------|----------------------------------------|----------------------------------------------------------------------|-------------------------|---------------------------|--|--|--|--|
| 50.1 V3.0.0-1         | <b>G</b><br>c1                         |                                                                      |                         | ~                         |  |  |  |  |
| Encaissements B       | Compte bancaire » Réglages » Comptes à | imputer (1)                                                          |                         | <b>^</b>                  |  |  |  |  |
| Encaissements en att  |                                        | Configuration du compte bancaire C/C 123456<br>Comptes à imputer (1) |                         |                           |  |  |  |  |
| Encaissements traité: | C                                      | Compléter les champs et cliquer sur SUIVAN                           | Г                       |                           |  |  |  |  |
| Encaissements suppr   | Plan comptable                         | 01.01.2019 - 31.12.2019                                              |                         |                           |  |  |  |  |
| Réconciliation ba     | Compte banque                          | 1020 Compte courant CHF                                              | 0                       |                           |  |  |  |  |
| Mouvements en atter   | Caisse                                 | 1000 Caisse 🗸 🗸                                                      | 0 ^                     | 0                         |  |  |  |  |
| Mouvements traités    | Libellé comptable pour retraits        | Retrait bancomat                                                     | Chaînes de substitution | ٩                         |  |  |  |  |
| Mouvements supprin    |                                        | Exclure les dépôts de la comptabilisation                            |                         |                           |  |  |  |  |
|                       | Libellé comptable pour dépôts          | Dépôt bancomat                                                       | Chaînes de substitution |                           |  |  |  |  |

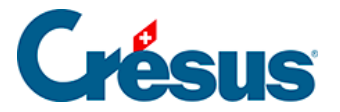

FIBU-Konten (Details siehe §6.1.2 Les réglages pour la réconciliation bancaire (6.1.2) - Crésus Banking).

#### ESR-Teilnehmer hinzufügen

Richten Sie den oder die ESR-Teilnehmer für das Bankkonto ein (siehe dazu §3.2 Ajouter un adhérent BVR (3.2) - Crésus Banking).

|                 |            | < Retour Suivant >          | < Retour Suivant > |                                       |       | 100% Réglages   Quitt |   |
|-----------------|------------|-----------------------------|--------------------|---------------------------------------|-------|-----------------------|---|
| 50.1 B <i>I</i> | V3.0.0-rc1 |                             |                    |                                       |       |                       |   |
| Encaisser       | _          | RDF                         | IDAN               | CH61 0076 7000 0000 0000 0            |       |                       |   |
| Encaisseme      |            | COmpte courant 123.456/a    | Devise             | CHF                                   | Carlo | Û                     |   |
| Encaisseme      |            | Bkg SA                      |                    | Banque Cantonale Vaudoise             |       |                       |   |
| Encaisseme      | ŭ          | CP 12<br>1426 Concise, CH   | Ī                  | Case postale 300<br>1001 Lausanne, CH |       |                       |   |
| Réconcili       | 68         | Réglages du compte bancaire |                    |                                       | A     |                       |   |
| Mouvemen        | 40         |                             |                    |                                       | _     |                       | 0 |
| Mouvemen        | Adhéren    | ts BVR                      |                    | Ajouter un nouvel adhérent B          | BVR   | 9                     | ٩ |

|                       | < Retour Sulvant >                                                                       | Mode complet 💙 | 100% Réglages   Quitter |
|-----------------------|------------------------------------------------------------------------------------------|----------------|-------------------------|
| 50.1 V3.0.0-r         |                                                                                          |                | *                       |
| Encaissements B       | Compte bancaire → Informations de base                                                   |                |                         |
| Encaissements en att  | Configuration de l'adhérent BVR BPE (compte bancaire C/C 123456)<br>Informations de base |                |                         |
| Encaissements traité: | Compléter les champs et cliquer sur SUIVANT                                              |                |                         |
| Encaissements suppr   | * Titre BPE                                                                              |                |                         |
|                       | Description Compte courant 123.456/a                                                     |                |                         |
| Réconciliation ba     | * Adhérent BVR 010000012                                                                 |                |                         |
| Mouvements en atter   |                                                                                          |                | •                       |
| Mouvements traités    |                                                                                          |                | Q                       |